### TORNADO M10/M20 DIGITAL MEDIA CENTER

# **USER MANUAL**

This manual contains web settings operational guidelines for both Admin and User roles.

If logged in as User and some sections of the menu or parts of dialog are missing, this is because the User privileges are limited to partial access.

**Disclaimer:** The specifications information and performance of the Tornado product lines and featured in this publication may be changed without notice. Tornado manufacturers release new features frequently and subsequently, new features may not be reflected in this manual. The service manual is provided as a reference only. As with any publication, it is subject to errors.

Since the use of this information, and the conditions by which the products are used are beyond the control of Tornado, it is the obligation of the owner and/or the equipment operator to determine the correct and safe selection and settings and conditions of use of the equipment and products.

### **Table of Contents**

| 1. | Welcome                                                                   | 6  |
|----|---------------------------------------------------------------------------|----|
| 2. | Product Overview                                                          | 7  |
|    | 2.1. What is Included in the Package                                      | 7  |
|    | 2.2. Device Controls                                                      | 7  |
|    | Connecting Tornado M20 Video Phone                                        | 15 |
|    | 2.3. Safety Compliances                                                   | 17 |
|    | 2.4. Warranty                                                             | 17 |
| 3. | Product Features                                                          | 18 |
|    | 3.1. Key Features                                                         | 18 |
|    | Features and Capabilities                                                 | 18 |
|    | Technical Specifications                                                  | 19 |
|    | Software Features                                                         | 20 |
|    | 3.2. Hardware Specification                                               | 21 |
| 4. | Using TORNADO M10/M20 Digital Media Center                                | 22 |
|    | 4.1. Getting Familiar with TV/LCD Menu Options                            | 22 |
|    | 4.1.1. Menu Structure                                                     | 22 |
|    | 4.1.2. Main Menu                                                          | 23 |
|    | 4.1.3. Video Sub-Menu                                                     | 24 |
|    | 4.1.4. IP Television (this function requires service subscription)        | 25 |
|    | 4.1.5. Pay Per View (this function requires service subscription)         | 26 |
|    | 4.1.6. Video On Demand (this function requires service subscription)      | 27 |
|    | 4.1.7. User Video                                                         | 28 |
|    | 4.1.8. Audio Sub-Menu                                                     | 30 |
|    | 4.1.9. Online Radio (this function requires service subscription)         | 30 |
|    | 4.1.10. Audio On Demand (this function requires service subscription)     | 31 |
|    | 4.1.11. User Audio                                                        | 33 |
|    | 4.1.12. Telephony Sub-Menu                                                | 34 |
|    | 4.1.13. Video/Audio Call (this function may require service subscription) | 35 |
|    | 4.1.14. History and Media History Service                                 | 37 |
|    | 4.1.15. Voicemail Service                                                 | 38 |
|    | 4.1.16. SMS Sending (this function requires service subscription)         | 39 |
|    | 4.1.17. Information Sub-Menu                                              | 40 |
|    | 4.1.18. Weather Service                                                   | 41 |
|    | 4.1.19. Currency Exchange Service                                         | 42 |
|    | 4.1.20. News Service                                                      | 43 |
|    | 4.1.21. Stock Quote Service                                               | 44 |
|    | 4.1.22. Lucky Numbers Service                                             | 44 |
|    | 4.1.23. Hotel Management Service                                          | 45 |
|    | 4.1.24. Communication Sub-Menu                                            | 46 |
|    | 4.1.25. Email Service                                                     | 47 |
|    | 4.1.26. Chat/Messenger Service                                            | 48 |
|    | 4.1.27. Phone Book Service                                                | 49 |
|    | 4.1.28. Virtual Network Console (VNC) Service                             | 50 |
|    | 4.1.29. Web Browser Service                                               | 50 |
|    |                                                                           |    |

| 4.1.30. Services Sub-Menu                       | 52 |
|-------------------------------------------------|----|
| 4.1.31. Program Scheduler Service               | 53 |
| 4.1.32. Calculator Service                      | 54 |
| 4.1.33. Alarm                                   | 55 |
| 4.1.34. Wake-Up Call                            | 56 |
| 4.1.35. Setup Service                           | 57 |
| 4.1.36. Search Service                          | 58 |
| 4.2. Placing and Answering Device Calls         | 59 |
| 4.2.1. Handset, Speaker Phone and Handset Mode  | 59 |
| 4.2.2. Multiple SIP Lines                       | 59 |
| 4.2.3. Placing Calls                            | 59 |
| 4.2.4. Placing Calls using IP Address           | 60 |
| 4.2.5. Answering Incoming Calls                 | 60 |
| 4.2.6. Call Hold                                | 60 |
| 4.2.7. Call Waiting and Switching between Calls | 60 |
| 4.2.8. Call Transfer                            | 61 |
| 4.2.10 Voicemail and Message Waiting Indication | 62 |
| 4.2.11 Mute and Delete                          | 62 |
| 4.2.12 Speed Dial                               | 62 |
| 4.3. Voicemail Features                         | 62 |
| 4.4. Call Features                              | 63 |
| 5. Configuration Guide                          | 64 |
| 5.1. Configuration with Web Browser             | 64 |
| 5.1.1. Access the Web Configuration Menu        | 64 |
| 5.1.2. User Login Dialog                        | 64 |
| 5.1.3. Start Menu                               | 64 |
| 5.1.4. System Information Dialog                | 65 |
| 5.1.5. System Configuration Dialog              | 67 |
| 5.1.6. SIP Configuration                        | 69 |
| 5.1.7. General PBX Configuration                | 73 |
| 5.1.8. Voicemail Configuration                  | 74 |
| 5.1.9. Voicemail Messages Administration        | 75 |
| 5.1.10. Call Routing Configuration.             | 76 |
| 5.1.11. Phone Book Configuration                | 78 |
| 5.1.12. Phone Book Entry Configuration          | 78 |
| 5.1.13. Distinctive Ring Tone Configuration     | 79 |
| 5.1.14. Call History List                       |    |
| 5.1.15. Announcement Files Configuration        | 82 |
| 5.1.16. Calling Card Application Mode           | 82 |
| 5.1.17. Global Directory Configuration          |    |
| 5.1.18. Auto Attendant/Virtual Configuration    | 83 |
| 5 1 19. Local Media Server                      |    |
| 5.1.20. Streaming Services                      | 86 |
| 5.1.21. User Objects                            | 87 |
| 5.1.21a. Play Lists                             |    |
| 5.1.22. Wireless Services                       |    |
| 5.1.23. Payment Services                        |    |
| 5.1.24. Chat/Messenger Services                 |    |
|                                                 |    |

| 5.1.25. Email Services                         |  |
|------------------------------------------------|--|
| 5.1.26. DHCP Server                            |  |
| 5.1.27. Home Automation                        |  |
| 5.1.28. Remote Configuration Upgrade           |  |
| 5.1.29. Remote Firmware Upgrade                |  |
| 5.1.30. Remote Configuration Extract           |  |
| 5.1.31. Saving the Configuration Changes       |  |
| 5.2. Remote Configuration and Firmware Upgrade |  |
| 5.2.1. Remote Configuration Upgrade            |  |
| 5.2.2. Remote Firmware Upgrade                 |  |
| 5.2.3. Hardware Test Procedure                 |  |
|                                                |  |

## 1. Welcome

Thank you for purchasing SysMaster Corporation award-winning TORNADO M10/M20 Digital Media Center. You made an excellent choice and we hope you will enjoy all its capabilities. SysMaster Corporation's award-wining TORNADO M10/M20 SIP Digital Media Center is the innovative Digital Media Center that offer a rich set of IPTV, Video Conferencing, and Telephony functionalities and superb sound quality. They are fully compatible with SIP industry standard and can interoperate with many other SIP compliant devices and software on the market.

For more information about the company, please visit us at: www.sysmaster.com

6

## 2. Product Overview

## 2.1. What is Included in the Package

The TORNADO M10 Set Top Box (STB) package contains:

- 1. One TORNADO M10 STB Device
- 2. One Audio and Video Cable
- 3. One Advanced Infra Red Remote Control
- 4. One Universal Power Adaptor
- 5. One Ethernet Cable
- 6. User Manual

The TORNADO M20 device package contains:

- 1. One TORNADO M20 Video Phone
- 2. One Phone Base Stand
- 3. One Audio and Video Cable
- 4. One Universal Power Adaptor
- 5. One Ethernet Cable
- 6. User Manual

## 2.2. Device Controls

### Tornado M10 STB - Digital Media Center

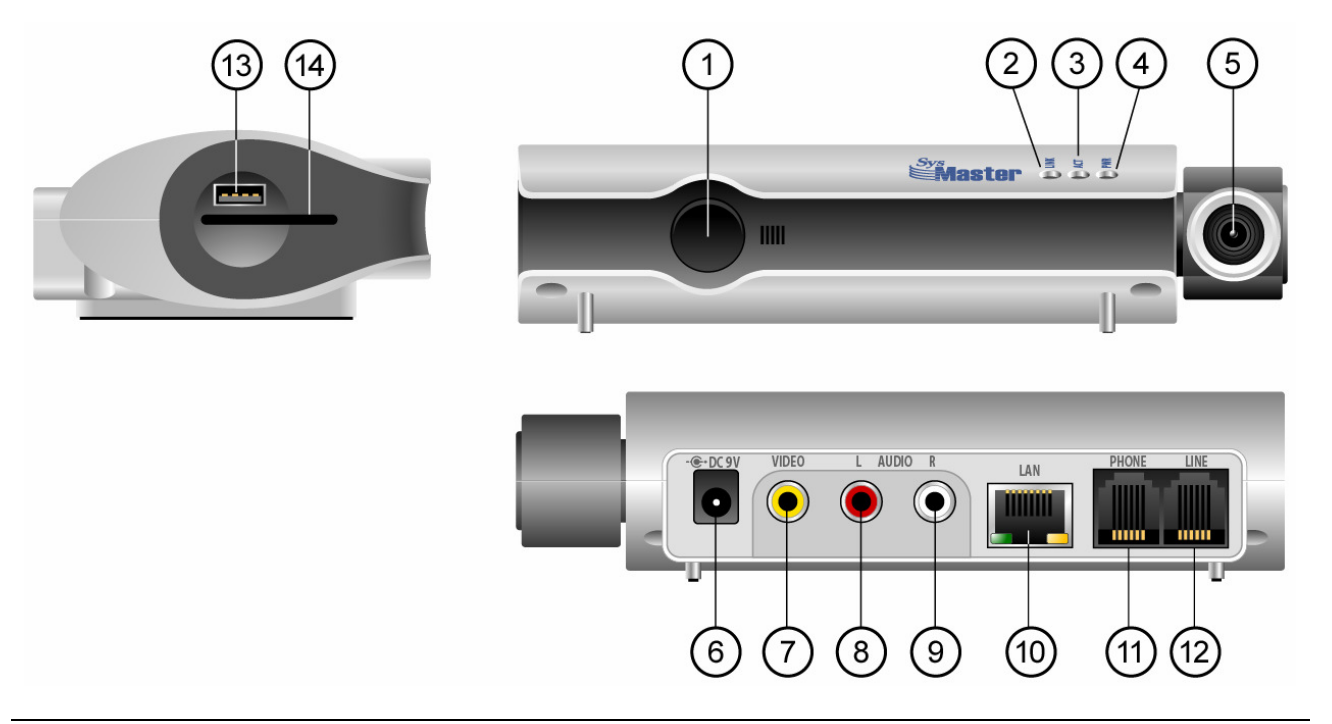

**Element** Description

| 1  | Infra Red (IR) Receiver                                                                        |
|----|------------------------------------------------------------------------------------------------|
| 2  | Event LED. The LED has 3 colors.                                                               |
|    | GREEN - Device is registered in SIP proxy                                                      |
|    | RED – Device is registered with Media Streaming server                                         |
|    | GREEN & RED (BLUE) – Device is registered both to Streamer and SIP proxy.                      |
|    | GREEN – Device is Off-Hook                                                                     |
|    | RED BLINKING – Device has received a new Voicemail (Ratio 1:1)                                 |
|    | GREEN BLINKING – Phone line is Ringing (Ratio 3:1)                                             |
|    | GREEN BLINKING – DND On (Ratio 1:1)                                                            |
|    | GREEN BLINKING – Power Off (Ratio 1:3)                                                         |
| 3  | Line Failover LED. If the device fails to function, the LED will create Phone Line failover to |
|    | allow calls to go directly from the phone to the outside line.                                 |
| 4  | Power LED. The LED indicates that the power is ON.                                             |
| 5  | VGA camera used in Video Conference mode.                                                      |
| 6  | DC Power Input. The device requires stabilized 5V/2A DC Power supply.                          |
| 7  | Video OUT RCA connector                                                                        |
| 8  | Audio OUT Left Channel RCA Connector                                                           |
| 9  | Audio OUT Right Channel RCA Connector                                                          |
| 10 | 10 Mbps Ethernet Port                                                                          |
| 11 | Phone Connector (FXS). The two central connections (pins 2 and 3) are used to connect the      |
|    | Phone to the device. If the device is used with PBX/FXO module the outer two connectors        |
|    | (pins 1 and 4) are used for Line connection.                                                   |
| 12 | Line/PSTN Connector (FX0). The two central connections (pins 2 and 3) are used to connect      |
|    | to the Central Office phone line If the device is used with PBX/FXO module the outer two       |
|    | connectors (pins 1 and 4) are used for Line/PSTN connection as well.                           |
| 13 | USB 1.1 port for external storage.                                                             |
| 14 | SD Card slot                                                                                   |

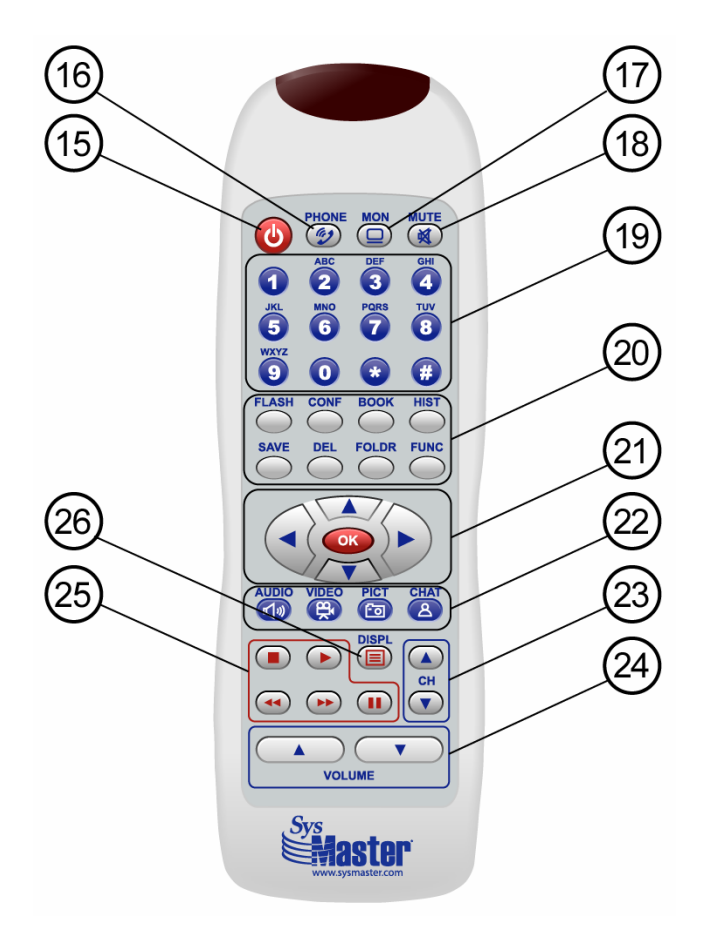

### **Remote Control for Tornado M10**

The remote control is used in conjunction with the M10 STB only. If you purchased the M20 Video phone, these settings do not apply.

| Element | Description                                                                  |  |  |
|---------|------------------------------------------------------------------------------|--|--|
| 15      | Turn On/Off the device in Sleep Mode                                         |  |  |
| 16      | Make Audio calls, pick up phone lines, or hang-up all phone lines            |  |  |
| 17      | Make Video calls, or zoom Video selections.                                  |  |  |
| 18      | Mute the Audio                                                               |  |  |
| 19      | Alpha-Numeric Characters used to enter Digits or other Characters            |  |  |
| 20      | Buttons that provide different types of functionality                        |  |  |
|         | <b>FLASH</b> – switch between multiple phone lines                           |  |  |
|         | <b>CONF</b> – places all active phone lines in conference                    |  |  |
|         | <b>BOOK</b> – switches to the Phone Book functionality or bookmark a channel |  |  |
|         | <b>HIST</b> – switches to the phone call history                             |  |  |
|         | SAVE – record Video or Audio content. Toggle to turn of/on recording.        |  |  |
|         | DEL – delete a data entry or turn on/off parental locks on channel selection |  |  |
|         | FOLDR – switches to folder selection or switches to the upper menu           |  |  |
|         | FUNC – switches to the main function menu                                    |  |  |
| 21      | 21 Navigator Buttons                                                         |  |  |
|         | LEFT – switch to the LEFT selection, or delete the last entered character    |  |  |
|         | <b>RIGHT</b> – switch to the RIGHT selection, or scroll within a selection   |  |  |
|         |                                                                              |  |  |

|    | <b>UP</b> – scroll between channel selections or data items                                |
|----|--------------------------------------------------------------------------------------------|
|    | <b>DOWN</b> – scroll between channel selections or data items                              |
|    | <b>OK</b> – make a selection, save a selection, or pick up the phone line                  |
| 22 | Function Shortcut Keys allow switching to the underlying functions                         |
|    | <b>VIDEO</b> – switch to Video selection                                                   |
|    | AUDIO – switch to Audio selection                                                          |
|    | <b>PICT</b> – switch to Picture Browser selection                                          |
|    | CHAT – switch to Chat/Messenger selection                                                  |
| 23 | Page manager keys switch between pages of channels or data pages                           |
| 24 | Volume management keys                                                                     |
| 25 | Play management keys.                                                                      |
|    | PLAY – play Video or Audio or Picture Browser selection                                    |
|    | <b>STOP</b> – stop playing Video or Audio or Picture Browser selection                     |
|    | PAUSE – pause the play of Video or Audio or Picture Browser selection                      |
|    | FORWARD – forward Video or Audio or Picture Browser selection                              |
|    | BACKWARD – backward Video or Audio or Picture Browser selection                            |
| 26 | Display key enable user to obtain information about channel selection or to switch between |
|    | Video conference screens.                                                                  |

-

### Connecting Tornado M10 STB

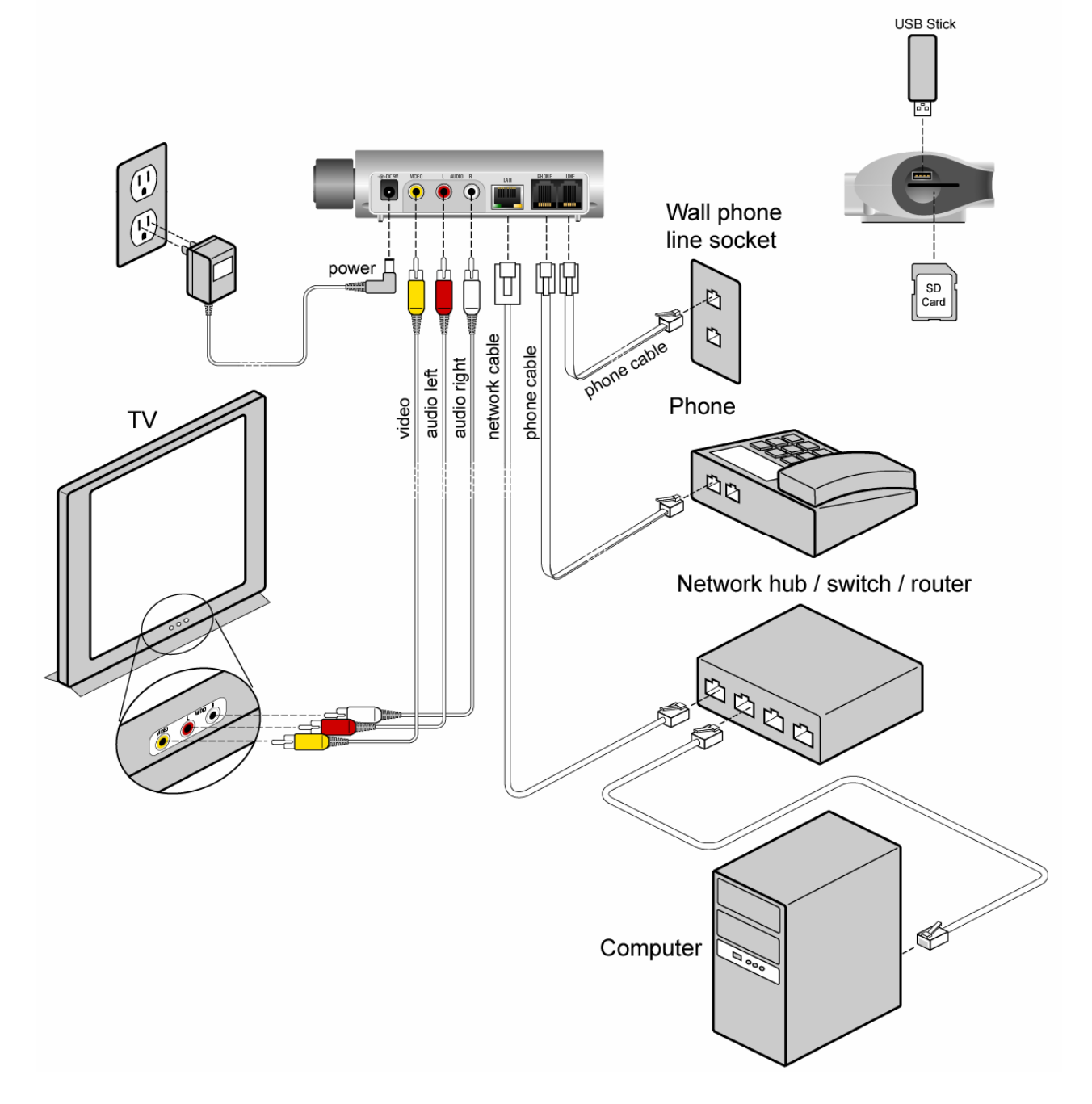

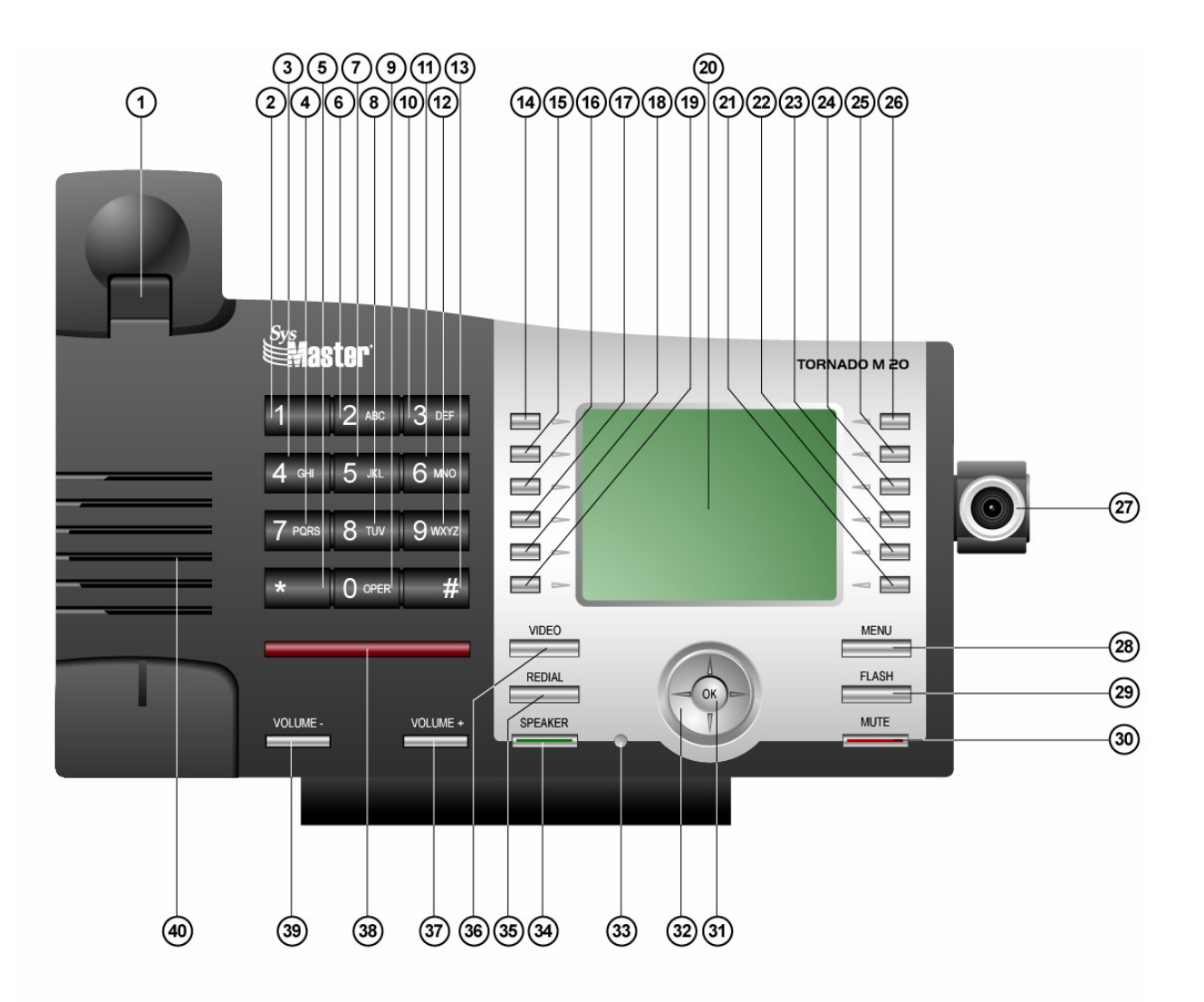

### Tornado M20 Color Video Phone

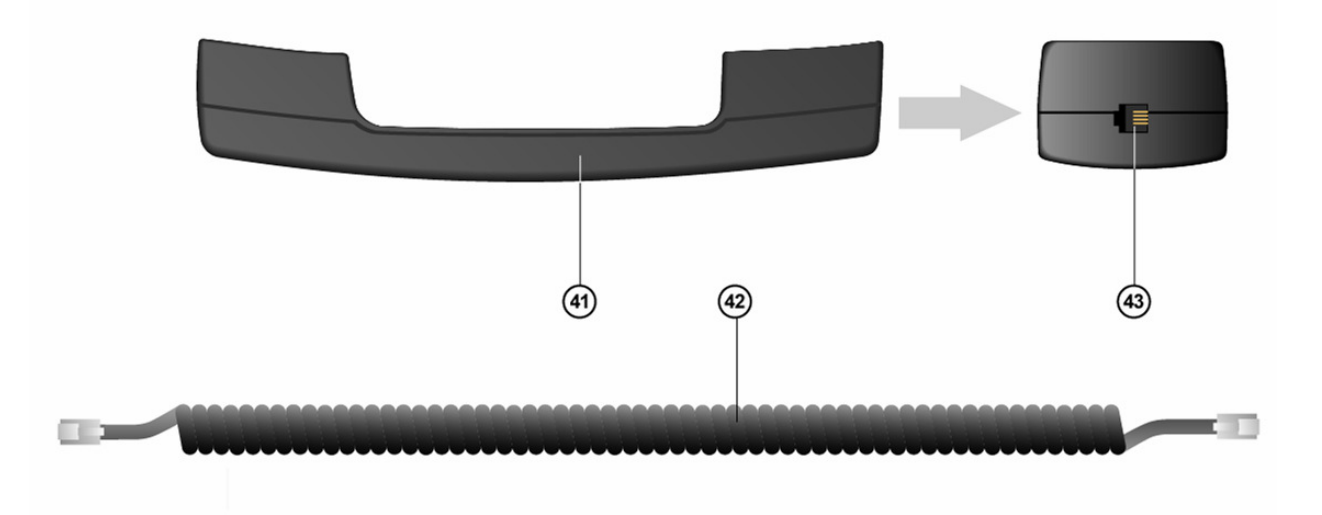

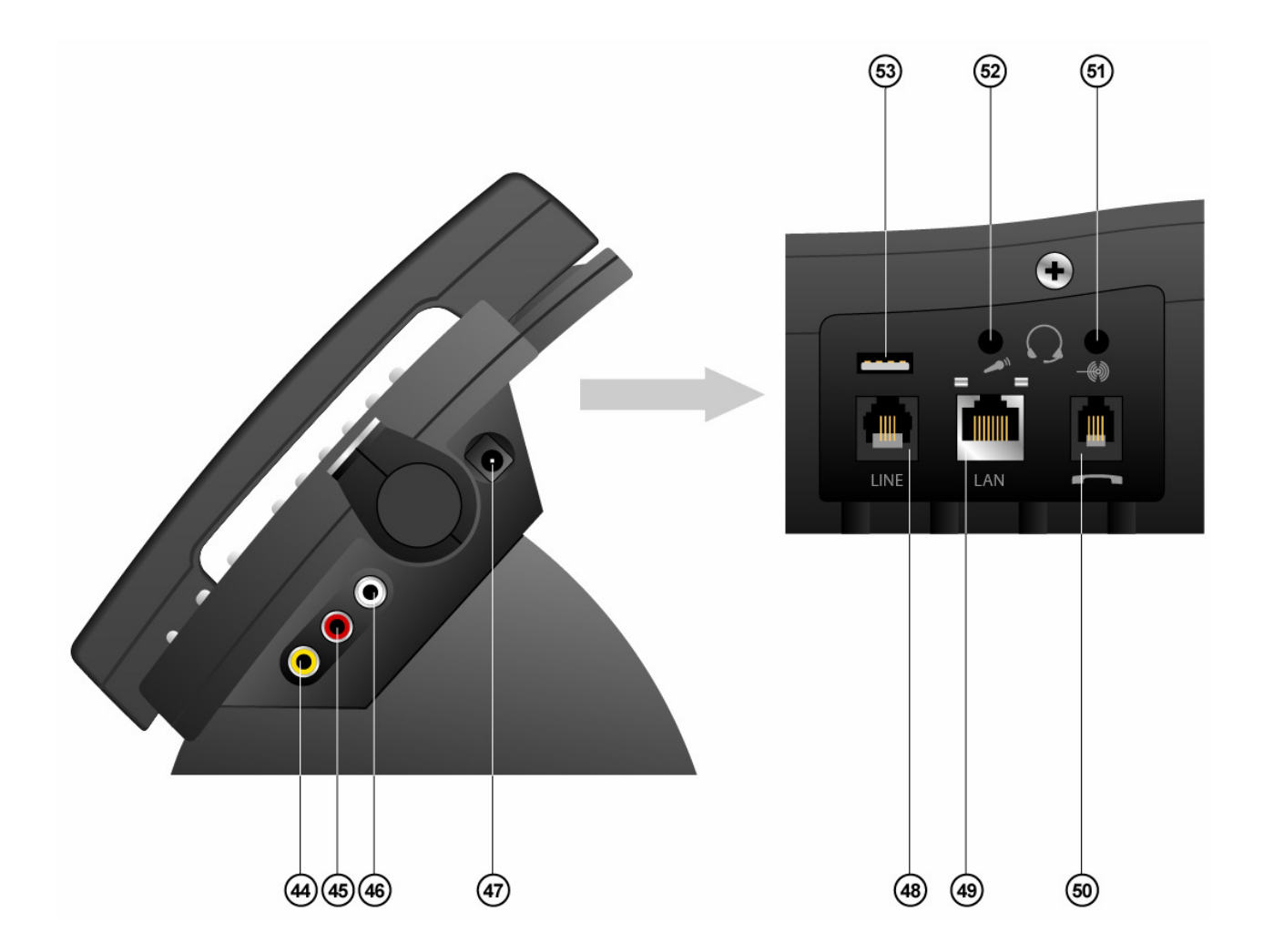

| Element | Description                                                                       |  |
|---------|-----------------------------------------------------------------------------------|--|
| 1       | Handset switch                                                                    |  |
| 1-13    | Buttons used to dial numbers or enter alpha-numeric characters.                   |  |
| 14-19   | Buttons that are used to select functions or phone lines from the Graphical menu. |  |
|         | LONG * 14 – Shortcut to Video Mode                                                |  |
|         | LONG * 15 – Shortcut to Audio Mode                                                |  |
|         | LONG * 16 – Shortcut to Picture Browser Mode                                      |  |
|         | LONG * 17 – Shortcut to Chat Mode                                                 |  |
|         | LONG * 18 – Shortcut to History Mode                                              |  |
|         | LONG * 19 – Shortcut to Bookmark Mode                                             |  |
| 20      | Color LCD display                                                                 |  |
| 21      | <b>DISPLAY</b> button – provide selection information                             |  |
| 22      | PAUSE button – pause content playing                                              |  |
| 23      | STOP button – stop the content playing                                            |  |
| 24      | PLAY button – play content selection                                              |  |
| 25      | <b>DELETE</b> button – put parental lock or remove parental lock                  |  |
| 26      | SAVE button – record Video or Audio content.                                      |  |
| 27      | VGA – Video Camera                                                                |  |
| 28      | MENU button – enter the TOP MENU screen.                                          |  |
|         | LONG* MENU – enter the UPPER Menu                                                 |  |
| 29      | FLASH button – switch between two phone lines                                     |  |

| 30 | MUTE button – mute microphone or audio coming form Video player.                 |  |
|----|----------------------------------------------------------------------------------|--|
| 31 | <b>OK</b> button – make a selection, save a selection, or pick up the phone line |  |
| 32 | NAVIGATOR button – scroll between data items                                     |  |
|    | LEFT – switch to the LEFT selection, or delete the last entered character        |  |
|    | <b>RIGHT</b> – switch to the RIGHT selection, or scroll within a selection       |  |
|    | <b>UP</b> – scroll between channel selections or data items                      |  |
|    | <b>DOWN</b> – scroll between channel selections or data items                    |  |
| 33 | <b>LINE LED</b> – LED indicator for line status                                  |  |
|    | <b>ON</b> – line is ON (Off-Hook)                                                |  |
|    | BLINK – Do-Not-Disturb (DND) is ON                                               |  |
| 34 | <b>SPEAKER</b> – activate the speaker phone and put the phone Off-Hook           |  |
| 35 | <b>REDIAL</b> – redial the last dialed number                                    |  |
| 36 | VIDEO – make Video calls or put the phone in Video mode                          |  |
| 37 | <b>VOLUME</b> (+) – increase the audio volume                                    |  |
| 38 | 38 LED Indicator – indicate phone state                                          |  |
|    | BLINK – Voicemail is waiting                                                     |  |
|    | SEQUENTIAL BLINK – phone line is ringing                                         |  |
| 39 | VOLUME (-) – decrease the volume                                                 |  |
| 40 | PHONE BUILT-IN SPEAKER                                                           |  |
| 41 | Headset                                                                          |  |
| 42 | Phone cord that connects to 43 and 50                                            |  |
| 43 | Phone cord RJ11 connector                                                        |  |
| 44 | Video OUT RCA connector used to connect to external TV set                       |  |
| 45 | Audio OUT LEFT connector used to connect to external Audio system                |  |
| 46 | AUDIO OUT RIGHT connector used to connect to external Audio system               |  |
| 47 | DC Power connector for 5V/2A stabilized power feed                               |  |
| 48 | LINE/PSTN connector used to connect to the external phone line                   |  |
| 49 | LAN connector                                                                    |  |
| 50 | Phone line RJ11 connector used to connect to the phone handset                   |  |
| 51 | Headset Speaker used to connect to the headset                                   |  |
| 52 | Headset Microphone used to connect to the headset                                |  |
| 53 | USB Port used to connect external USB hard drive devices                         |  |
| *  | LONG – requires the button to be pressed longer than two seconds                 |  |

## **Connecting Tornado M20 Video Phone**

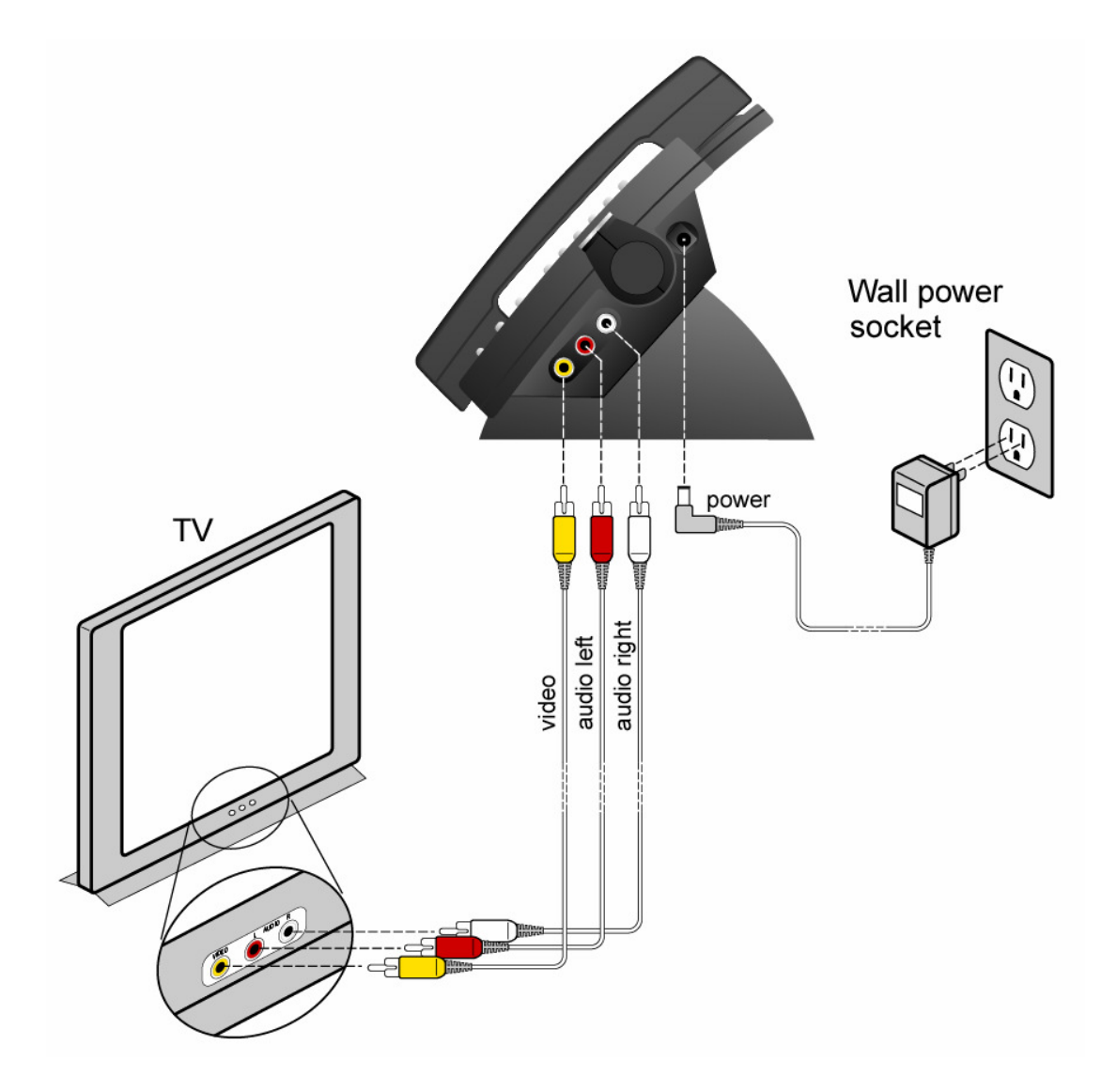

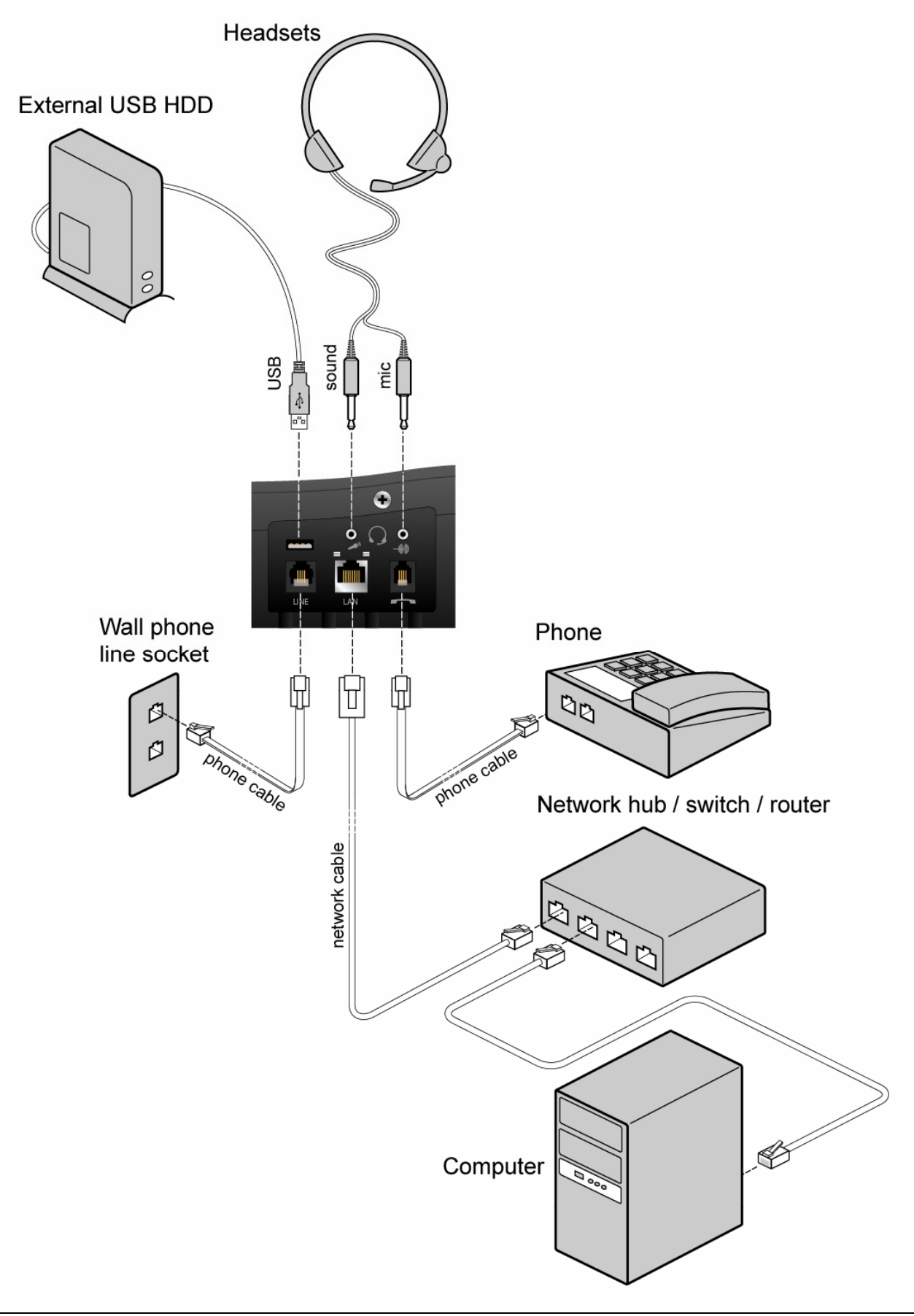

## 2.3. Safety Compliances

The TORNADO M10/M20 Digital Media Center is compliant with various safety standards including FCC/CE. Its power adaptor is compliant with UL standard. The device should only be operated with the universal power adaptor provided with the package. Damages to the device caused by using other unsupported power adaptors are not covered by the manufacturer's warranty.

## 2.4. Warranty

SysMaster Corporation has a reseller agreement with our reseller customer. End-users should contact the company from whom you purchased the product for replacement, repair or refund.

If you purchased the product directly from SysMaster Corporation, contact your SysMaster Corporation Sales and Service Representative for a RMA (Return Materials Authorization) number.

SysMaster Corporation reserves the right to remedy warranty policy without prior notification.

## 3. Product Features

## 3.1. Key Features

SysMaster Corporation TORNADO M10/M20 Digital Media Center is a next generation consumer IP device system based on industry open standard SIP (Session Initiation Protocol). Built on innovative technology, SysMaster Corporation Digital Media Center features market leading superb sound quality and rich functionalities at mass-affordable price. The advanced voice processing capabilities of M10/M20 are similar to any type of IP Centrex System. (Some features and services require subscription on an IPTV Platform \*\*)

### **Features and Capabilities**

#### Video and Audio Features

- IPTV Streaming \*\*
- Content Distribution via HTTP/TCP Unicast
- Content Distribution via UDP Unicast and/or Multicast
- Video on Demand (VOD) Support \*\*
- Pay-per-View (PPV) Support \*\*
- Trick Play Support (Pause, Replay, Rewind, etc.)
- Digital Audio Streaming (Online Radio) \*\*
- Picture Slide Show \*\*
- Show Scheduling and Optional Recording
- Parental Control
- Content Library Support for Remote PC
- Low Bit Rates Support
- Optional Personal Video Recorder (PVR)
- Optional Time Scheduling of the PVR

#### **Online Services Capabilities**

- Interface to Local PC Content (Media Extension Center Functionality)
- Chat Client compatible with ICQ, AOL, MSN \*\*
- Email Reader \*\*
- News Reader \*\*
- Weather Interface \*\*
- Calculator \*\*
- Currency Converter \*\*

#### VoIP Telephony

- SIP Protocol with NAT Traversal
- Video Conferencing Support
- Peer Auto Discovery
- Four (4) Line Rollover for Inbound/Outbound Calls
- Advanced PBX Features
- Call Waiting, Call Forward, Call Hunting
- Automated Call Forwarding to Multiple Numbers

- E.911 Support via FXO Port (M10 Device Only)
- FXO/FXS and IP Origination/Termination
- Advanced IVR Support and Management
- Auto Attendant Support
- Voice Encryption
- Wake-Up Phone Service

#### Web Interface

- Advanced System Management
- Voicemail Retrieval
- Phone Book
- Advanced Feature Management
- Customizable IVR Response Management
- Call History Lists
- User/Administrator System Views

#### Voicemail

- Up to 80 Voicemail Messages
- Remote Voicemail Retrieval via Phone or Web
- Advanced Voicemail Management
- Voicemail-to-Email Support
- Unified Messaging

### **Technical Specifications**

#### Connectors

- One FXO (RJ-11 M10 Device Only)
- One FXS (RJ-11 M10 Device Only)
- One Ethernet (RJ-45)
- One Integrated Video Camera
- One USB 1.1 (Type A)
- One SD (Secure Digital) Card Interface
- One Video RCA Analog Port
- One Stereo Audio RCA Analog Port
- Infrared (IR) Remote Control Interface (M10 Device Only)
- Optional WiFi/Wireless 2.4 802.11a Interface
- Optional Three FXO (RJ-11 M10 Device Only)

#### Codecs

- MPEG4/SP Video
- H.263 Video Conferencing
- MP3 Audio
- AAC Audio
- G.711 A-law / µ-law (56 & 64 kbps)
- G.711 Annex I
- G.729, G.279A
- G.726-32
- Echo Canceller (G.165 / G.168)

- Advanced Dynamic Jitter Control
- Voice Activity Detection (VAD)
- DTMF Detection and Generation
- Fax/Modem Pass-Through (G.711)

#### Protocols

- SIP
- H.264
- DHCP
- NTP
- DNS
- RTP / RTCP / SRTP
- HTTP
- UDP/TCP
- SDP
- SMTP
- PPPoE

#### **Device Provisioning**

- Via Central Content Management System
- Caller ID Number Assignment
- User/Admin Interface
- PPPoE
- Web Interface

### **Software Features**

- Support MPEG4, MP3, AAC and other encoding standards.
- Support H.263 Video Conferencing Standards.
- Support advanced audio and video processing including IPTV, Pay-per-View, Video on Demand, Online Radio, Audio-on-Demand. \*\*.
- Support SIP 2.0, TCP/UDP/IP, RTP/RTCP, HTTP, ARP/RARP, ICMP, DNS, DHCP, NTP/SNTP, TFTP, SIMPLE/PRESENCE protocols.
- Support multiple SIP accounts and up to 4 media channels concurrently.
- Support multiparty conferencing and 3-way calling.
- Support NAT traversal.
- Advanced Digital Signal Processing (DSP) technology to ensure superior hi-fidelity audio quality, interoperable with various 3rd party SIP end user device, Proxy/Registrar/Server and Gateway products.
- Advanced adaptive jitter buffer control, packet delay and loss concealment technology.
- Support popular codecs including G711 (a-law and u-law), G.726, G.729A/B.
- Dynamic negotiation of codec and voice payload length.
- Support standard voice features such as Caller ID Display or Block, Call Waiting, Call Waiting. Caller ID, Call Hold, Call Transfer (attended/blind), Do-Not-Disturb, Automated Call Forwarding.
- Call Forwarding, in-band and out-of-band DTMF(RFC2833), SIP INFO, Dial Plans, Auto Dial, Auto Answer, 100 Speed Dial capacity.
- Supports advanced Voicemail functionality to allow custom voicemail services and capacity for over 80 voicemail messages.

- Supports Unified Messaging including Voicemail-to-Email, Email notifications, Remote Voicemail retrieval via Web and Device.
- Supports redial, call log, volume control, voice mail with indicator, customizable downloadable ring tone, etc.
- Support Silence Suppression, VAD (Voice Activity Detection), CNG (Comfort Noise Generation), Line Echo Cancellation (G.168) and AGC (Automatic Gain Control).
- Support basic and MD5 encrypted authentication.
- Support Voice Encryption with other Tornado devices.
- Provide easy configuration through manual operation (device keypad) and Web.
- Supports interface for automated provisioning by downloading encrypted configuration file via HTTP for mass deployment.
- Support for Layer 2 (802.1Q VLAN, 802.1p) and Layer 3 QoS (ToS).
- Support firmware upgrade via HTTP.
- Support DNS SRV Look up and SIP Server Fail Over.

## 3.2. Hardware Specification

The table below describes the hardware specification of the TORNADO Devices:

| <b>Reference:</b>                    | TORNADO M10                                                                                                    | TORNADO M20                                                       |
|--------------------------------------|----------------------------------------------------------------------------------------------------|-------------------------------------------------------------------|
| LAN Interface                        | RJ-45 / 10 Base-T                                                                                                    | RJ-45 / 10 Base-T                                                 |
| FXO Interface                        | RJ-11                                                                                                    | N/A                                                               |
| FXS Interface                        | RJ-11                                                                                                    | N/A                                                               |
| <b>Optional 3 FXO Interfaces</b>     | RJ-11                                                                                                    | N/A                                                               |
| USB 1.1 Interface                    | Туре А                                                                                                    | Туре А                                                            |
| Video Camera                         | CMOS VGA                                                                                                    | CMOS VGA                                                          |
| SD Card Interface                    | Secure Digital (M10 only)                                                                                                 | N/A                                                               |
| Stereo Audio Port                    | RCA interface                                                                                                    | RCA interface                                                     |
| Video Port                           | RCA Interface                                                                                                    | RCA Interface                                                     |
| WiFi/Wireless Interface              | 802.11a Protocol                                                                                                    | 802.11a Protocol                                                  |
| Infra Red Interface                  | IR Remote Control (M10 Only)                                                                                              | N/A                                                               |
| LED                                  | <ol> <li>(1) Link - Red, (1) Act - Amber,</li> <li>(1) Pwr - Green - LED colors<br/>change according to status</li> </ol> | (1) LED in Red – Message indicator<br>will flash                  |
| Universal Switching Power<br>Adaptor | Input: 100-240VAC 50-60 Hz,<br>Output: +5VDC, 2A,<br>UL Certified                                                         | Input: 100-240VAC 50-60 Hz,<br>Output: +5VDC, 2A,<br>UL Certified |
| Dimension                            | 152mm (W) x 38mm (H) x<br>76mm (D)                                                                                        | 254mm (W) x 172mm (H) x<br>140mm (D)                              |
| Weight                               | 0.454kg (1 lbs.)                                                                                                    | 1.134kg (2.5lbs.)                                                 |
| Temperature                          | 40 - 130oF, 5 - 45oC                                                                                                    | 40 - 130oF, 5 - 45oC                                              |
| Humidity                             | 10% - 90% (non-condensing)                                                                                                | 10% - 90% (non-condensing)                                        |
| Compliance                           | FCC / CE                                                                                                    | FCC / CE                                                          |

## 4. Using TORNADO M10/M20 Digital Media Center

## 4.1. Getting Familiar with TV/LCD Menu Options

TORNADO M10/M20 device includes advanced display functionally to allow dynamic and easy device management. The M10 STB must be connected to a Television or to a Motor with RCA video and audio input connectors. On the remote control, select the "Video" button and hold it for a few seconds to activate the menu screen:

### 4.1.1. Menu Structure

Tornado M10/M20 Digital Media Center features a tree-like, multi-level menu hierarchy to allow easy menu navigation and access. The table below represents the menu structure:

| Main Menu     | Sub-Menu      | Function         | <b>Function ID</b> |
|---------------|---------------|------------------|--------------------|
| Video         | Video         | IP Television    | 1                  |
|               |               | Pay Per View     | 2                  |
|               |               | Video On         | 3                  |
|               |               | User Video       | 4                  |
|               |               | Video Categories | 5                  |
|               |               | Picture Browser  | 6                  |
|               |               | Exit             | 7                  |
|               | A di          | Online Dedie     | 10                 |
| Audio         | Audio         | Audio On Demond  | 10                 |
|               |               | Audio On Demand  | 12                 |
|               |               | User Audio       | 12                 |
|               |               | Exit             | 13                 |
| Tolombony     | Talanhany     | Video/Andio Coll | 20                 |
| relephony     | relephony     | Video/Audio Call | 20                 |
|               |               | History          | 21                 |
|               |               | Voicemail        | 22                 |
|               |               | Send SMS         | 23                 |
|               |               | Exit             | 24                 |
| Information   | Information   | Weather          | 30                 |
| mormation     | mormation     | Currency         | 31                 |
|               |               | News             | 32                 |
|               |               | Stock Quotes     | 32                 |
|               |               | Lucky Numbers*   | <u>55</u>          |
|               |               | Hotal Management | х                  |
|               |               | Holp             | 34                 |
|               |               | Exit             | 25                 |
|               |               | LAIL             | 33                 |
| Communication | Communication | Email            | 40                 |
|               |               | Chat/Messenger   | 41                 |
|               |               | Phone Book       | 42                 |
|               |               | Virtual Terminal | 43                 |
|               |               |                  |                    |

|          |          | Web Browser       | Х  |
|----------|----------|-------------------|----|
|          |          | Exit              | 44 |
|          |          |                   |    |
| Services | Services | Program Scheduler | 50 |
|          |          | Calculator        | 51 |
|          |          | Alarm             | 52 |
|          |          | Wake-Up Call      | 53 |
|          |          | Setup             | 54 |
|          |          | Search            | 55 |
|          |          | Exit              | 56 |

### 4.1.2. Main Menu

Upon start-up of the M10/M20 device, the main menu will display. The menu will allow users to select the sub-menu functions that they need to access. To enter one of the listed sub-menu options, the users must use "UP/DOWN" buttons of the navigator. Once the desired selection is high-lighted, the users must press "OK" button to execute the command. The navigator buttons are accessible via the Remote Control (on the Tornado M10) or via the keypad (on the Tornado M20). Both devices allow support of "hot-keys" to allow easy access of commonly used functions.

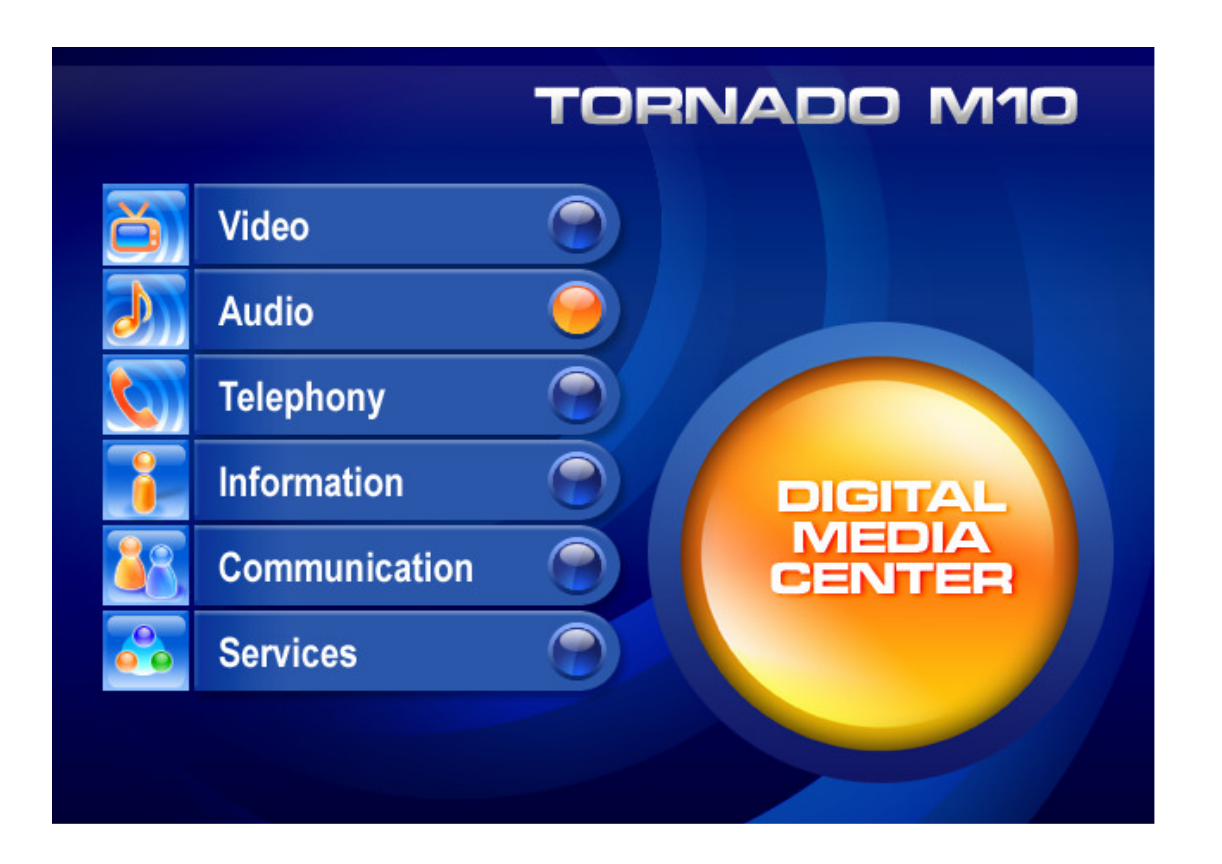

| Button         | Function                       |
|----------------|--------------------------------|
| Navigator-UP   | Switches to the UP function.   |
| Navigator-DOWN | Switches to the DOWN function. |
| Navigator-OK   | Enters the selected function.  |

### 4.1.3. Video Sub-Menu

Tornado M10/M20 supports advanced video options to allow users to watch IP Television, Video-on-Demand, Pay-per-View, and User Video provided content. It is necessary to be registered user with a subscription on an IPTV platform to access such services.

Upon selecting the Video option from the main menu, a sub-menu is entered once the user presses the "Video" button on the remote control for the Tornado M10 STB, or highlights and select the "Video" option from the main menu display of the Tornado M20 phone. To return to the Main Menu the users must select the "Exit" option from the sub-menu.

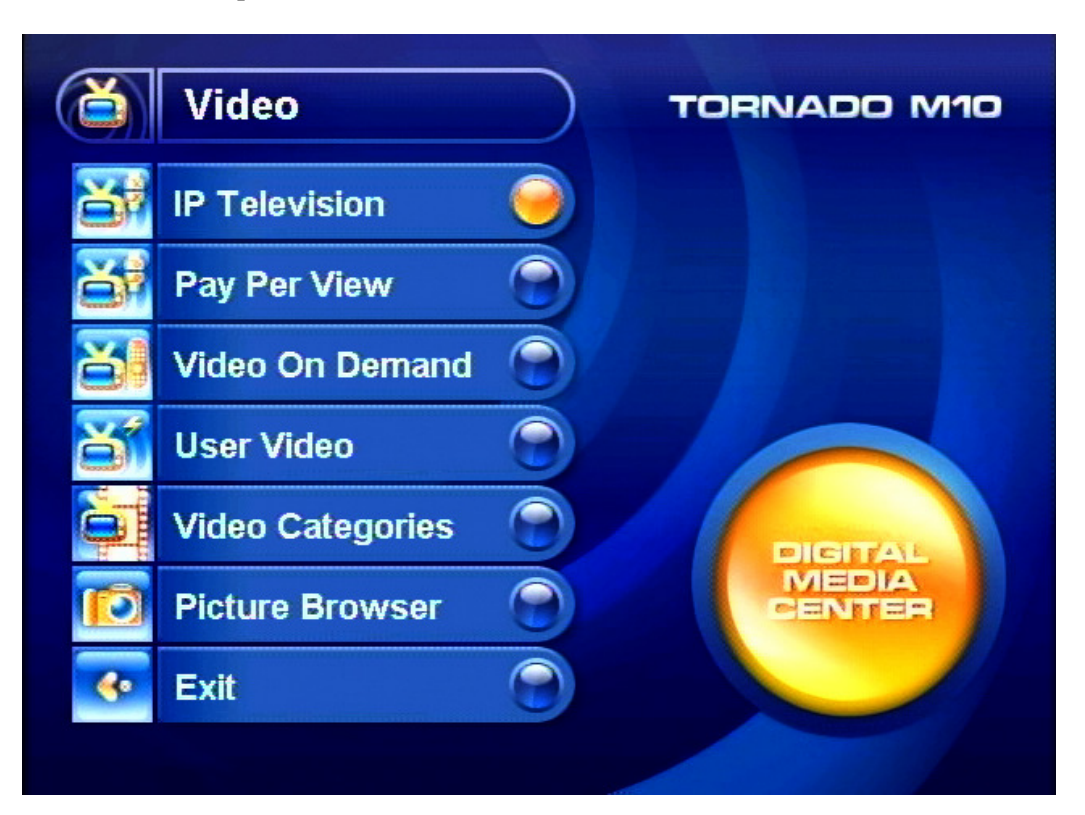

| Button         | Function                                                            |
|----------------|---------------------------------------------------------------------|
| Navigator-UP   | Switches to the UP function.                                        |
| Navigator-DOWN | Switches to the DOWN function.                                      |
| Navigator-OK   | Enters the selected function.                                       |
| Func or Menu   | Switches to the upper menu – For $M10 =$ "Func", For $M20 =$ "Menu" |

### 4.1.4. IP Television (Subscription Required)

The IP Television function allows the users to watch online IP TV streaming video content. Once selected the function will connect to the remote server and retrieve the data content. The system will display various channel information including name, index, time, rating, artist, and cost information. If the selected channel requires payment the system will ask the users to confirm the selection.

| Z        |                        | EO IPTV PPV VOD USER                                                  |
|----------|------------------------|-----------------------------------------------------------------------|
|          | Ame<br>ABC<br>Series/I | rica's Funniest Home Videos<br>1:00 PM - 2:00 PM<br>Reality, 60 Mins. |
| <b>7</b> | CBS                    | Ghost Whisperer                                                       |
|          | ABC                    | America's Funniest Home Videos                                        |
|          | FOX                    | Trading Spouses: Meet Your New Mommy                                  |
|          | ESPN                   | College Basketball                                                    |
|          | MTV                    | The Real World                                                        |
|          | CNN                    | Hourly News Report                                                    |
|          |                        | 11:50AM, Fri 3-Mar-2006                                               |

| Button          | Function                                          |                      |
|-----------------|---------------------------------------------------|----------------------|
| Navigator-UP    | Switches to the UP channel                        |                      |
| Navigator-DOWN  | Switches to the DOWN channel                      |                      |
| Navigator-LEFT  | Moves Left across Folder selection                |                      |
| Navigator-RIGHT | Moves Right across Folder selection               |                      |
| Channel-UP      | Moves one page UP (one page has 6 channels)       | (M10 Remote Control) |
| Channel-DOWN    | Moves one page DOWN (one page has 6 channels)     | (M10 Remote Control) |
| Navigator-OK    | Selects and plays channel/file                    |                      |
| PLAY            | Plays the selected channel/file in BUFFERED mode  | (M10 Remote Control) |
| STOP            | Stops paying the selected channel/file            | (M10 Remote Control) |
| PAUSE           | Pauses the playing of the channel/file            | (M10 Remote Control) |
| DISPLAY         | Switches On/Off Information display mode          | (M10 Remote Control) |
| MUTE            | Mutes the audio output                            |                      |
| VOLUME +/-      | Increases/Decreases the volume                    |                      |
| FOLDR           | Switches On/Off folder selection                  | (M10 Remote Control) |
| SAVE            | Initiates channel/file recording (if configured)  | (M10 Remote Control) |
| DEL             | Switches On/Off Parental Lock. Requires password. | (M10 Remote Control) |
| MON             | Switches between digital ZOOM modes. 1x, 2x, 4x   | (M10 Remote Control) |

| BOOK        | Makes the selected channel Favorite                       | (M10 Remote Control)   |
|-------------|-----------------------------------------------------------|------------------------|
| HIST        | Jumps to the last viewed channel.                         | (M10 Remote Control)   |
| >> Forward  | Forward scroll of the EPG guide to the selected channel   | . (M10 Remote Control) |
| << Backward | Backward scroll of the EPG guide for the selected channel | nel. Allows viewing    |
|             | of historical content (if supported by the system).       | (M10 Remote Control)   |
| FLASH       | Switches to the Setup Menu.                               |                        |
| VIDEO       | Switches to the Video content and retrieves the newest of | channel EPG.           |

### 4.1.5. Pay Per View (Subscription Required)

The Pay per View function allows the users to watch online Video streaming content. Once selected the function will connect to the remote server and retrieve the data content. The system will display various channel information including name, index, time, rating, artist, and cost information. If the selected channel requires payment the system will ask the users to confirm the selection.

|                     |                                               |                                   | PV VOD             | USER             |
|---------------------|-----------------------------------------------|-----------------------------------|--------------------|------------------|
| 16<br>12:0<br>(2000 | Blocks<br>00 PM - 1:30F<br>6, Bruce Willis, M | PM [Drama, C<br>los Def, David Mo | <b>3]</b><br>orse) | 2:00 PM          |
| PPV1                | The Shaggy Do                                 | bg                                | The Shaggy Do      | g )              |
| PPV2                | The Hills Have                                | Eyes                              |                    | The Hills H )    |
| PPV3                | 16 Blocks                                     |                                   | 16 Blocks          | •                |
| PPV4                | ∮ Madea's                                     | Madea's Family                    | Reunion            | Þ                |
| PPV5                | The Passion of                                | f the Christ                      | The Passion of     | the Christ       |
| PPV6                | Million Dollar E                              | Baby                              | Million Dollar B   | aby →            |
|                     |                                               |                                   | 11:50AM            | , Fri 3-Mar-2006 |

| Button          | Function                                         |                      |
|-----------------|--------------------------------------------------|----------------------|
| Navigator-UP    | Switches to the UP channel                       |                      |
| Navigator-DOWN  | Switches to the DOWN channel                     |                      |
| Navigator-LEFT  | Moves Left across Folder selection               |                      |
| Navigator-RIGHT | Moves Right across Folder selection              |                      |
| Channel-UP      | Moves one page UP (one page has 6 channels)      | (M10 Remote Control) |
| Channel-DOWN    | Moves one page DOWN (one page has 6 channels)    | (M10 Remote Control) |
| Navigator-OK    | Selects and plays channel/file                   |                      |
| PLAY            | Plays the selected channel/file in BUFFERED mode | (M10 Remote Control) |
| STOP            | Stops paying the selected channel/file           | (M10 Remote Control) |
| PAUSE           | Pauses the playing of the channel/file           | (M10 Remote Control) |
|                 |                                                  |                      |

| DISPLAY     | Switches On/Off Information display mode                 | (M10 Remote Control)   |
|-------------|----------------------------------------------------------|------------------------|
| MUTE        | Mutes the audio output                                   |                        |
| VOLUME +/-  | Increases/Decreases the volume                           |                        |
| FOLDR       | Switches On/Off folder selection                         | (M10 Remote Control)   |
| SAVE        | Initiates channel/file recording (if configured)         | (M10 Remote Control)   |
| DEL         | Switches On/Off Parental Lock. Requires password.        | (M10 Remote Control)   |
| MON         | Switches between digital ZOOM modes. 1x, 2x, 4x          | (M10 Remote Control)   |
| BOOK        | Makes the selected channel Favorite                      | (M10 Remote Control)   |
| HIST        | Jumps to the last viewed channel.                        | (M10 Remote Control)   |
| >> Forward  | Forward scroll of the EPG guide to the selected channel  | . (M10 Remote Control) |
| << Backward | Backward scroll of the EPG guide for the selected chan   | nel. Allows viewing    |
|             | of historical content (if supported by the system).      | (M10 Remote Control)   |
| FLASH       | Switches to the Setup Menu.                              |                        |
| VIDEO       | Switches to the Vide content and retrieves the newest cl | nannel EPG.            |

### 4.1.6. Video On Demand (Subscription Required)

The Video On Demand function allows the users to watch online Video streaming content. Once selected the function will connect to the remote server and retrieve the data content. The system will display various channel information including name, index, time, rating, artist, and cost information. If the selected channel requires payment the system will ask the users to confirm the selection.

|                                                                                            | IDEO               | IPTV     | PPV | VOD           | USER       |
|--------------------------------------------------------------------------------------------|--------------------|----------|-----|---------------|------------|
| Notting Hill<br>Cost: 2 USD<br>[Romance, Rated PG-13]<br>(1999, Julia Roberts, Hugh Grant) |                    |          |     |               |            |
| Index                                                                                      | Name               |          |     | Time          | Cost       |
| 181                                                                                        | Notting Hill (1999 | 9)       |     | 1h 30m        | 2 USD      |
| 182                                                                                        | Die Hard 2 (1990   | ))       |     | 1h 35m        | 1.50 USD   |
| 183                                                                                        | Ocean's Eleven     | (2001)   |     | 1h 40m        | 2 USD      |
| 184                                                                                        | Rush Hour (1998    | 3)       |     | 1h 40m        | 3 USD      |
| 185                                                                                        | Shanghai Knight    | s (2003) |     | 2h 00m        | 2 USD      |
| 186                                                                                        | Bruce Almighty (   | 2003)    |     | 1h 40m        | 1.50 USD   |
|                                                                                            |                    |          | 1   | 1:50AM, Fri 3 | 3-Mar-2006 |

| Button         | Function                     |
|----------------|------------------------------|
| Navigator-UP   | Switches to the UP channel   |
| Navigator-DOWN | Switches to the DOWN channel |

| Navigator-LEFT  | Moves Left across Folder selection                      |                      |
|-----------------|---------------------------------------------------------|----------------------|
| Navigator-RIGHT | Moves Right across Folder selection                     |                      |
| Channel-UP      | Moves one page UP (one page has 6 channels)             | (M10 Remote Control) |
| Channel-DOWN    | Moves one page DOWN (one page has 6 channels)           | (M10 Remote Control) |
| Navigator-OK    | Selects and plays channel/file                          | (M10 Remote Control) |
| PLAY            | Plays the selected channel/file in BUFFERED mode.       | (M10 Remote Control) |
| STOP            | Stops paying the selected channel/file                  | (M10 Remote Control) |
| FORWARD >>      | Forwards the channel/file (if possible)                 | (M10 Remote Control) |
| BACKWARD <<     | Backwards the channel/file (if possible)                | (M10 Remote Control) |
| PAUSE           | Pauses the playing of the channel/file                  | (M10 Remote Control) |
| DISPLAY         | Switches On/Off Information display mode                | (M10 Remote Control) |
| MUTE            | Mutes the audio output                                  |                      |
| VOLUME +/-      | Increases/Decreases the volume                          |                      |
| FOLDR           | Switches On/Off folder selection                        | (M10 Remote Control) |
| SAVE            | Initiates channel/file recording (if configured)        | (M10 Remote Control) |
| DEL             | Switches On/Off Parental Lock. Requires password.       | (M10 Remote Control) |
| MON             | Switches between digital ZOOM modes. 1x, 2x, 4x         | (M10 Remote Control) |
| BOOK            | Makes the selected channel Favorite channel.            | (M10 Remote Control) |
| HIST            | Jumps to the last viewed channel.                       | (M10 Remote Control) |
| FLASH           | Switches to the Setup Menu.                             |                      |
| VIDEO           | Switches to the Vide content and retrieves the newest c | hannel EPG.          |

In some cases, the Video on Demand and Pay per View content will require payment and the subscribers will be prompted to confirm the payment prior to receiving the Video stream.

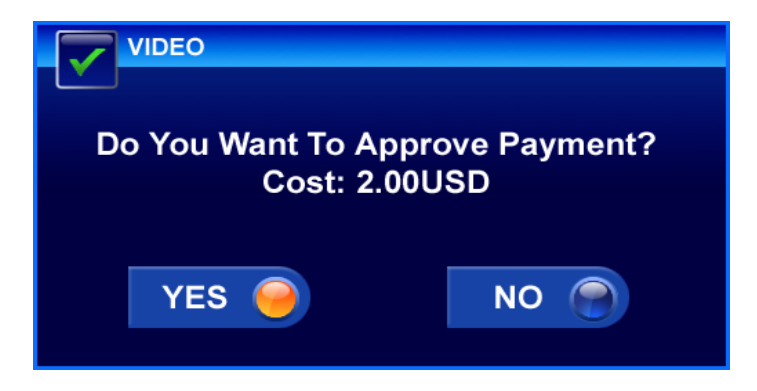

### 4.1.7. User Video

The User Video function allows the users to watch Video streaming content over Local Area Network (LAN). The device will scan for open shared directories and locate compatible file types (AVI, MP3) that can be played. Once selected the function will connect to the remote server and retrieve the data content. The system will display various channel information including name, file type and size information.

|                            | /IDEO                                                            | IPTV                                         | PPV                  | VOD        | USER         |
|----------------------------|------------------------------------------------------------------|----------------------------------------------|----------------------|------------|--------------|
| SN<br>13:3<br>A Te<br>(200 | 1 Action S<br>30 PM - 14:00<br>en's Skateboar<br>5, Mike Fester, | hOW<br>0 PM [Dran<br>ding Show<br>John Mill) | na, G]               |            |              |
|                            | - 12:30 PM                                                       | → 1:00 PM                                    | <del>▼</del> 1:30 PM | - 2:       | 00 PM        |
| PPV1                       | 1                                                                |                                              |                      |            | Þ            |
| PPV2                       | •                                                                |                                              |                      |            | •            |
| PPV3                       | (                                                                |                                              |                      |            | Þ            |
| PPV4                       | (                                                                |                                              |                      |            | Þ            |
| PPV5                       | 1                                                                |                                              |                      |            | •            |
| PPV6                       | 1                                                                |                                              |                      |            | Þ            |
|                            |                                                                  |                                              | 11                   | 1:50AM, Fr | i 3-Mar-2006 |

| Button          | Function                                          |                      |
|-----------------|---------------------------------------------------|----------------------|
| Navigator-UP    | Switches to the UP channel                        |                      |
| Navigator-DOWN  | Switches to the DOWN channel                      |                      |
| Navigator-LEFT  | Moves Left across Folder selection                |                      |
| Navigator-RIGHT | Moves Right across Folder selection               |                      |
| Channel-UP      | Moves one page UP (one page has 6 channels)       | (M10 Remote Control) |
| Channel-DOWN    | Moves one page DOWN (one page has 6 channels)     | (M10 Remote Control) |
| Navigator-OK    | Selects and plays channel/file                    |                      |
| PLAY            | Plays the selected channel/file                   | (M10 Remote Control) |
| STOP            | Stops paying the selected channel/file            | (M10 Remote Control) |
| FORWARD >>      | Forwards the channel/file (if possible)           | (M10 Remote Control) |
| BACKWARD <<     | Backwards the channel/file (if possible)          | (M10 Remote Control) |
| PAUSE           | Pauses the playing of the channel/file            | (M10 Remote Control) |
| MUTE            | Mutes the audio output                            |                      |
| VOLUME +/-      | Increases/Decreases the volume                    |                      |
| FOLDR           | Switches On/Off folder selection                  | (M10 Remote Control) |
| FUNC            | Switches to the Main menu                         | (M10 Remote Control) |
| SAVE            | Initiates channel/file recording (if configured)  | (M10 Remote Control) |
| DEL             | Switches On/Off Parental Lock. Requires password. | (M10 Remote Control) |
| BOOK            | Makes the selected channel Favorite channel.      | (M10 Remote Control) |

### 4.1.8. Audio Sub-Menu (Subscription Required)

Tornado M10/M20 supports advanced audio options to allow users to listen to Online Radio streams, Audio on Demand streams, and User provided content. It is necessary to be registered user with a subscription on an IPTV platform to access such services.

Upon selecting the Audio option from the main menu, a sub-menu is entered once the user presses the "Audio" button on the remote control for the Tornado M10 STB, or highlights and select the "Audio" option from the main menu display of the Tornado M20 phone. To return to the Main Menu the users must select the "Exit" option from the sub-menu.

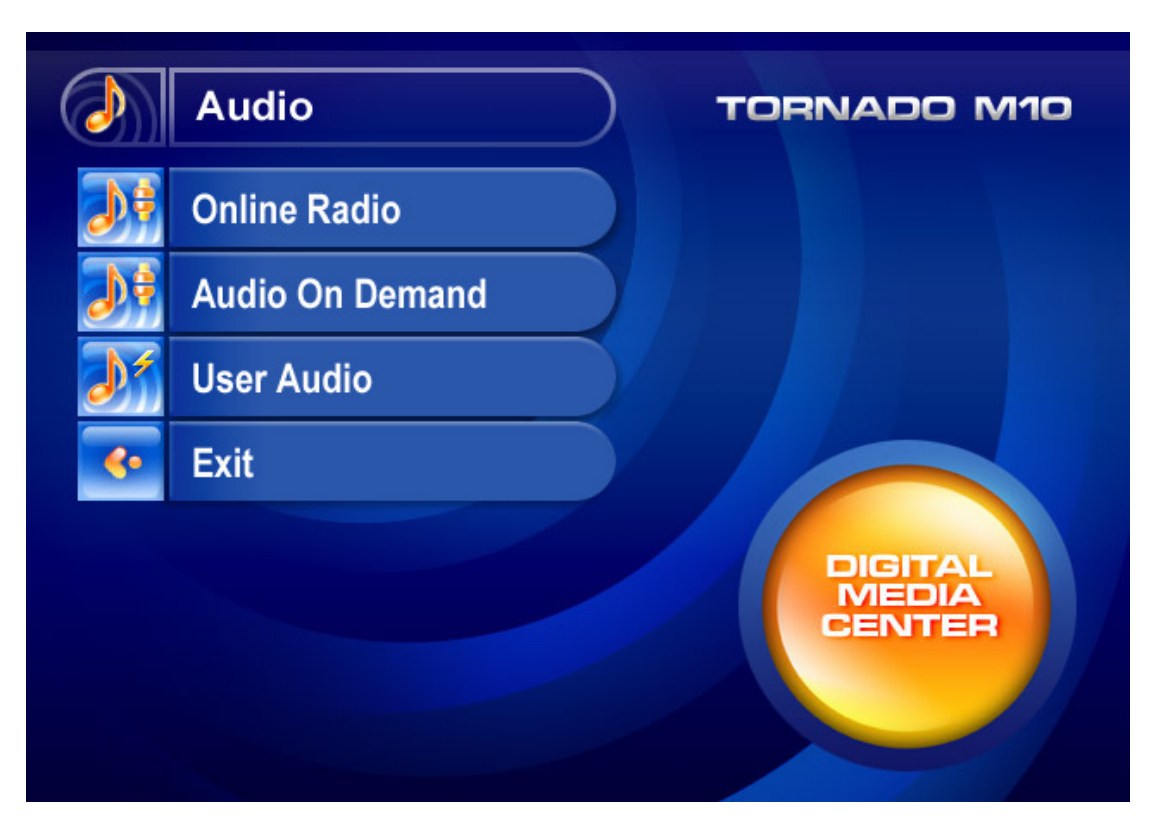

| Button         | Function                                                            |
|----------------|---------------------------------------------------------------------|
| Navigator-UP   | Switches to the UP function.                                        |
| Navigator-DOWN | Switches to the DOWN function.                                      |
| Navigator-OK   | Enters the selected function.                                       |
| Func or Menu   | Switches to the upper menu – For $M10 =$ "Func", For $M20 =$ "Menu" |

### 4.1.9. Online Radio (Subscription Required)

The Online Radio function allows the users to listen to online streaming Audio content. Once selected the function will connect to the remote server and retrieve the data content. The system will display various channel information including name, index, time, rating, artist, and cost information. If the selected channel requires payment the system will ask the users to confirm the selection.

| MUSIC                              | 1                                                  | RADIO        | ONLINE       | USER       |
|------------------------------------|----------------------------------------------------|--------------|--------------|------------|
| DJ SH<br>Energetic<br>Digitally In | OE<br>Aggressions Vol. 4<br>nported - Vocal Trance | 3            |              |            |
| Index                              | Name                                               |              |              |            |
| DIFM1                              | Digitally Imported                                 | - Trance     |              |            |
| DIFM2                              | Digitally Imported                                 | - Vocal Tran | се           |            |
| DIFM3                              | Digitally Imported                                 | - Progressiv | /e           |            |
| DIFM4                              | Digitally Imported                                 | - House      |              |            |
| DIFM5                              | Digitally Imported                                 | - Hard Danc  | e            |            |
| DIFM6                              | Digitally Imported                                 | - Mostly Cla | ssical       |            |
| VOLUME                             |                                                    | 1            | 11:50AM, Fri | 3-Mar-2006 |

| Function                                          |
|---------------------------------------------------|
| Switches to the UP channel                        |
| Switches to the DOWN channel                      |
| Moves Left across Folder selection                |
| Moves Right across Folder selection               |
| Moves one page UP (one page has 6 channels)       |
| Moves one page DOWN (one page has 6 channels)     |
| Selects and plays channel/file                    |
| Plays the selected channel/file                   |
| Stops paying the selected channel/file            |
| Forwards the channel/file (if possible)           |
| Backwards the channel/file (if possible)          |
| Pauses the playing of the channel/file            |
| Mutes the audio output                            |
| Increases/Decreases the volume                    |
| Switches On/Off folder selection                  |
| Switches to the Main menu                         |
| Initiates channel/file recording (if configured)  |
| Switches On/Off Parental Lock. Requires password. |
| Makes the selected channel Favorite channel.      |
|                                                   |

### 4.1.10. Audio On Demand (Subscription Required)

The Audio On Demand function allows the users to listen to online streaming Audio content. Once selected the function will connect to the remote server and retrieve the data content. The system will display various

channel information including name, index, time, rating, artist, and cost information. If the selected channel requires payment the system will ask the users to confirm the selection.

| MUSIC                                       | RADIO | ONLINE         | USER       |
|---------------------------------------------|-------|----------------|------------|
| The Beatles<br>Honey Pie<br>The White Album |       |                |            |
| Name                                        |       | Time           | Price      |
| The Beatles - Yesterday                     |       | 3:29           | 0.99       |
| The Beatles - Honey Pie                     |       | 3:07           | 0.99       |
| The Beatles - Fever                         |       | 3:18           | 0.99       |
| The Beatles - Girl                          |       | 4:12           | 0.99       |
| The Beatles - Help!                         |       | 2:57           | 0.99       |
| The Beatles - Her Majesty                   |       | 3:16           | 0.99       |
|                                             | I     | 11:50AM, Fri 3 | 3-Mar-2006 |

| Button          | Function                                          |
|-----------------|---------------------------------------------------|
| Navigator-UP    | Switches to the UP channel                        |
| Navigator-DOWN  | Switches to the DOWN channel                      |
| Navigator-LEFT  | Moves Left across Folder selection                |
| Navigator-RIGHT | Moves Right across Folder selection               |
| Channel-UP      | Moves one page UP (one page has 6 channels)       |
| Channel-DOWN    | Moves one page DOWN (one page has 6 channels)     |
| Navigator-OK    | Selects and plays channel/file                    |
| PLAY            | Plays the selected channel/file                   |
| STOP            | Stops paying the selected channel/file            |
| FORWARD >>      | Forwards the channel/file (if possible)           |
| BACKWARD <<     | Backwards the channel/file (if possible)          |
| PAUSE           | Pauses the playing of the channel/file            |
| MUTE            | Mutes the audio output                            |
| VOLUME +/-      | Increases/Decreases the volume                    |
| FOLDR           | Switches On/Off folder selection                  |
| FUNC            | Switches to the Main menu                         |
| SAVE            | Initiates channel/file recording (if configured)  |
| DEL             | Switches On/Off Parental Lock. Requires password. |
| BOOK            | Makes the selected channel Favorite channel.      |

### 4.1.11. User Audio

BOOK

The User Audio function allows the users to listen to Audio streaming content over Local Area Network (LAN). The device will scan for open shared directories and locate compatible file types (mp3) that can be played. Once selected the function will connect to the remote server and retrieve the data content. The system will display various channel information including name, file type and size information.

| MUSIC                          | RADIO                                             | ONLINE                         | USER   |
|--------------------------------|---------------------------------------------------|--------------------------------|--------|
| The Beatles<br>Honey Pie       |                                                   |                                |        |
| Artist                         | Song                                              | Туре                           | Size   |
| The Beatles                    | Yesterday                                         | MP3                            | 5.0M   |
| The Beatles                    | Honey Pie                                         | MP3                            | 4.3M   |
| The Beatles                    | Fever                                             | MP3                            | 4.2M   |
| The Beatles                    | Girl                                              | MP3                            | 3.7M   |
| The Beatles                    | Help!                                             | MP3                            | 3 9M   |
| The Beatles                    | Her Maiesty                                       | MP3                            | 4 1M   |
| Button                         | Function                                          |                                |        |
| Navigator-UP                   | Switches to the UP channel                        |                                |        |
| Navigator-DOWN                 | Switches to the DOWN channel                      |                                |        |
| Navigator-LEFT                 | Moves Left across Folder selection                |                                |        |
| Navigator-RIGH1<br>Channel-LIP | Moves one page LIP (one page                      | selection<br>ge has 6 channels | )      |
| Channel-DOWN                   | Moves one page DOWN (or                           | te page has 6 char             | nnels) |
| Navigator-OK                   | Selects and plays channel/fi                      | le                             | ~)     |
| PLAY                           | Plays the selected channel/fr                     | le                             |        |
| STOP                           | Stops paying the selected channel/file            |                                |        |
| FORWARD >>                     | Forwards the channel/file (if possible)           |                                |        |
| BACKWARD <<                    | Backwards the channel/file (if possible)          |                                |        |
| PAUSE                          | Pauses the playing of the ch                      | annel/file                     |        |
| VOLUME +/-                     | Mutes the audio output                            |                                |        |
| FOLDR                          | Switches On/Off folder selection                  |                                |        |
| FUNC                           | Switches to the Main menu                         |                                |        |
| SAVE                           | Initiates channel/file recording (if configured)  |                                |        |
| DEL                            | Switches On/Off Parental Lock. Requires password. |                                |        |

Makes the selected channel Favorite channel.

### 4.1.12. Telephony Sub-Menu

Tornado M10/M20 supports advanced Telephony options to allow users to make Audio and Video calls, listen to Voicemail, or Send SMS messages (requires service activation). The sub-menu is entered after the users select the Telephony option from the main menu or once they press the "Phone" button of the remote control (Tornado M10) or press the "Speaker" button of the phone set (Tornado M20). To return to the Main Menu the users must select "Exit" from the sub-menu.

|   | Telephony        |   | TORNADO M10 |
|---|------------------|---|-------------|
| 5 | Video/Audio Call | 0 |             |
|   | History          |   |             |
| Č | Voicemail        |   |             |
|   | Send SMS         |   |             |
|   | Exit             |   | DIGITAL     |
|   |                  |   | CENTER      |
|   |                  |   |             |

| Button         | Function                                                            |
|----------------|---------------------------------------------------------------------|
| Navigator-UP   | Switches to the UP function.                                        |
| Navigator-DOWN | Switches to the DOWN function.                                      |
| Navigator-OK   | Enters the selected function.                                       |
| Func or Menu   | Switches to the upper menu – For $M10 =$ "Func", For $M20 =$ "Menu" |

### 4.1.13. Video/Audio Call (May Require Subscription)

The Video/Audio Call function allows the users to initiate and accept Audio and Video calls. The device supports up to 4 active calls and allows advanced Centrex/PBX functions such as Call on Hold, Call Transfer, Call Forwarding, Conference Calling, Message Wait Indicator, Voicemail, and other.

The function allows the users to interactively manage all inbound and outbound phone calls. The system will display various telephony channel information including Caller ID, Caller Name, Call State (such as Ringing (R:), Talking (T:), Call On Hold (H:), Voicemail (M:), Calling Card IVR (I:), Virtual Office Auto Attendant (O:)) information. The device also allows easy access to other common functions such as Ringer control, Voicemail access, Message Wait Indicator management, Call History management, Do-Not-Disturb management, and Phone Book management.

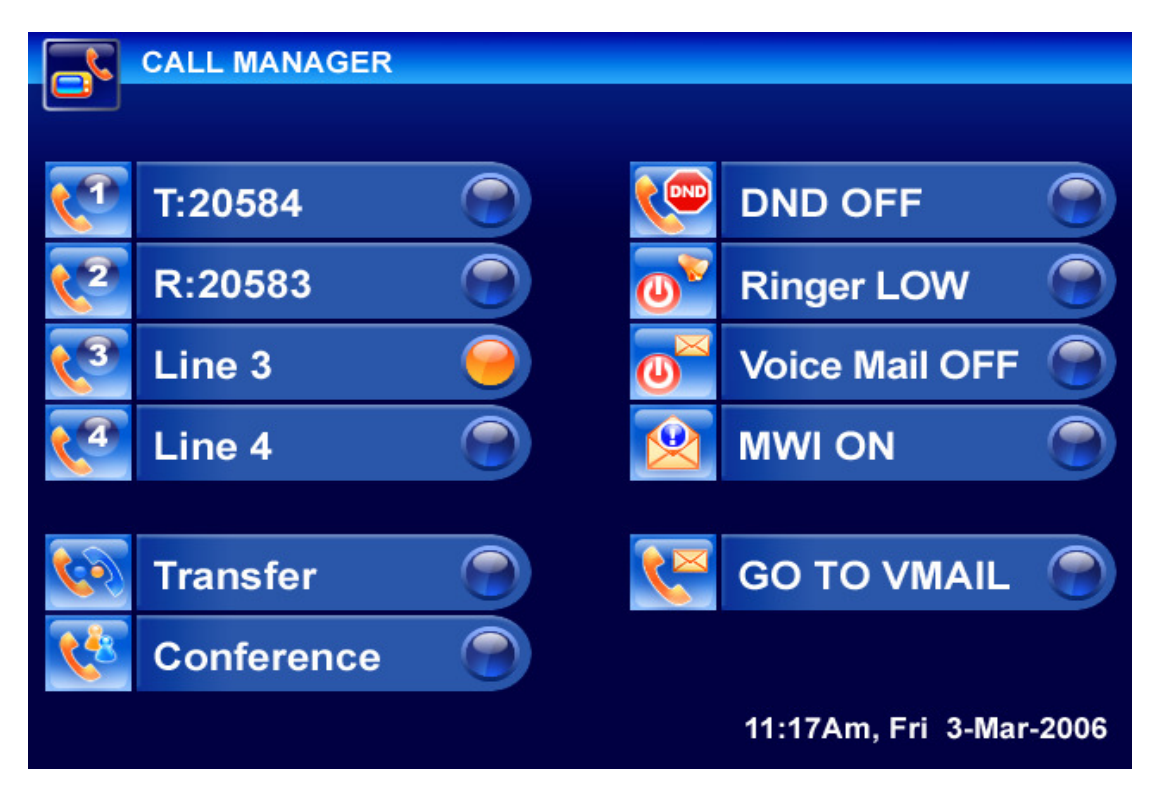

| Button          | Function                                                                     |
|-----------------|------------------------------------------------------------------------------|
| Navigator-UP    | Switches to the UP phone line.                                               |
| Navigator-DOWN  | Switches to the DOWN phone line.                                             |
| Navigator-Left  | Moves Left across Function selection.                                        |
| Navigator-Right | Moves Right across Function selection.                                       |
| Navigator-OK    | Opens the phone line and dials the number. If there is no entered number,    |
|                 | switches to the Phone Book.                                                  |
| 0-9 Buttons     | Enters the digits of the phone number.                                       |
| Display/DISP    | Switches On/Off Information display mode. In Video Conference mode           |
|                 | allows digital Zoom 1x, 2x, and 4x.                                          |
| Video/MON       | Initiates a Video call. The number should be dialed in advance. Video calls  |
|                 | can not be initiated after the phone line is picked up. To switch from Video |
|                 | to Voice call, press the button again. To drop the call, press the           |
|                 | Speaker/Phone button.                                                        |

| Speaker/PHONE | Initiates a Voice call. If the number is not dialed in advance will play a dial |
|---------------|---------------------------------------------------------------------------------|
|               | tone. To drop the call, press the button again. Voice calls can not be          |
|               | switched to Video unless they have been initiated as Video calls with the       |
|               | Video/Mon button.                                                               |
| Mute          | Mutes the audio input.                                                          |
| Volume +/UP   | Increases the volume                                                            |
| Volume -/DOWN | Decreases the volume                                                            |
| CONF          | Places all phone lines in a conference mode                                     |
| FLASH         | Puts the current line on Hold and opens the next phone line. Used to switch     |
|               | between lines.                                                                  |
| BOOK          | Opens the phone book to allow number selection.                                 |
| DEL/DELETE    | Drops the selected phone line.                                                  |
| Func/Menu     | Switches to the upper menu.                                                     |

| Call State Indicator | Description                                                                   |
|----------------------|-------------------------------------------------------------------------------|
| R                    | The line is ringing.                                                          |
| Т                    | The line is in active call. Subscribers are talking.                          |
| Н                    | The line is on hold. To pick up the call, select the line and press "OK".     |
| Μ                    | The line is in Voicemail IVR auto attendant. To pick up the call, select the  |
|                      | line and press "OK".                                                          |
| Ι                    | The line is in Calling Card IVR auto attendant. To pick up the call, select   |
|                      | the line and press "OK".                                                      |
| 0                    | The line is in Virtual Office IVR auto attendant. To pick up the call, select |
|                      | the line and press "OK".                                                      |
| RV                   | There is in incoming Video call. To accept the call the subscriber must       |
|                      | press Video or MON.                                                           |
# 4.1.14. History and Media History Service

Func or Menu

The History Screen function allows the users to check on all passed call events. The device displays all Missed, Dialed, Received calls as well as the full History of all Viewed Media channels. The History function is directly interfaced with the Phone Book function to allow easy storage for all numbers that the user need to access. The History information is reset upon rebooting or restarting the device.

|                 |                                                      | RECEIVED | MISSED      | VIEWED     |
|-----------------|------------------------------------------------------|----------|-------------|------------|
|                 |                                                      |          |             |            |
| Steven          |                                                      |          |             |            |
|                 |                                                      |          |             |            |
|                 |                                                      |          |             |            |
|                 |                                                      |          |             |            |
|                 |                                                      |          |             |            |
| ID/Name         |                                                      | Time     | е           | Duration   |
| Peter           |                                                      | 11:1     | 5:53        | 7:34m      |
| Steven          |                                                      | 10:3     | 37:04       | 5s         |
| 5104208837      |                                                      | 8:31     | :24         | 8:23m      |
| 9256112231      |                                                      | 8:11     | :56         | 9:34m      |
| 9259233102      |                                                      | 6:38     | 3:22        | 2:32m      |
| 5103221218      |                                                      | 5:10     | ):32        | 34:21m     |
|                 |                                                      |          |             |            |
|                 |                                                      | 1        | 0:34AM, Fri | 3-Mar-2006 |
|                 |                                                      |          |             |            |
| Button          | Function                                             |          |             |            |
| Navigator-UP    | Switches to the UP record.                           |          |             |            |
| Navigator-DOWN  | Switches to the DOWN record.                         |          |             |            |
| Navigator-Left  | Moves Left across Function TAB selection.            |          |             |            |
| Navigator-Right | Moves Right across Function TAB selection.           |          |             |            |
| Navigator-OK    | Opens the record to allow Phone Book entry.          |          |             |            |
| DEL             | Deletes a single entry or all entries from the list. |          |             |            |
| SAVE            | Saves the entry to the Phone Book                    |          |             |            |

Switches to the upper menu.

# 4.1.15. Voicemail Service

The Voicemail function allows the users to check on all received voicemails. The device displays all voicemail time and caller id information. The users can listen directly to their voicemails utilizing the TV and the remote control or access the Voicemail function via the phone IVR. The Voicemail information is not reset upon rebooting or restarting the device.

To enter the Voicemail function, the subscriber must first input a valid Voicemail password.

| VOICE MAIL<br>Steven<br>Feb 28 20:06:08 2006 | Image: constraint of the second second secon |
|----------------------------------------------|----------------------------------------------------------------------------------------------------|
| CallerID                                     | Time                                                                                                    |
| Peter                                        | Feb 28 20:34:42 2006                                                                                                    |
| Steven                                       | Feb 28 20:06:08 2006                                                                                                    |
| 5104208837                                   | Feb 28 19:16:01 2006                                                                                                    |
| 9256112231                                   | Feb 28 19:02:38 2006                                                                                                    |
| 9259233102                                   | Feb 28 18:38:19 2006                                                                                                    |
| 5103221218                                   | Feb 28 18:26:16 2006                                                                                                    |
|                                              | 10:34AM, Fri 3-Mar-2006                                                                                                    |

| Button         | Function                                             |
|----------------|------------------------------------------------------|
| Navigator-UP   | Switches to the UP Voicemail and plays it.           |
| Navigator-DOWN | Switches to the DOWN Voicemail and plays it.         |
| Navigator-OK   | Plays the Voicemail message.                         |
| DEL            | Deletes a single entry or all entries from the list. |
| Func or Menu   | Switches to the upper menu.                          |

#### 4.1.16. SMS Sending (Subscription Required)

The SMS sending function allows the users to send SMS messages using their TV and remote control. In order to send SMS messages, the users must enter The SMS number and the SMS text. Once submitted for processing the SMS message can not re stopped or delayed. The maximum length of the SMS message is 255 characters.

|   | SMS                                     |
|---|-----------------------------------------|
|   | Го: 5104208837                          |
| 0 | John, let's go dancing tonight!<br>Jane |
|   | Remaining: 105                          |

| Button         | Function                                                                     |  |  |
|----------------|------------------------------------------------------------------------------|--|--|
| Navigator-UP   | Switches to the UP "To:" entry.                                              |  |  |
| Navigator-DOWN | Switches to the DOWN "Text:" entry.                                          |  |  |
| Navigator-Left | Deletes one character to the left.                                           |  |  |
| Navigator-OK   | Sends the SMS message.                                                       |  |  |
| 0-9 Buttons    | Enters the alpha numeric digits of the message. To enter alpha characters,   |  |  |
|                | please press multiple times the 0-9 buttons. For example, to enter "A" press |  |  |
|                | the "2" twice.                                                               |  |  |
| DEL            | Deletes a single character to the left.                                      |  |  |
| Func or Menu   | Switches to the upper menu without sending the message.                      |  |  |

## 4.1.17. Information Sub-Menu (Subscription Required)

Tornado M10/M20 supports advanced Information options to allow users to receive valuable online information such as Weather, Currency Exchange, News, and Stock Quotes information. The sub-menu is entered after the users select the Information option from the main menu. To return to the Main Menu the users must select "Exit" from the sub-menu.

| (    | Information      |   | TORNADO M10 |
|------|------------------|---|-------------|
| *    | Weather          | 0 |             |
| 3    | Currency         | 0 |             |
| news | News             | 0 |             |
|      | Stock Quotes     | 0 |             |
|      | Hotel Management |   | DIGITAL     |
| ?    | Help             |   | MEDIA       |
| ٢    | Exit             |   |             |
|      |                  |   |             |

| Button         | Function                       |
|----------------|--------------------------------|
| Navigator-UP   | Switches to the UP function.   |
| Navigator-DOWN | Switches to the DOWN function. |
| Navigator-OK   | Enters the selected function.  |
| Func or Menu   | Switches to the upper menu.    |

# 4.1.18. Weather Service (Subscription Required)

The Weather function allows the users to receive the most current weather conditions in their area and check on future weather conditions. The Weather information is refreshed once every 30 minutes but its accuracy depends on the proper user localization and the data feed associated with the service. This is informational service only.

| WEATHER<br>Fri, 0                                                                                                    | Varna, BU<br>3 <b>Mar 2006 11:00 am E</b>    | ET                                       |
|----------------------------------------------------------------------------------------------------|----------------------------------------------|------------------------------------------|
| Current<br>Conditions                                                                                                    | 03 Mar 2006<br>Fri                           | 04 Mar 2006<br>Sat                       |
| *                                                                                                    | *****                                        | *                                        |
| Partly Cloudly/Win<br>Temperature: 5° C<br>Wind Chill: -2° C<br>Wind Speed: 58 km/h<br>Sunrise: 6:42 am<br>Sunset: 6:00 pm | AM Light Rain/Wi<br>Low: -1º C<br>High: 5º C | Mostly Sunny<br>Low: 3º C<br>High: 12º C |
|                                                                                                    |                                              |                                          |

| Button       | Function                    |
|--------------|-----------------------------|
| Func or Menu | Switches to the upper menu. |

# 4.1.19. Currency Exchange Service (Subscription Required)

The Currency Exchange function allows the users to receive the most current currency exchange information. The currency exchange requires refresh and is updated every 30 minutes. Its accuracy is not guaranteed. This is informational service only.

| l<br>S | CURREN    | cy<br>Rate:<br>: 1.465 | 2 EUR  |        |         |             |         |
|--------|-----------|------------------------|--------|--------|---------|-------------|---------|
|        | Sonvert F | rom:                   |        |        |         |             |         |
|        | 1236.52   | 2 G                    | BP =   | 1811.  | 7491 E  | UR          |         |
|        |           |                        |        |        |         |             |         |
|        | USD       | EUR                    | GBP    | CAD    | AUD     | CHF         | JPY     |
| USD    | 1.0000    | 1.1920                 | 1.7466 | 0.8790 | 0.7453  | 0.7628      | 0.0086  |
| EUR    | 0.8388    | 1.0000                 | 1.4652 | 0.7374 | 0.6253  | 0.6399      | 0.0072  |
| GBP    | 0.5725    | 0.6824                 | 1.0000 | 0.5032 | 0.4267  | 0.4367      | 0.0049  |
| CAD    | 1.1375    | 1.3560                 | 1.9869 | 1.0000 | 0.8479  | 0.8678      | 0.0097  |
| AUD    | 1.3415    | 1.5992                 | 2.3433 | 1.1793 | 1.0000  | 1.0234      | 0.0115  |
| CHF    | 1.3108    | 1.5626                 | 2.2895 | 1.1522 | 0.9770  | 1.0000      | 0.0112  |
| JPY    | 116.22    | 138.55                 | 203.01 | 102.17 | 86.639  | 88.671      | 1.0000  |
|        |           |                        |        |        | 11:28AI | M, Fri 3-Ma | ar-2006 |

| Button          | Function                                                                 |
|-----------------|--------------------------------------------------------------------------|
| Navigator-UP    | Switches to the UP selection.                                            |
| Navigator-DOWN  | Switches to the DOWN selection.                                          |
| Navigator-Left  | Switches to the LEFT selection.                                          |
| Navigator-RIGHT | Switches to the RIGHT selection.                                         |
| Navigator-OK    | Calculates the currency exchange result.                                 |
| 0-9 Buttons     | Enters the numeric digits of the money entry that needs to be converted. |
|                 | Once done press "OK" to convert into the selected currency.              |
| Func or Menu    | Switches to the upper menu without sending the message.                  |

#### 4.1.20. News Service (Subscription Required)

The News function allows the users to receive the most current news information. The news information requires refresh and is updated every 30 minutes. The information accuracy is not guaranteed. This is informational service only.

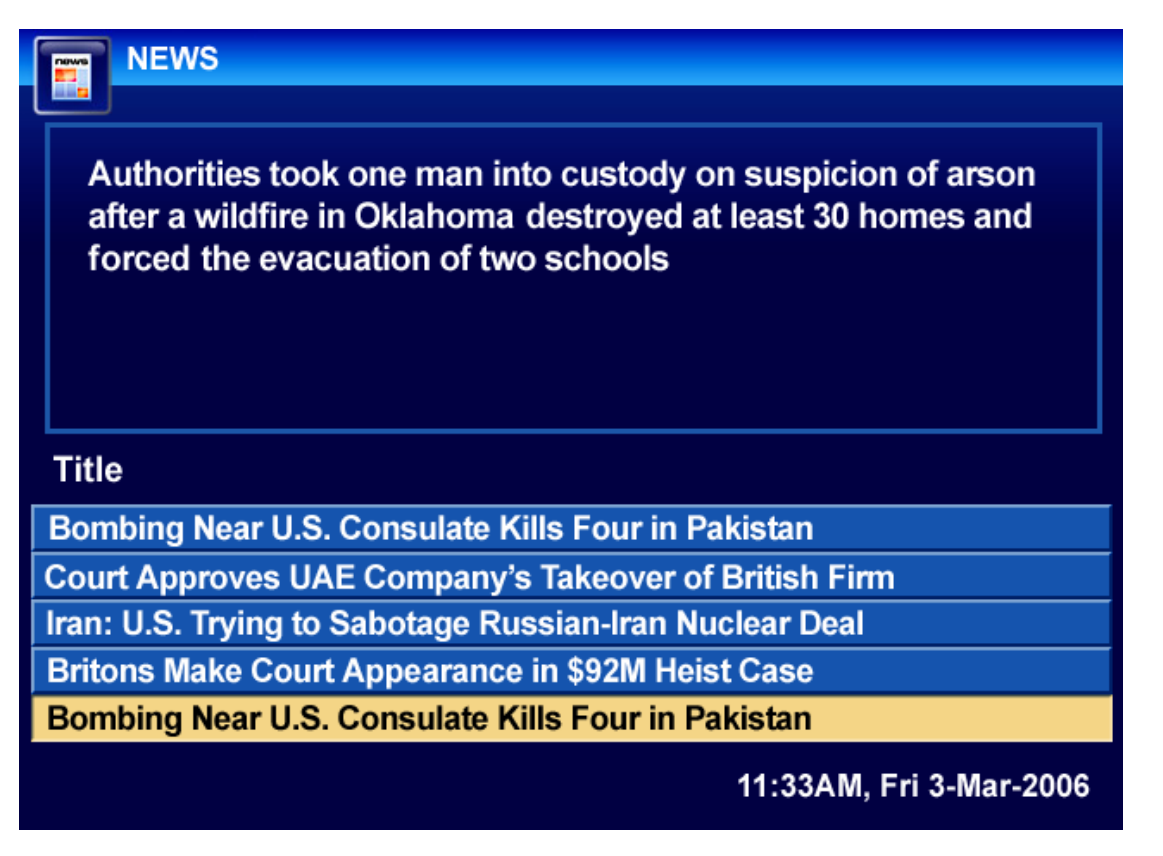

| Button         | Function                       |
|----------------|--------------------------------|
| Navigator-UP   | Switches to the UP function.   |
| Navigator-DOWN | Switches to the DOWN function. |
| Navigator-OK   | Enters the selected function.  |
| Func or Menu   | Switches to the upper menu.    |

## 4.1.21. Stock Quote Service (Subscription Required)

The Stock Quote function allows the users to receive the most current stock quote information. The stock quote information requires refresh and is updated every 30 minutes. The information accuracy is not guaranteed. This is informational service only.

| те этоскя           |                   |
|---------------------|-------------------|
| Index: S&P500       |                   |
| Last Traded On: 3/2 | 2/2006 4:01pm EST |
| Last Trade: 1,272.  | 23 Low: 1,272.23  |
| Change: -6.24 (0.49 | %) High: 1,278.93 |
| Open: 1,278.        | 93 Volume: N/A    |
|                     |                   |

| Button         | Function                                                                  |
|----------------|---------------------------------------------------------------------------|
| Navigator-Left | Deletes one character to the left.                                        |
| Navigator-OK   | Submits the Stock Quote request.                                          |
| 0-9 Buttons    | Enters the alpha numeric digits of the Index of the Stock. To enter alpha |
|                | characters, please press multiple times the 0-9 buttons. For example, to  |
|                | enter "A" press the "2" twice.                                            |
| DEL            | Deletes a single character to the left.                                   |
| Func or Menu   | Switches to the upper menu without sending the quote request.             |

## 4.1.22. Lucky Numbers Service (Subscription Required)

The Lucky Numbers function allows the users to receive predictions about their daily lucky numbers. The information accuracy is not guaranteed. This is informational service only.

|                           | Love   | Money   | Travel | Lucky Numbers        |
|---------------------------|--------|---------|--------|----------------------|
| Aries (21.III-20.IV)      |        | 11111   |        | 22,29,8,15,44, 23    |
| Taurus (21.IV-21.V)       |        | IIII    |        | 2,13,32,1,15, 34     |
| Gemini (22.V-21.VI)       |        | 1111    |        | 34,47,44,41,38, 35   |
| Cancer (22.VI-22.VII)     |        | 11111   |        | 32,49,35,21,7,43     |
| Leo (23.VII-22.VIII)      |        | IIIIIII | 1111   | 35,8,31,5,13, 36     |
| Virgo (23.VIII-22.IX)     |        |         | 1      | 11,35,20,5,40, 25    |
| Libra (23.IX-22.X)        | 1111   | 1111    | 11     | 33,12,24,32,44, 2    |
| Scorpio (23.X-21.XI)      | 11111  | 11111   |        | 11,45,14,34,3, 49    |
| Sagittarius (22.X-20.XII) | 111111 | 111     |        | 30,15,45,10,25,40    |
| Capricorn (21.XII-20.I)   |        | 1111111 | 11111  | 26,16,32,5,21,43     |
| Aquarius (21.I-20.II)     |        | Ш       |        | 29,24,32,39,47,4     |
| Pisces (21.II-20.III)     |        | 1111    |        | 41,37,24,11,48, 35   |
|                           |        |         | 3:2    | 9PM, Tue 29-May-2007 |

# 4.1.23. Hotel Management Service (Subscription Required)

The Hotel Management function allows the users to receive information about their hotel account and accommodations. The service also allows ordering of selected hotel services and receiving hotel messages. This function is available only in selected devices. This is informational service only.

| HOTEL SERVICES                                                                     | MESSAGES       | INFO                                                                                                    | ACCOUNT             |
|------------------------------------------------------------------------------------|----------------|----------------------------------------------------------------------------------------------------|---------------------|
| House Keeping Service.<br>Please, select the desired time t<br>using the calendar. | or the service |                                                                                                    |                     |
| Service                                                                            | Status         |                                                                                                    |                     |
| House Keeping                                                                      |                | OFF                                                                                                    |                     |
| CheckOut                                                                           |                | OFF                                                                                                    | Since Summering and |
|                                                                                    |                | I REAL PROPERTY AND A REAL PROPERTY AND A REAL |                     |
| Restaurant Reservation                                                             |                | OFF                                                                                                    |                     |
| Restaurant Reservation<br>Room Service                                             |                | OFF<br>OFF                                                                                                    |                     |
| Restaurant Reservation<br>Room Service                                             |                | OFF                                                                                                    |                     |

# 4.1.24. Communication Sub-Menu (Subscription Required)

Tornado M10/M20 supports advanced Communication options to allow users to communicate online via Email, Phone and Chat/Messenger. In addition, the users have direct access to remote desktop computers via the Virtual Terminal support to allow them to telecommute or work remotely (requires software installation on the remote desktop).

|          | Communication    | $\square$ | TORNADO M10 |
|----------|------------------|-----------|-------------|
|          | Email            | 0         |             |
| 2        | Chat/Messenger   |           |             |
| 22       | Phone Book       |           |             |
| Ve       | Virtual Terminal |           |             |
| <b>*</b> | Exit             |           | DIGITAL     |
|          |                  |           | CENTER      |
|          |                  |           |             |

| Button         | Function                       |
|----------------|--------------------------------|
| Navigator-UP   | Switches to the UP function.   |
| Navigator-DOWN | Switches to the DOWN function. |
| Navigator-OK   | Enters the selected function.  |
| Func/Menu      | Switches to the upper menu.    |

## 4.1.25. Email Service (Subscription Required)

The Email function allows the users to receive and send emails. The service requires a valid external email server that is configured via the Web interface. The device retrieves emails upon startup and requires refresh to retrieve new emails. This is informational service only.

| MAIL                                                                                                    |          |                                  |  |
|----------------------------------------------------------------------------------------------------|----------|----------------------------------|--|
|                                                                                                    |          |                                  |  |
| Hi there,                                                                                                    |          |                                  |  |
| I wanted to drop you a line that there is a party at Peter's tonight.<br>Thought you might join the fun.<br>John |          |                                  |  |
| From:                                                                                                    | Date:    | Subject:                         |  |
| john@hotmail.com                                                                                                 | 03-03-06 | Let's go party tonight           |  |
| jane@hotmail.com                                                                                                 | 03-02-06 | About the dinner at Peter's      |  |
| stephen@yahoo.com                                                                                                | 03-01-06 | Good news                        |  |
| paul@gmail.com                                                                                                   | 03-01-06 | About the match tonight          |  |
| peter@gmail.com                                                                                                  | 03-01-06 | Regarding our university project |  |
|                                                                                                    |          | 11:50AM, Fri 3-Mar-2006          |  |

| Button         | Function                       |
|----------------|--------------------------------|
| Navigator-UP   | Switches to the UP function.   |
| Navigator-DOWN | Switches to the DOWN function. |
| Navigator-OK   | Enters the selected function.  |
| Func/Menu      | Switches to the upper menu.    |

## 4.1.26. Chat/Messenger Service (Subscription Required)

The Chat/Messenger function allows the users to receive and send chat messages. The service requires a valid external chat server that is configured via the Web interface. The device retrieves messages upon startup and keeps track of all incoming messages once initialized.

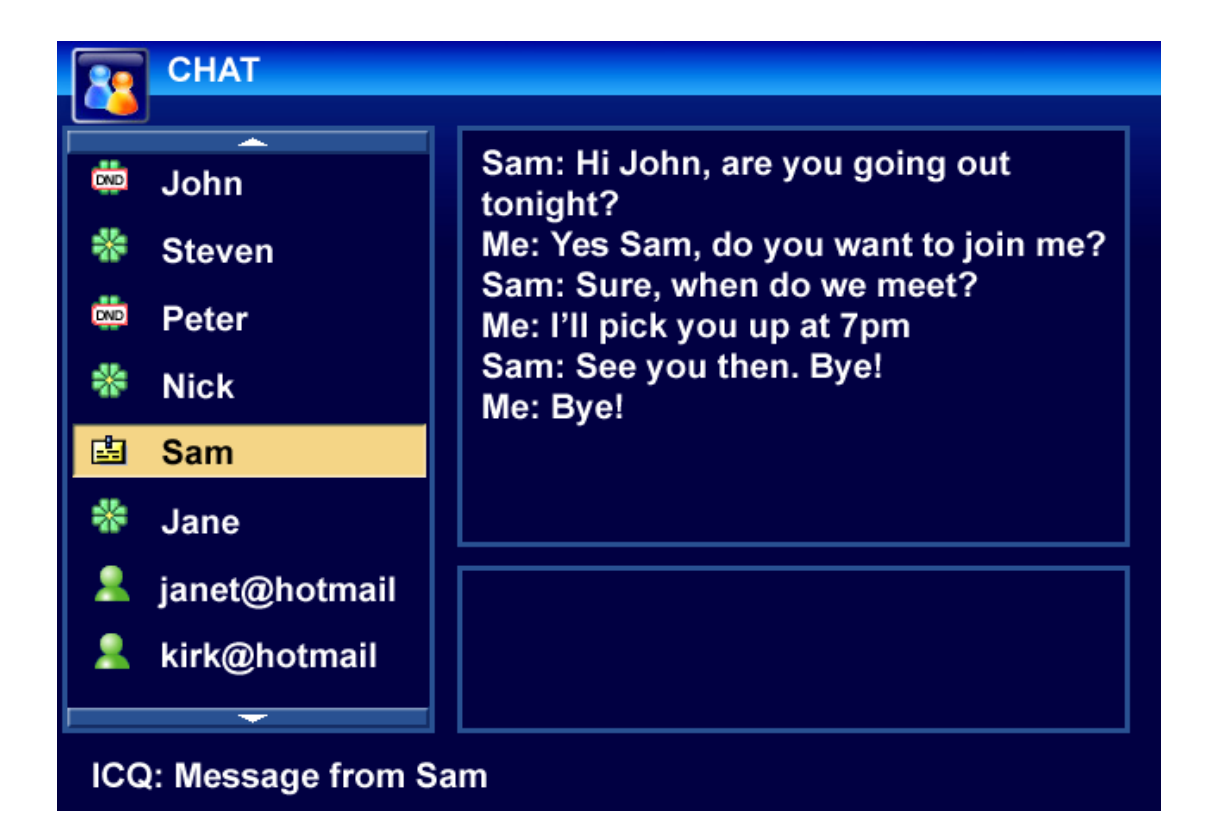

| Button         | Function                                                                     |
|----------------|------------------------------------------------------------------------------|
| Navigator-UP   | Switches to the UP contact.                                                  |
| Navigator-DOWN | Switches to the DOWN contact.                                                |
| Navigator-Left | Deletes one character to the left.                                           |
| Navigator-OK   | Sends the Chat message.                                                      |
| 0-9 Buttons    | Enters the alpha numeric digits of the message. To enter alpha characters,   |
|                | please press multiple times the 0-9 buttons. For example, to enter "A" press |
|                | the "2" twice.                                                               |
| DEL            | Deletes a single character to the left.                                      |
| Func or Menu   | Switches to the upper menu without sending the message.                      |

# 4.1.27. Phone Book Service

The Phone Book function allows the users to keep track of their phone contact information. There is no practical limit on the number of contacts into the Phone book. The phone is interfaced with the Telephony function. Once a Phone Book entry is selected the subscribers can press "OK" to initiate a phone call to the listed destination. The function does not allow direct editing of the Phone book entries. All direct editing is done via the Web interface.

| PHONEBO | ок         |                         |
|---------|------------|-------------------------|
| Steven  |            |                         |
| GENERAL | 5101234567 |                         |
| HOME    | 5107629382 | _                       |
| MOBILE  | 5103423423 |                         |
| IP      | 10.10.0.10 |                         |
| OFFICE  | 5102345678 |                         |
| John    |            |                         |
| Peter   |            |                         |
| Steven  |            |                         |
| Jane    |            |                         |
| Kate    |            |                         |
|         |            | 11:50AM, Fri 3-Mar-2006 |

| Button          | Function                                               |
|-----------------|--------------------------------------------------------|
| Navigator-UP    | Switches to the UP data entry.                         |
| Navigator-DOWN  | Switches to the DOWN data entry.                       |
| Navigator-LEFT  | Switches between the data types within one data entry. |
| Navigator-RIGHT | Switches between the data types within one data entry. |
| Navigator-OK    | Enters the selected function.                          |
| DEL             | Deletes the Phone Book entry.                          |
| Func or Menu    | Switches to the upper menu.                            |

# 4.1.28. Virtual Network Console (VNC) Service

The VNC function allows the users to connect to remote computers and desktops in a desktop sharing fashion. The function is commonly used to allow telecommuters to work from remote locations or people to access their remote computers as if they were sitting at the console of the remote computer. The function requires valid VNC software to run on the remote computer. To set it up the subscribers must use the Web interface. The service requires also a compatible Infra Red keyboard and a mouse.

| Button       | Function                                                          |
|--------------|-------------------------------------------------------------------|
| Navigator-OK | Sends the VNC password.                                           |
| 0-9 Buttons  | Enters the numeric digits of the password. Once done, press "OK". |
| DEL          | Deletes a single character to the left.                           |
| Func or Menu | Switches to the upper menu without sending the message.           |

## 4.1.29. Web Browser Service (Subscription Required)

The Web Browser function allows the users to browse the Internet with a graphical web browser. The service requires that the users have a USB drive plugged into their device. In addition, the users must have Digital Media Center software installed on their desktop computer. The service requires also a compatible Infra Red keyboard and a mouse.

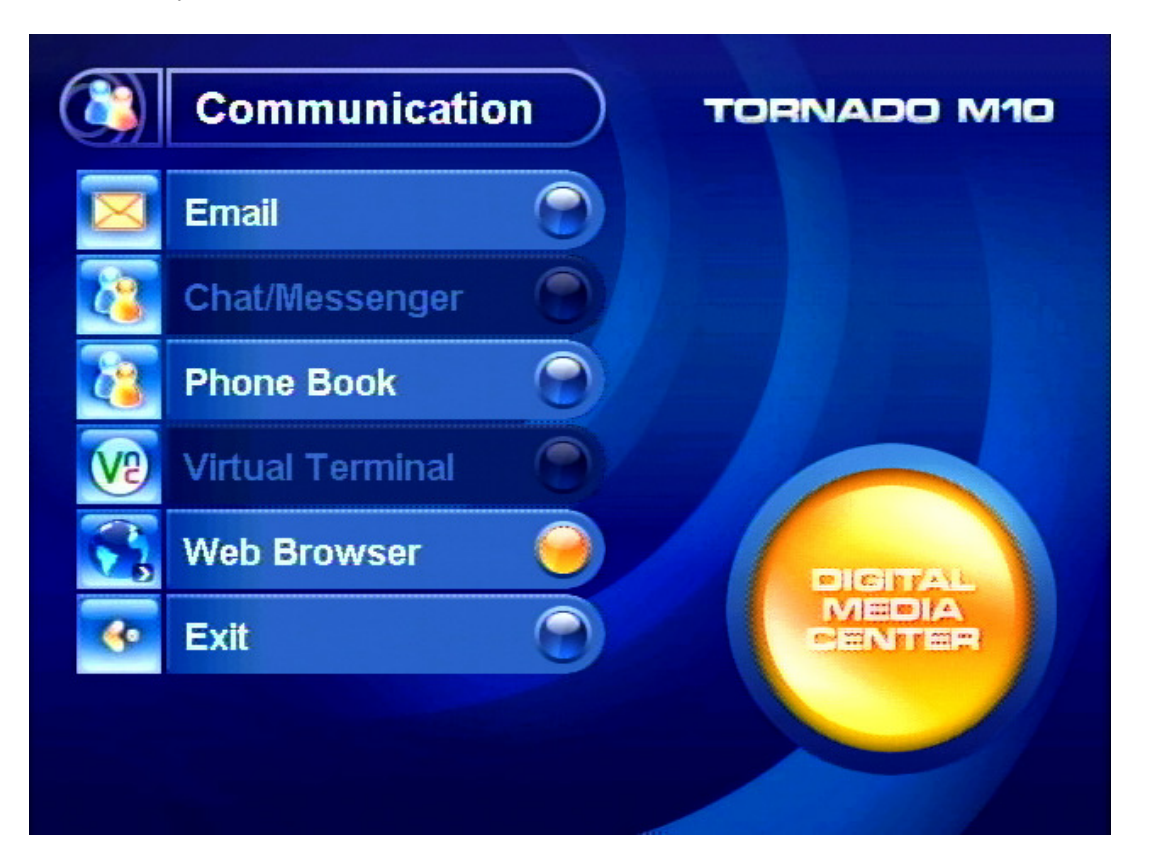

When the service is run for the first time, a dialog shows up indicating that the Tornado device loading the browser into the USB stick for smoother operation. This is a one time operation upon initial use of a USB stick together with the web service. Every subsequent launch of the web service will be much faster as it will use the stored information on your USB.

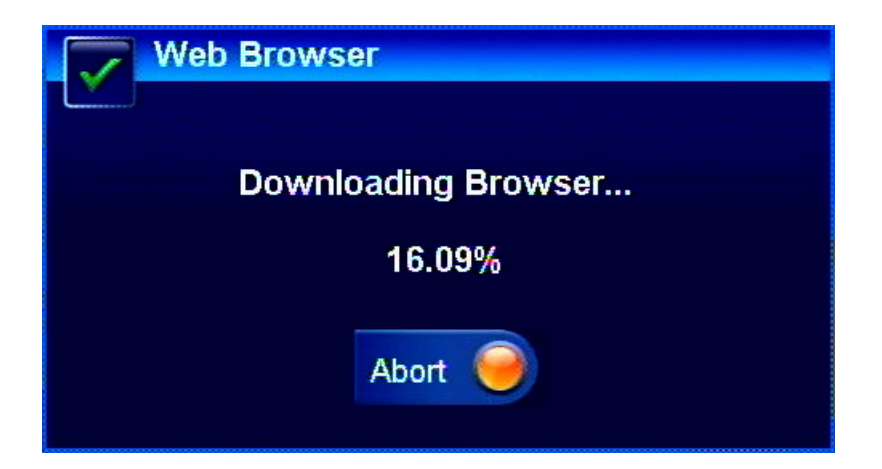

Using a compatible infrared keyboard and mouse, you can use the Tornado device as a general purpose web browser.

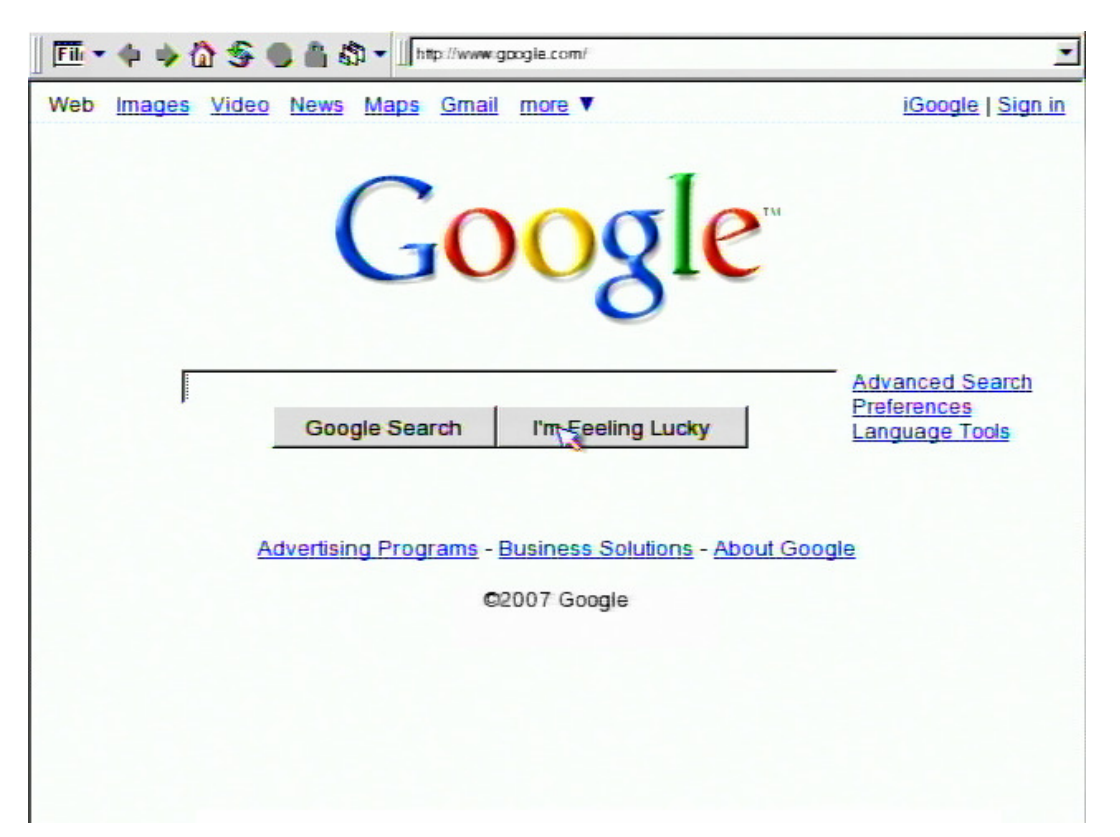

# 4.1.30. Services Sub-Menu (Subscription Required)

Tornado M10/M20 supports advanced Services options to allow users to have direct access to convenient services such as Calculator, Alarm Clock, Wake-up Call, Program Schedule, Setup and Search Functions. The sub-menu is entered after the users select the Services option from the main menu. To return to the Main Menu the users must select "Exit" from the sub-menu.

|            | Services          | $\supset$ | TORNADO M10 |
|------------|-------------------|-----------|-------------|
| ď          | Program Scheduler | 0         |             |
|            | Calculator        | 0         |             |
| <b>~</b>   | Alarm             |           |             |
| <b>C</b>   | Wake Up Call      | 0         |             |
| Ĭ          | Setup             |           | DIGITAL     |
|            | Search            |           | CENTER      |
| <b>%</b> • | Exit              | 0         |             |
|            |                   |           |             |

| Button         | Function                       |
|----------------|--------------------------------|
| Navigator-UP   | Switches to the UP function.   |
| Navigator-DOWN | Switches to the DOWN function. |
| Navigator-OK   | Enters the selected function.  |
| Func or Menu   | Switches to the upper menu.    |

# 4.1.31. Program Scheduler Service

The Program Scheduler function allows the users to schedule different Video and Audio programs to start at a specified time. The service will switch to the selected program once the scheduled time is reached.

| 8                   | rv sc                     | HEC               | DULE              | R                  |                          |               |                                     |                                        |               |
|---------------------|---------------------------|-------------------|-------------------|--------------------|--------------------------|---------------|-------------------------------------|----------------------------------------|---------------|
| 5 6<br>12 1<br>19 2 | <b>I</b> T<br>5 7<br>3 14 | W<br>1<br>8<br>15 | T<br>2<br>9<br>16 | F<br>3<br>10<br>17 | S<br>4<br>11<br>18<br>25 | March<br>2006 | Start Time<br>Stop Time<br>Channel: | e: <mark>(13)</mark> :<br>e: 17<br>NB( | 50<br>30<br>C |
| 26 2                | 7 28                      | 29                | 30                | 24                 | 25                       | REMOVE        | Action:<br>Total Time               | RECC<br>e: 03:40                       | DRD<br>h      |
| ID                  | СН                        | ANN               | IEL               |                    |                          |               |                                     | SCHEDULI                               | ED TIME       |
| CH1                 | Disr                      | 1ey (             | Char              | nnel               |                          |               |                                     | 12:52 - 14                             | :55           |
| CH2                 | NBC                       | ;                 |                   |                    |                          |               |                                     | 13:50 - 17                             | 7:30          |
| CH3                 | CBS                       | 5                 |                   |                    |                          |               |                                     | 17:30 - 18                             | 3:00          |
| CH4                 | ESP                       | 'N                |                   |                    |                          |               |                                     | 18:30 - 19                             | ):10          |
| CH5                 | MT\                       | /                 |                   |                    |                          |               |                                     | 20:10 - 21                             | :20           |
| CH6                 | FOX                       | (                 |                   |                    |                          |               |                                     | 22:00 - 23                             | 3:40          |
|                     |                           |                   |                   |                    |                          |               | 11:504                              | M, Fri 3-M                             | ar-2006       |

| Button          | Function                                                                        |
|-----------------|---------------------------------------------------------------------------------|
| Navigator-UP    | Switches to the UP channel entry.                                               |
| Navigator-DOWN  | Switches to the DOWN channel entry.                                             |
| Navigator-LEFT  | Navigates between data entries Must select the data entry by pressing           |
|                 | "OK" prior to changing it. Once selected the button allows changes to the       |
|                 | selected data entry.                                                            |
| Navigator-RIGHT | Navigates between data entries Must select the data entry by pressing           |
|                 | "OK" prior to changing it. Once selected the button allows changes to the       |
|                 | selected data entry.                                                            |
| Navigator-OK    | Selects data entry for editing. Press the button again after changing the entry |
|                 | to commit the change.                                                           |
| DEL             | Deletes the selected channel entry from schedule.                               |
| Func or Menu    | Switches to the upper menu.                                                     |

# 4.1.32. Calculator Service

The Calculator function allows the users to perform different types of mathematical functions.

| CALCULATOR |   |   |   |     |              |
|------------|---|---|---|-----|--------------|
|            |   |   |   |     | 50%<br>200 = |
|            |   |   |   |     | 100.0000     |
| 1          | 2 | 3 | / | √x  | Ŷ            |
| 4          | 5 | 6 | * | %   | CE           |
| 7          | 8 | 9 |   | 1/x | С            |
| +/-        | 0 |   | + | =   | CLOSE        |
|            |   |   |   |     |              |

| Function                                                |
|---------------------------------------------------------|
| Switches to the UP function.                            |
| Switches to the DOWN function.                          |
| Switches to the LEFT function.                          |
| Switches to the RIGHT function.                         |
| Executes the mathematical function.                     |
| Enters the numeric digits of the number.                |
| Deletes a single character to the left.                 |
| Switches to the upper menu without sending the message. |
|                                                         |

# 4.1.33. Alarm

The Alarm function allows the users to schedule alarms. The service will trigger an alarm (initiate Ringing Alarm) via the TV set or via the Phone once the scheduled time is reached.

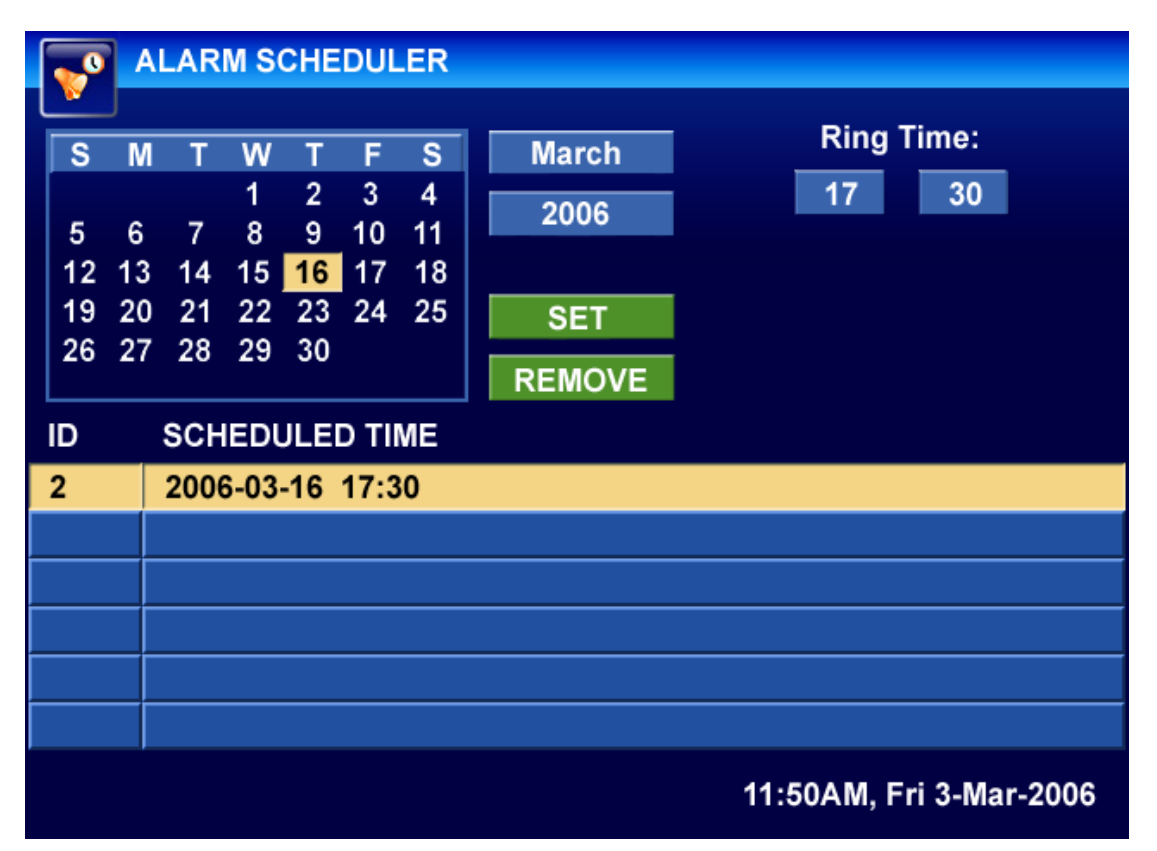

| Button          | Function                                                                        |
|-----------------|---------------------------------------------------------------------------------|
| Navigator-UP    | Switches to the UP alarm entry.                                                 |
| Navigator-DOWN  | Switches to the DOWN alarm entry.                                               |
| Navigator-LEFT  | Navigates between data entries Must select the data entry by pressing           |
|                 | "OK" prior to changing it. Once selected the button allows changes to the       |
|                 | selected data entry.                                                            |
| Navigator-RIGHT | Navigates between data entries Must select the data entry by pressing           |
|                 | "OK" prior to changing it. Once selected the button allows changes to the       |
|                 | selected data entry.                                                            |
| Navigator-OK    | Selects data entry for editing. Press the button again after changing the entry |
|                 | to commit the change.                                                           |
| DEL             | Deletes the selected alarm entry from schedule.                                 |
| Func or Menu    | Switches to the upper menu.                                                     |

# 4.1.34. Wake-Up Call

The Wake-Up function allows the users to schedule wake-up calls to remote numbers. The service will trigger a wake-up call with IVR function to a predefined number once the scheduled time is reached. The wake-up call termination requires remote user interaction via the IVR functionality.

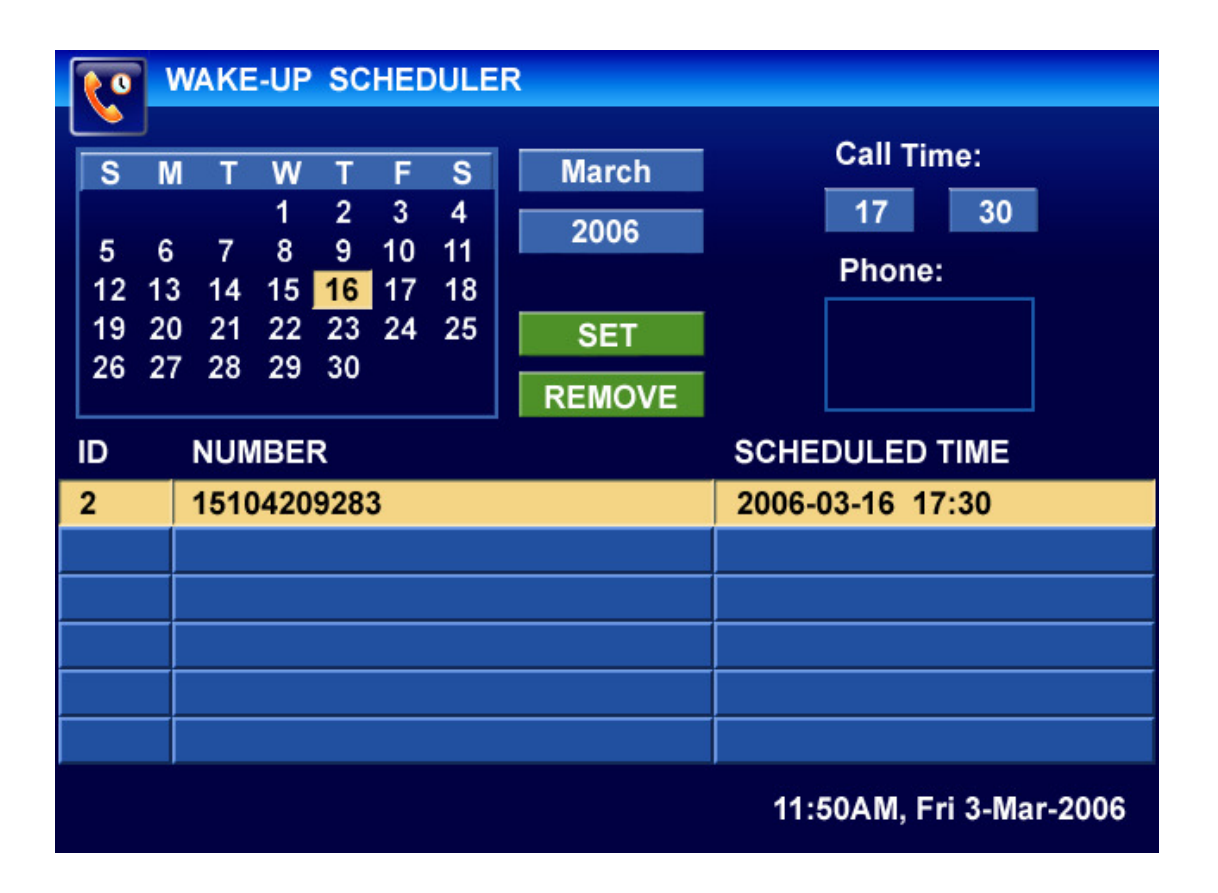

| Button          | Function                                                                        |
|-----------------|---------------------------------------------------------------------------------|
| Navigator-UP    | Switches to the UP wake-up call entry.                                          |
| Navigator-DOWN  | Switches to the DOWN wake-up call entry.                                        |
| Navigator-LEFT  | Navigates between data entries Must select the data entry by pressing           |
|                 | "OK" prior to changing it. Once selected the button allows changes to the       |
|                 | selected data entry.                                                            |
| Navigator-RIGHT | Navigates between data entries Must select the data entry by pressing           |
|                 | "OK" prior to changing it. Once selected the button allows changes to the       |
|                 | selected data entry.                                                            |
| Navigator-OK    | Selects data entry for editing. Press the button again after changing the entry |
|                 | to commit the change.                                                           |
| DEL             | Deletes the selected wake-up call entry from schedule.                          |
| Func or Menu    | Switches to the upper menu.                                                     |

# 4.1.35. Setup Service

The Setup function allows the users to setup basic system parameters. The setup parameters include network, authentication, balance, and other parameters. Not all configuration parameters are accessible via this function. If the users need to configure other parameters they can use the Administrative Web Interface.

| SETUP                  |             |         |
|------------------------|-------------|---------|
|                        |             |         |
| Current Balance:       |             |         |
| Current Dalance.       |             |         |
| Version ID:            |             |         |
| LAN IP Address:        | 10.10.5.4   |         |
| LAN Network Mask:      | 255.255.0.0 |         |
| Wireless IP Address:   |             |         |
| Wireless Network Mask: |             |         |
| Gateway Address:       | 10.10.5.1   | via LAN |
| Name Server Address:   | 10.10.5.1   |         |
| Enable LAN DHCP:       | NO          |         |
| Enable Wireless DHCP:  | YES         |         |
| Recording Location:    | Remote PC   |         |
| Show Image Preview:    | NO          |         |
| Slideshow Timer (sec): |             |         |
| Reset User Password:   |             |         |
|                        |             |         |

| Button         | Function                                                                      |
|----------------|-------------------------------------------------------------------------------|
| Navigator-UP   | Switches to the UP data entry.                                                |
| Navigator-DOWN | Switches to the DOWN data entry.                                              |
| Navigator-Left | Deletes one character to the left. Also used to scroll between available data |
|                | entry options.                                                                |
| Navigator-OK   | Saves the data entry.                                                         |
| 0-9 Buttons    | Enters the numeric digits of the setup entry. To enter "." Press "*".         |
| DEL            | Deletes a single character to the left.                                       |
| Func or Menu   | Switches to the upper menu without sending the message.                       |

# 4.1.36. Search Service

The Search function allows the users to search the complete media content accessible by the device. The search will find and sort Video, Audio, Picture, and User content utilizing substring match functions. To switch between different content types the users must select the desired folder type.

| SEARCH VIDEO AUDIO PICS               | USER          |
|---------------------------------------|---------------|
| Enter Search Text:                    |               |
| OUR                                   |               |
| Our Winning Season<br><sub>Name</sub> |               |
| A Home of Our Own                     | VOD           |
| Our Winning Season                    | PPV           |
| Our Wedding                           | LOCAL         |
| This Thing of Ours                    | LOCAL         |
| Our Maui vacation                     | LOCAL         |
| Our Lady of the Assassins             | LOCAL         |
| 11:50AM, F                            | ri 3-Mar-2006 |

| Button         | Function                                                                      |
|----------------|-------------------------------------------------------------------------------|
| Navigator-UP   | Switches to the UP data entry.                                                |
| Navigator-DOWN | Switches to the DOWN data entry.                                              |
| Navigator-Left | Deletes one character to the left. Also used to scroll between available data |
|                | entry options.                                                                |
| Navigator-OK   | Saves the data entry.                                                         |
| 0-9 Buttons    | Enters the alpha numeric digits of the search entry. To enter alpha           |
|                | characters, please press multiple times the 0-9 buttons. For example, to      |
|                | enter "A" press the "2" twice.                                                |
| DEL            | Deletes a single character to the left.                                       |
| Func or Menu   | Switches to the upper menu without sending the message.                       |

# 4.2. Placing and Answering Device Calls

#### 4.2.1. Handset, Speaker Phone and Handset Mode

Handset can be put Off Hook by picking up the Handset or pressing the Speaker button. To Switch between Handset and Speaker, simply press the Hook Flash in the Handset cradle.

## 4.2.2. Multiple SIP Lines

TORNADO M10/M20 can support up to 4 independent SIP lines. Each line is capable of supporting an independent SIP call leg and with fully functional NAT traversal features. TORNADO M10/M20 supports up to 4 concurrent audio channels in SIP mode and 1 channel in local mode – all channels can be used concurrently and put together in a Conference. Each TORNADO M10/M20 Device can support up to 1000 Speed Dial Numbers.

TORNADO M10/M20 utilizes multiple SIP lines to provide advanced features such as call transfer, call forwarding, 3-way calling, and conference calling.

For all outbound calls, TORNADO M10/M20 utilizes one of the available 4 lines lines. The device sends out CallerID, and Caller Name, as well as all authentication information such as SIP Password to the server that will act as a SIP Proxy or Outbound SIP Proxy. The second device line can be used for making outbound calls as well as receiving inbound calls.

For all inbound calls, TORNADO M10/M20 will use one of the available SIP lines to receive the incoming SIP call. The device will display Caller Name and CallerID information (if available) on the LCD/TV screen. If the device is in a call and another call is received, the Call Waiting indicator will notify the user that another call is coming so that the second call can be processed. At that time the user can either drop the first call and pick up the second call, or put the first call on hold, and pick up the second call. If both calls are active the user can put these calls in a conference call.

A line is defined as "ACTIVE" when it is making or receiving a call including lines that are placed On Hold.

#### 4.2.3. Placing Calls

There are multiple ways to make calls:

- 1. Regular Dial: Pick up the Handset or Press the Speaker button.
- 2. Phone Book On-Hook Dial: Select Phone Book Feature or Call History Feature (using UP/DOWN/OK buttons). Select the phone number of the person you wish to call. Pick up the Handset or Press the Speaker button or Press OK button.
- 3. Phone Book Off-Hook Dial: Pick up the Handset or Press the Speaker button. Select Phone Book Feature or Call History Feature (using UP/DOWN/OK buttons). Select the phone number of the person you wish to call. Press OK.
- 4. Re-Dial: Pick up the Handset or Press the Speaker button. Press REDIAL.

5. Speed Dial: Pick up the Handset or Press the Speaker button. Enter the Speed Dial index of the number (0-999). Press OK.

# 4.2.4. Placing Calls using IP Address

Direct IP calling allows two devices to talk to each other in an ad hoc fashion without a SIP proxy. VoIP calls can be made between two devices if:

- Both devices have public IP addresses, or
- Both devices are on a same LAN using private or public IP addresses, or
- Both devices can be connected through a router using public or private IP addresses.
- Both devices are Registered into Proxy that allows NAT traversal

Direct IP calling is supported by the Phone Book functionality. To complete a direct IP dialing first open the Phone Book by pressing UU/DOWN (while On-Hook). Then select the Phone Book entry that you want to dial, and then the IP address of this entry. Press OK, once the IP address entry is selected. IP Address entry part of the Phone Book can be modified via Web or LCD/TV terminal. By pressing the buttons from 0-9,#,\* you can switch between characters in a manner similar to mobile devices. All alpha-numeric characters are supported.

## **4.2.5.** Answering Incoming Calls

There are two states when TORNADO M10/M20 receives a call:

- 1. When receiving an initial call. Besides ringing with selected Ring Tone, the LED will Sequentially flash in red or there will be a message on the device display, taking Handset/SPEAKER/Handset off hook will enable user to hear the calling party in the SPEAKER/Handset. The Caller Name and the Caller ID will appear on the LCD/TV (if available).
- 2. When receiving second or more incoming calls, besides playing stutter Call Waiting tone, the LED will Sequentially flash in red, and the user will have an option to either drop the first line to pick up the second line or to put the first line on hold and pick up the second line. The Caller Name and the Caller ID will appear on the LCD (if available).

#### 4.2.6. Call Hold

While in conversation, pressing the "FLASH" button will put the calling party on hold. User can resume the conversation by pressing the FLASH button again. Pressing the FLASH button will produce a dial tone and the user will be able to dial a number thus creating a second call.

## 4.2.7. Call Waiting and Switching between Calls

TORNADO M10/M20 can support up to 4 SIP Lines, thus, user can put an active call on Hold and automatically switch to another line for making an outbound call or answering an incoming call. When receiving second incoming calls, besides playing a stutter Call Waiting tone, the LED will flash in red, and the user will have an option to either drop the first line to pick up the second line or to put the first line on hold and pick up the second line. The Caller Name and the Caller ID will appear on the LCD/TV display (if available).

#### 4.2.8. Call Transfer

TORNADO M10/M20 supports both BLIND and ATTENDED Transfer:

- 1. Blind Transfer Sequence:
  - a. The user has an active call.
  - b. The user puts the active call on hold by pressing FLASH or selecting another line and pressing OK.
  - c. The user makes a second outbound call.
  - d. The user hears the remote party ringing.
  - e. The user presses TRANSFER. The Blind Transfer is complete.
- 2. Attended Transfer Sequence:
  - a. The user has an active call.
  - b. The user puts the active call on hold by pressing FLASH or selecting another line and pressing OK.
  - c. The user makes a second outbound call.
  - d. The user hears the remote party ringing.
  - e. The remote party answers the call
  - f. The user acknowledges that the remote party wants to accept the call transfer.
  - g. The user presses TRANSFER. The Attended Transfer is complete.

#### Note:

Call Transfer does not depend on SIP Proxy protocol support. The SIP transfer utilizes 2 SIP channels on the device to allow flexibility in transfer implementation. TORNADO M10/M20 can achieve transfer even is simple SIP implementations that utilize simple SIP Proxy support.

#### 4.2.9 3-Way Calling/Conference Call

TORNADO M10/M20 supports 3-way Calling/Conference Call:

- 3. 3-way/Conference Call Sequence:
  - a. The user has an active call.
    - b. The user puts the active call on hold by pressing FLASH or selecting another line and pressing OK.
    - c. The user makes a second outbound call.
    - d. The user hears the remote party ringing.
    - e. The user presses CONFERENCE. The Conference Call is complete.
    - f. Once the administrator hangs up the call is dropped.

#### Note:

Conference/3-way Calling does not depend on SIP Proxy protocol support. The SIP conference calling utilizes 4 SIP channels on the device to allow flexibility in conference implementation. TORNADO M10/M20 can achieve conference calling even is simple SIP implementations that utilize simple SIP Proxy support.

### 4.2.10 Voicemail and Message Waiting Indication

When TORNADO M10/M20 is on-hook, pressing the SPEAKER button will display Enter Voicemail functionality. Press OK to enter the Voicemail service. The Voicemail service supports IVR interaction to allow easy management of Voicemail messages via Web and Device. TORNADO M10/M20 supports built-in Voicemail Server that can store up to 200 messages and allows advanced Unified Voicemail Support such as Voicemail-to-Email and Email Notification. Web Voicemail management and download. To turn Off and On (toggle) the MWI (Message Waiting Indicator) select MWI On/Off option and press OK. The LED will flash according to the MWI state. To turn Off and On (toggle) the Voicemail functionality select Voicemail On/OF, and press OK.

#### 4.2.11 Mute and Delete

When in active call, press MUTE to mute your end of the voice line. Mute will allow you to talk without the remote party hearing you.

#### 4.2.12 Speed Dial

TORNADO M10/M20 supports 1000 speed dial combinations. The Speed Dial requires Phone Book Speed Dial Index. The Speed Dial can be managed via Phone Book functionality to allow easy Speed Dial number allocation. To access the Speed Dial function, the user must put the device Off-Hook, select the Speed Dial Index and press OK. This will dial the number or the IP address associated with the Speed Dial Index.

## 4.3. Voicemail Features

TORNADO M10/M20 supports advanced Voicemail functionality that allows the device to function as a stand-alone Voicemail server. All Voicemail features are configured via the Web interface. The following table shows the main Voicemail features:

| Feature                     | Description                                                         |
|-----------------------------|---------------------------------------------------------------------|
| Voicemail-to-Email          | Automatic forwarding of received Voicemail messages to the user's   |
|                             | email address.                                                      |
| Voicemail Notification      | Automatic notification via email for received voicemail messages.   |
| Custom Greeting             | Custom greeting that the user can record and manage via the device, |
|                             | from a remote device, or upload via Web.                            |
| Custom IVR Menu             | Custom Voicemail server IVR menu that can be managed via Web to     |
|                             | allow multi-lingual file uploading and management. Users can        |
|                             | download their own Voicemail IVR menu files.                        |
| Device IVR Management       | Callers are guided through the IVR menus to allow them to leave and |
|                             | administer messages.                                                |
| Web Voicemail Management    | Web management allows easy configuration of voicemail parameters    |
|                             | and IVR behavior.                                                   |
| Web Voicemail Message       | Web Voicemail Download and Administration is supported to allow     |
| Download and Administration | easy voicemail retrieval from remote computers. Users can log in    |
|                             | from any place in the world to check their voicemail messages. In   |
|                             | addition, every message displays the Caller Name and the Caller ID  |

|                               | of the caller as well as the duration and the time of the message.     |
|-------------------------------|------------------------------------------------------------------------|
| Over the Device Voicemail     | Users can log in over the device and administer their voicemail        |
| Management                    | messages using the Voicemail IVR system.                               |
| Support for over 80 Voicemail | The device can support over 80 voicemail messages based on             |
| Messages                      | message duration and size quota. The large number of supported         |
|                               | messages allows advanced business use.                                 |
| Voicemail Call Forwarding     | All inbound calls can be automatically forwarded to an external        |
|                               | number if configured. This allows users to forward call from the       |
|                               | device to their mobile or GSM number for added mobility options.       |
|                               | The function does not require specialized external IP Centrex or PBX   |
|                               | servers                                                                |
| Message Wait Indicator        | The device will initiate a MWI (Message Wait Indicator) once there     |
|                               | is a new message via LED blinking and SIP protocol. The device will    |
|                               | notify central SIP servers about the message for easy integration with |
|                               | third-party PBX systems.                                               |

## 4.4. Call Features

TORNADO M10/M20 series device supports a list of call features: Call Forwarding, Call Waiting, Caller ID, Caller ID on Call Waiting. Caller ID Block, Disable/Enable Call Waiting, Call Forward, Call Transfer, 3-Way Calling, Conference Calling, etc.

Following table shows the some of the directly accessible call features of TORNADO M10/M20 series device. The other features are accessed via Function Buttons or via LCD/Web menu interfaces.

| Key       | Call Features                                                                         |
|-----------|---------------------------------------------------------------------------------------|
| *0#       | Redial the last dialed number                                                         |
| *69       | Dial the last number that has called the user (call return)                           |
| *70       | Disable Call Waiting Function (for a single call). Users can enabled and disable call |
|           | waiting permanently via the Web or LCD interface.                                     |
| *71       | Enable Call Waiting (for a single call). Users can enabled and disable call waiting   |
|           | permanently via the Web or LCD interface                                              |
| *72XXXXXX | Enable Call Forward and set the forwarding number to XXXXXX.                          |
| *73       | Disable Call Forward.                                                                 |
| *1#       | Access Voicemail management menu                                                      |

# 5. Configuration Guide

# 5.1. Configuration with Web Browser

TORNADO M10/M20 series Digital Media Center has an embedded Web server that will respond to HTTP GET/POST requests. It also has embedded HTML pages that allow a user to configure the Digital Media Center through a Web browser such as Microsoft Internet Explorer or Netscape or Mozilla.

# 5.1.1. Access the Web Configuration Menu

The Digital Media Center Web Configuration Menu can be accessed by the following URI: http://ip-of-the-device

where the Device-IP-Address is the IP address of the device. The default IP address of the device is: http://192.168.0.10. To retrieve the IP address of the device, enter the Graphical menu and select Setup:

# 5.1.2. User Login Dialog

Once this HTTP request is entered and sent from a Web browser, the TORNADO M10/M20 will respond with the following login screen:

| Uersion 2.0.52 |
|----------------|
|                |
|                |
|                |
| Username:      |
| Password:      |
|                |
| Submit         |
|                |
|                |

The password is case insensitive with maximum length of 25 characters and the factory default password for "user" is "54321". The default login and password for administrators is "admin" and "12345".

## 5.1.3. Start Menu

To enter the all configuration options after you log in press the START menu and select Navigator.

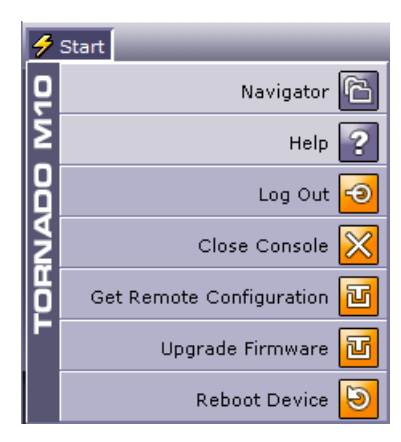

# 5.1.4. System Information Dialog

Upon successful authentication the system will display the following System Information screen. Click on the left end of the line to open the System Information screen.

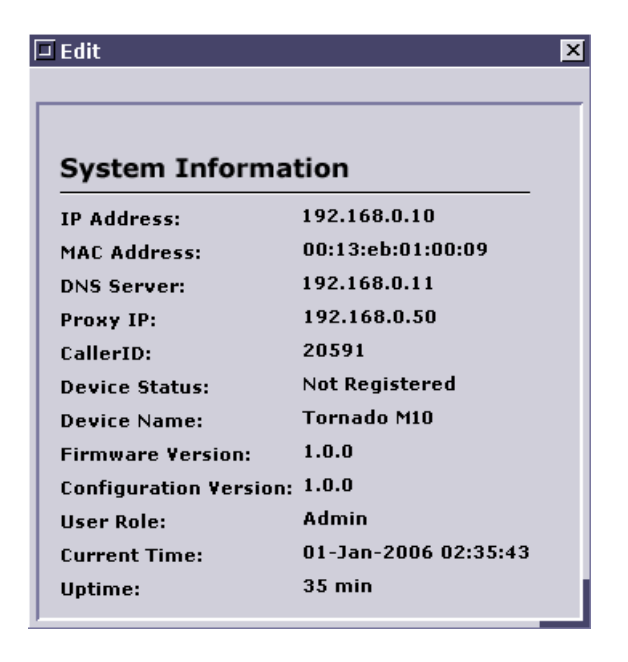

The System Information is used for information purposes only and does not allow direct data entry. The table below explains the data parameters of the form.

| IP Address    | This is the IP Address of the device                                            |
|---------------|---------------------------------------------------------------------------------|
| MAC Address   | This is the MAC address of the device.                                          |
| DNS Server    | This is the IP of the DNS server.                                               |
| Proxy IP      | This is the IP Address or the Domain Name of the SIP proxy server               |
| CallerID      | This is the Caller ID of the device. This number represents the device number   |
|               | of the device.                                                                  |
| Device Status | This is the status of the device. There are two options for this parameter. Not |
|               | Registered and Registered according to the SIP Registration status. Usually     |
|               | the device requires registration before making calls if its bind to a service   |
|               | provider.                                                                       |
|               |                                                                                 |

| Device Name                  | This is the system name of the device.                                       |
|------------------------------|------------------------------------------------------------------------------|
| Firmware version             | This is the firmware version currently installed on the device.              |
| <b>Configuration Version</b> | This is the configuration version of the device. The version is only updated |
|                              | upon remote configuration via the auto provisioning functionality.           |
| User Role                    | This is the role of the currently logged user. There are two roles that are  |
|                              | supported: "user" and "admin". The "admin" account can modify every          |
|                              | device parameter, while the "user" account can only modify small set of      |
|                              | parameters to allow the normal device operation.                             |
| Current Time                 | Shows the current time.                                                      |
| Uptime                       | Shows the time since the last reboot.                                        |

To go to the screens that allow actual data entry the user must use the left navigation menu. Once clicked the option opens the appropriate right dialog that allows data entry. All user sessions will be timed out after 10 minutes inactivity to allow high level of security. The "user" and the "admin" views of the system are different so if one user logs in using the "admin" account, he/she will see much different data dialogs. These data dialogs are explained in detail below.

# Note:

This manual contains web settings operational guidelines for both Admin and User roles. If logged with the User account, you will notice some sections of the menu or parts of dialog boxes are missing, this is because the User privileges are limited to partial access.

# 5.1.5. System Configuration Dialog

| Admin Login:              | admin        |   |
|---------------------------|--------------|---|
| Admin Password:           | 12345        |   |
| User Login:               | user         |   |
| User Password:            | 54321        |   |
| IP Via:                   | DHCP         | • |
| HTTP Server Port:         |              |   |
| Use NAT:                  |              |   |
| Use Remote Config:        |              |   |
| Remote Config Server:     |              |   |
| Debug Server IP:          |              |   |
| Debug Server Port:        |              |   |
| NTP Server:               | ntp.ucsd.edu |   |
| Ring Volume:              | LOW          | • |
| Phone In Volume:          | 5            | • |
| Phone Out Volume:         | 5            | • |
| Device Speaker Volume:    | 25           | • |
| Device Microphone Volume  | :: 25        | • |
| Country:                  | USA          | • |
| Language:                 | English      | • |
| Daylight Saving:          |              |   |
| Time Zone:                | GMT-8        | • |
| Camera Settings           | ;            |   |
| Auto Control:             |              |   |
| Brightnes:                | 160          | • |
| Auto Exposure Control:    |              |   |
| Auto Sensitivity Control: |              |   |
| Saturation:               | 6            | • |
| Hue:                      | 16           | • |
| Auto WhiteBalance:        |              |   |
| Blue Sensitivity:         | 100          | • |
| Red Sensitivity:          | 100          | • |
|                           |              |   |

The dialog allows the device administrator to setup the basic system parameters. Some of the parameters will not be displayed if the user has logged in as "user" account. After entering the data the user must press SAVE to permanently commit it. No reboot is necessary for the data to take effect.

| Admin Login                 | This is the custom login for the "admin" account. Users must keep this login a      |
|-----------------------------|-------------------------------------------------------------------------------------|
| -                           | secret to avoid unauthorized access. If this device is bind to a service provider   |
|                             | usually this login will not be disclosed to the device users and the device will    |
|                             | be locked for administrative access.                                                |
| Admin Password              | This is the password for the "admin" account. Users must keep this password         |
|                             | a secret to avoid unauthorized access.                                              |
| User Login                  | This is the custom login for the "user" account. Users must keep this login a       |
|                             | secret to avoid unauthorized access. If this device is bind to a service provider   |
|                             | usually this login will available to allow users to perform basic administrative    |
|                             | functions to the device.                                                            |
| User Password               | This is the password for the "user" account. Users must keep this password a        |
|                             | secret to avoid unauthorized access.                                                |
| Default Interface           | This is the default network interface that will be selected. If the device does     |
|                             | not have a Wireless interface then this interface will be setup to "eth0". If the   |
|                             | device has a Wireless device that is used to connect to the Internet then this      |
|                             | interface should be set to "wireless". If the device has a wireless interface but   |
| TD X7                       | still uses its Ethernet cable to connect then the selection should be "ethu".       |
| IP vla                      | The selection allows DHCP or Static IP assignment to the Ethernet interface         |
|                             | dynamically                                                                         |
| Statia ID                   | This is the static IP Address of the device. This IP address will be ignored in     |
| Static II                   | the DHCP Server selection is enabled. The Static IP address will still be saved     |
|                             | in the memory                                                                       |
| NetMask                     | This is the Network Mask for the Static IP address. The default value is:           |
| 1 WHYINGA                   | 255 255 255 0 This network mask will be ignored in the DHCP Server                  |
|                             | selection is enabled.                                                               |
| Unlink Gateway              | This is the IP address of the Uplink Gateway required to connect the device to      |
| epiini euromay              | the outside network (Internet). Usually this is the IP address of the Home          |
|                             | router or the Business NAT Firewall. This IP address will be ignored in the         |
|                             | DHCP Server selection is enabled.                                                   |
| DNS Server                  | This is the IP address of the DNS server. The DNS IP address will be ignored        |
|                             | in the DHCP Server selection is enabled.                                            |
| Use NAT                     | This option allows the device to function as a NAT router for clients to            |
|                             | connect to the Internet. If enabled, clients can connect to the device using        |
|                             | ether its LAN or wireless interface and use the device as a default router.         |
| Use Remote Config           | This option enabled the automated remote provisioning of the device. Once           |
|                             | configured, the device will try to retrieve its configuration form the selected     |
|                             | remote location in the Remote Config URL field. This option should be               |
|                             | enabled if this device is bind to a service provider.                               |
| <b>Remote Config Server</b> | This field is used to store the location of the remote configuration script for     |
|                             | the device. If this device is bind to a service provider this filed should point to |
|                             | the URL of the provisioning agent or program. The device will automatically         |
|                             | insert Version and MAC information into the target URL.                             |
| Debug Server IP             | This is the IP of the debug server that will accept all debug messages that are     |
|                             | spooled from the device. The debug server IP is used to collect all debug           |
|                             | messages from the device.                                                           |
| Debug Server Port           | This is the Listening Port of the Debug Server that will collect the debug          |

SysMaster Corporation

|                          | information send from the device.                                                |
|--------------------------|----------------------------------------------------------------------------------|
| NTP Server               | This is the IP address or Domain Name of the NTP (Network Time Protocol)         |
|                          | server. The server will be used to synchronize the device's time.                |
| Ring Volume              | This is the ringer volume of the device. This volume can also be controlled      |
| -                        | via the TV or LCD interface.                                                     |
| Phone In Volume          | This is the volume that allows control of the audio signal that is sent to the   |
|                          | headset.                                                                         |
| Phone Out Volume         | This is the volume that allows control of the audio signal that is sent from the |
|                          | headset.                                                                         |
| Device Speaker Volume    | This is the volume that allows control of the audio signal that is sent to the   |
|                          | speakerphone or to TV monitor speakers.                                          |
| <b>Device Microphone</b> | This is the volume that allows control of the audio signal that is sent from the |
| Volume                   | speakerphone or from the device microphone.                                      |
| Country                  | This is the location of the device. The information used for accurate Weather    |
|                          | information.                                                                     |
| Language                 | This is the language selection of the user. The selection allows service         |
|                          | providers to customize the device interfaces to alternative languages.           |
| Daylight Savings         | This option should be checked once the region (where the device is located)      |
|                          | switches to/from the Daylight Savings time. This parameter controls whether      |
|                          | the time will be displayed in daylight savings time or not. If Checked, the      |
|                          | displayed time will be 1 hour ahead of normal time                               |
| Time Zone                | This parameter manages the time zone of the device.                              |
| Camera Settings          |                                                                                  |
| Auto Control             | Global Auto control for the camera settings. This is the default setting.        |
| Brightness               | Manual control for the camera brightness.                                        |
| Auto Exposure            | Auto control for the camera exposure.                                            |
| Auto Sensitivity Control | Auto control for the camera sensitivity.                                         |
| Saturation               | Manual control for the camera saturation.                                        |
| Hue                      | Manual control for the camera hue.                                               |
| Auto White Balance       | Auto control for the camera white balance.                                       |
| Blue Sensitivity         | Manual control for the camera blue sensitivity.                                  |
| Red Sensitivity          | Manual control for the camera sensitivity.                                       |

# 5.1.6. SIP Configuration

TORNADO M10/M20 support advanced SIP functionality to allow it to function as a stand-alone PBX system or an integrated device connected with an external SIP server. In addition, the device supports a Patent-Pending SIP Auto Discovery protocol to allow automated infrastructure build-up without an external SIP Registrar or Proxy server. The below Web interface allows advanced management of this functionality.

| SIP Configuration                   |                              |
|-------------------------------------|------------------------------|
| CallerID:                           | 20597                        |
| User Name:                          | george                       |
| SIP Password:                       | 8444#                        |
| SIP Signal Port:                    | 5060                         |
| Proxy IP/URL Address:               | 85.14.8.11                   |
| Enable Registration:                |                              |
| Registration TTL (sec):             | 60                           |
| Allow Calls w/o Registration:       |                              |
| Outbound Proxy IP/URL Address:      |                              |
| Enable Auto Discovery:              |                              |
| Auto Discovery Period (sec):        | 30                           |
| Supported Codecs List:              | G726-32,G729,G711U,H263      |
| Video Conference Frames Per Second: | 2 fps 🔹                      |
| H263 Parameters:                    | CIF QCIF SQCIF               |
| Enable VAD:                         |                              |
| Enable Echo Cancel:                 |                              |
| DTMF Support:                       | ⊙ Inband DTMF ○ Outband DTMF |
| Jitter Range (ms):                  | 40-120                       |
| Packet Size (ms):                   |                              |
| RTP Encription:                     |                              |
| RTP Media Port Range:               |                              |
| RTP TOS:                            |                              |

|                      | This is the caller id of the SIP device. TORNADO M10/M20 supports a             |
|----------------------|---------------------------------------------------------------------------------|
| Caller ID            | single caller ID in default, but can also support more virtual Caller ID        |
|                      | numbers utilizing an external SIP Proxy server such as Voicemaster.             |
| User Name            | This is the name of the user that operates the device.                          |
| SIP Password         | This is the alpha-numeric SIP password that is used to authenticate the         |
|                      | device when communicating with an external SIP registrar utilizing MD5          |
|                      | encryption. Usually this field is populated with the PIN of the account that is |
|                      | used with the service provider that supports the device.                        |
| SIP Signal Port      | This is the port that is used for SIP communication. The default value of this  |
|                      | port is 5060 but can be changed is necessary to accommodate worldwide           |
|                      | operation. Many ISP providers may block port 5060 and to be able to             |
|                      | operate in such environments device users may want to change the default        |
|                      | SIP port to another value.                                                      |
| Proxy IP/URL Address | This is the IP Address or the Domain Name of the SIP proxy server. Usually      |
|                      | providers utilize Domain Name SIP proxy entry to guarantee service failover     |
|                      | and redundancy.                                                                 |
|                      |                                                                                 |

\_\_\_\_\_

| Enable Registration    | This filed will enable or disable device registration in the defined SIP<br>Registrar. SIP Registration is required to allow NAT traversal and proper<br>cell outbontigation and routing by compiler providers. In most cases this filed |
|------------------------|----------------------------------------------------------------------------------------------------|
|                        | will be checked if the users use external providers to handle their device<br>traffic                                                                                                    |
| Registration TTL (sec) | This is the Registration Time-To-Live (TTL) parameter in seconds. This                                                                                                    |
|                        | parameter defines how long the registration will be active and what is the                                                                                                    |
|                        | period between TTL requests to the SIP Registrar. It is also used to ensure                                                                                                    |
|                        | that the NAT traversal port is open to be able to accept inbound calls. The                                                                                                    |
|                        | default value of this field is:60                                                                                                    |
| Allow Calls w/o        | This filed will allow calls without registration in a Peer-to-Peer scenario. In                                                                                                    |
| Registration.          | most cases registration is required if the device is services by service                                                                                                    |
| 8                      | providers.                                                                                                    |
| <b>Outbound Proxy</b>  | This is the IP Address or the Domain Name of the Outbound SIP proxy                                                                                                    |
| IP/URL Address         | server. Usually providers utilize Domain Name SIP proxy entry to guarantee                                                                                                    |
|                        | service failover and redundancy. The SIP standard for the Outbound SIP                                                                                                    |
|                        | Proxy server and the SIP Proxy server to be different servers.                                                                                                    |
| Enable Auto Discovery  | TORNADO M10/M20 supports Patent-Pending SIP Auto Discovery via                                                                                                    |
|                        | LAN broadcasts to find out other devices that are located within its network.                                                                                                    |
|                        | This functionality is extremely useful to identify and setup device                                                                                                    |
|                        | infrastructures without the use of external SIP proxy servers. It is commonly                                                                                                    |
|                        | used in business offices where devices are located within the same VPN or                                                                                                    |
|                        | LAN. Enabling Auto Discovery will make the device aware of other devices                                                                                                    |
|                        | and make itself known to other devices.                                                                                                    |
| Auto Discovery Period  | This is the period in seconds that is used by the device to make LAN or VPN                                                                                                    |
| (sec)                  | broadcasts making itself known and requesting information about other                                                                                                    |
|                        | devices. This is part of the Patent-Pending SIP Auto Discovery protocol that                                                                                                    |
|                        | the company has developer.                                                                                                    |
| Supported Codecs List  | This is the comma-separated list of supported codecs. Supported codecs                                                                                                    |
|                        | Include: G/IIA, G/IIU,G/29A,G/26, H.264 (Video Conference)                                                                                                    |
| Video Conference       | This is the number of frame samples per second that is sent out of the device                                                                                                    |
| Frames per Second      | video conference takes. The lower the number of frames per second, the                                                                                                    |
|                        | lower the handwidth concurred by the device                                                                                                    |
| 11262 Devemotors       | This is the selection of the video conference mode resolution. To send the                                                                                                    |
| H203 Farameters        | largest picture set to mode to CIE (default) for smaller picture resolution to                                                                                                    |
|                        | OCIE and for the smallest nicture resolution SOCIE                                                                                                    |
| DTMF Support           | Selection for DTMF support The device will send out DTMF signals based                                                                                                    |
|                        | on this selection to ensure that it can properly communicate with all types of                                                                                                    |
|                        | SIP equipment. Two options are available:                                                                                                    |
|                        | Inband DTMF – allows the device to send the actual sound that represents                                                                                                    |
|                        | the DTMF selection.                                                                                                    |
|                        | Outband DTMF – allows the device to send the DTMF signal that represents                                                                                                    |
|                        | the DTMF selection.                                                                                                    |
|                        | In provider infrastructures the usual selection is Outband DTMF since it is                                                                                                    |
|                        | more reliable and greatly reduces the misfiring of the DTFM detecting                                                                                                    |
|                        | engines.                                                                                                    |
| Jitter Range           | This is the Jitter range in milliseconds. High jitter values allow devices to                                                                                                    |
|                        | communicate better in high latency networks. Low jitter values are used in                                                                                                    |
|                        | low latency networks for improved voice quality. The default value of this                                                                                                    |
|                        | tiled is: 30-300                                                                                                    |
| Enable Echo Cancel     | Checking this option will enable the Echo Cancel of the device. This is                                                                                                    |
|                        |                                                                                                    |

|                             | required to reduce acoustic echo.                                             |
|-----------------------------|-------------------------------------------------------------------------------|
| Enable VAD                  | This option will allow activation of the Voice Activated Detection (VAD)      |
|                             | functionality which will enhance the overall bandwidth performance of the     |
|                             | device reducing the consumed bandwidth with at least 25% percent.             |
| Packet Size                 | This is the packet size in milliseconds. Packets Sizes vary in different when |
|                             | using different codecs and connect to different gateway servers. The default  |
|                             | value is 30 ms packet size.                                                   |
| Encrypt SIP Messages        | The option allows SIP messages encryption among SIP proxy, SIP gateway,       |
|                             | and SIP CPE devices. This is a proprietary SIP messages encryption            |
|                             | protocol.                                                                     |
| RTP Encryption              | The option allows RTP (voice/video data) encryption among SIP proxy, SIP      |
|                             | gateway, and SIP CPE devices. This is a proprietary SIP messages              |
|                             | encryption protocol.                                                          |
| <b>RTP Media Port Range</b> | This is the port range for the RTP media. RTP is the stream that carries the  |
| C                           | encoded voice. Default values are: 16000-63000                                |
| RTP TOS                     | This is the RTP media Type-of-Service (TOS) packet setting. The default       |
|                             | value is: 0x10                                                                |
#### 5.1.7. General PBX Configuration

TORNADO M10/M20 support advanced stand-alone PBX functionality to allow independent PBX feature support that does not rely on external PBX or IP Centrex servers. The below Web interface allows advanced management of this functionality. Click on the left end of the line to open the PBX Configuration dialog.

| 2.168.0.20 |
|------------|
|            |

| Administrative Lock           | This option allows service providers to lock the selections for this |
|-------------------------------|----------------------------------------------------------------------|
|                               | section to a predefined value so that they can not be managed by     |
|                               | the users.                                                           |
| Enable Message Wait Indicator | The option allows user to enable and disable the message wait        |
|                               | indicator. If disabled the device will not display via LED or SIP    |
|                               | protocol the MWI (Message Wait Indicator) to notify the user that    |
|                               | there is a new message left in the Voicemail.                        |
| Enable Distinctive Ringing    | The device offers custom ring tone functionality that allows         |
|                               | CallerID –based ringing. If a caller is identified from within the   |
|                               | Phone Book and has a custom ring associated with the Phone           |
|                               | Book entry the device will produce a custom ring tone. If this       |
|                               | option is disabled the device will not produce custom ring tones.    |
| Accept Anonymous Calls        | Allows the device to accept calls from without a caller ID           |
|                               | (anonymous calls)                                                    |
| Enable Do-Not-Disturb         | This function will allow the device to be put in DND (Do-Not-        |
|                               | Disturb) mode. If the selection is active the device will not answer |
|                               | any incoming calls. All calls will be forwarded to Voicemail or to   |
|                               | the selected Forwarding Number.                                      |
| Enable Call Waiting           | This option allows the Call Wait function to be disabled. If         |
| _                             | disabled, the user will not be able to hear a sound notification if  |
|                               | there is a second call on the line and view the CallerID details of  |
|                               |                                                                      |

|                           | the second caller on the LCD screen.                               |
|---------------------------|--------------------------------------------------------------------|
| Enable Auto Redial        | This function allows the last number to be redialed automatically  |
|                           | if the initial dial attempt returns a busy answer. The device will |
|                           | automatically redial every 10 seconds the last number until it is  |
|                           | hung up or the number answers the call.                            |
| Enable Minute Reminder    | This function will produce a beep sound 10 seconds before the      |
|                           | each minute ends. The function allows the suers to control their   |
|                           | billable time.                                                     |
| PBX Server IP Address     | This function allows PLAR support. The device will first connect   |
|                           | to this server and then dials the selected numbers. The PBX        |
|                           | DTMF commands are entered directly after the Feature button is     |
|                           | pressed.                                                           |
| CID Black List            | This is the Called ID black list. The numbers that the device must |
|                           | reject calls from are entered in this field separated by ','.      |
| Enable Outbound Ring Tone | This option will enable ring tones while dialing out.              |
| CID Announcement Ringing  | This option will make the system state the caller id via voice IVR |
|                           | while there is an inbound call ring.                               |

## 5.1.8. Voicemail Configuration

TORNADO M10/M20 support advanced Voicemail functionality to allow independent Voicemail feature support that does not rely on external Voicemail servers. The below Web interface allows advanced management of this functionality.

| Voice Mail Configurati      | on                                  |
|-----------------------------|-------------------------------------|
| Administrative Lock:        |                                     |
| Enable Voicemail:           | • Yes ONO                           |
| Numeric Voicemail Password: | 13423                               |
| Voicemail Answer After:     | 3 rings                             |
| Ring Volume:                | 10 sec 🔹                            |
| Enable Custom Announcement  | :                                   |
| Enable ¥oicemail-to-Email:  | 🔿 No 💿 Only Notify 🔿 Attach Message |
| Subscriber Email:           |                                     |
| Enable Call Forwarding:     |                                     |
| Call Forwarding Number:     | 20582                               |

| Administrative Lock | This option enables administrators to lock all options of the Voicemail functionality. |
|---------------------|----------------------------------------------------------------------------------------|
| Enable Voicemail    | This field enabled and disabled the Voicemail server.                                  |

| Numeric Voicemail Password | Users can setup the Numeric Voicemail Password that allows access         |
|----------------------------|---------------------------------------------------------------------------|
|                            | to the Voicemail IVR menu system. The password is used to access          |
|                            | the Voicemail from remote location via device. Once connected to          |
|                            | the Voicemail the user must press 2 and then enter the Voicemail          |
|                            | password to access the Voicemail IVR menu.                                |
| Voice Mail Answer After    | The field allows the user to configure after how many rings the           |
|                            | Voicemail will answer an incoming call. Usually the number of             |
|                            | rings is setup to 4 or more to allow sufficient time of the user to pick  |
|                            | up the device before the Voicemail answers. If the user wants the         |
|                            | Voicemail to answer all calls automatically without ringing this          |
|                            | value should be set to 0.                                                 |
| Message Duration           | This is the voicemail duration in seconds. The user must reduce the       |
| C                          | duration of each message to be able to accept more messages.              |
| Enable Custom Announcement | If checked this filed will enable custom user greeting/announcement.      |
|                            | The announcement can be changed using the IVR menu of uploaded            |
|                            | via Web.                                                                  |
| Enabled Voicemail-to-Email | This filed allows support for Unified Messaging. The are three            |
|                            | options for select:                                                       |
|                            | No – there will be no email notification once a new Voicemail             |
|                            | arrives                                                                   |
|                            | <b>Only Notify</b> – the system will send an email notification about the |
|                            | Caller ID, Time, and the Duration of the new Voicemail. The               |
|                            | Voicemail voice file will NOT be attached.                                |
|                            | Attach Message – the system will send an email notification about         |
|                            | the Caller ID, Time, and the Duration of the new Voicemail. The           |
|                            | Voicemail voice file will be attached.                                    |
| Subscriber Email           | This is the email that will be used to send the email notification to.    |
|                            | The email will be send with or without the Voicemail voice file           |
|                            | attachment.                                                               |
| Enable Call Forwarding     | This field enabled or disabled call forwarding. If selected and if        |
|                            | proper call Forwarding Number is present, the system will forward         |
|                            | the call instead of sending it to the Voicemail. Call Forwarding has a    |
|                            | priority over the Voicemail.                                              |
| Call Forwarding Number     | This is the Call Forwarding Number where the call will be                 |
|                            | automatically forwarded after a predefined number of rings. Users         |
|                            | can enter alternative device numbers or their mobile/GSM number in        |
|                            | this filed to ensure that all incoming calls will be answered.            |

## 5.1.9. Voicemail Messages Administration

Voicemail Messages are managed utilizing the "Edit" menu. Subscribers must high-light the desired message first, and then select "Edit". To download or play a Voicemail message, press "Download". To delete a Voicemail message, press "Delete".

| 🔁 Navigator                                                                                                    |                                                                                                    |  |
|----------------------------------------------------------------------------------------------------|----------------------------------------------------------------------------------------------------|--|
| File Edit View Help                                                                                                    |                                                                                                    |  |
| MasterConsole     System Management     System Information     System Configuration     SIP Configuration     Global Directory                                                                                                    | Voice Mail Messages           Message ID         Caller ID         Record Time           512862         20583         Mar 7 10:56:17 2006                                                                                                    |  |
| Call Routing Call Routing Call Routing Call Routes PBX Configuration Call Routes Configuration Configuration Conf | 952045         20580         Mar 4 18:31:14 2006           408816         20583         Mar 7 11:03:52 2006           198826         20583         Mar 7 11:11:53 2006           61819         20583         Mar 7 10:48:17 2006           424249         20584         Feb 28 19:45:13 2006           90715         20583         Mar 7 10:52:42 2006           55690         unknown         Feb 28 20:06:08 2006 |  |
| Ally Lories<br>Auto Attendant<br>Coal Media Server<br>Streaming Services<br>Coal Heida Server<br>Coal Heida Server<br>Coal History<br>Coal History<br>Coal History<br>Coal History<br>Coal History<br>Coal History<br>Coal History<br>Coal History<br>Coal Coal Coals<br>Coal Coal Coals<br>Coal Coal Coal Coals<br>Coal Coal Coal Coals<br>Coal Coal Coal Coal Coal Coal Coal Coal                                                                                                    | Generated by Tornado M10 Version 1.0.0: 01-Jan-2006 02:30:51                                                                                                    |  |

#### 5.1.10. Call Routing Configuration

TORNADO M10/M20 support advanced call routing functionality to allow independent call routing feature support that does not rely on external SIP routing servers. The system supports up to 10 independent routes that can point to SIP proxy servers, SIP gateways (point-to-point), and to FXO device lines. All route matching is done of the longest prefix match first. The system supports advanced route failover to guarantee that all calls find available routes. The below Web interface allows advanced management of this functionality.

| Call Routing | Config | juration | 1 |  |
|--------------|--------|----------|---|--|
| oute ID: 4   |        |          |   |  |
| refix:       |        |          |   |  |
| oute To:     |        |          |   |  |
| ranslation:  |        |          |   |  |
|              |        |          |   |  |

| Route ID | This is the Route Index. This is the route index. All matches are done<br>based on the longest prefix match first and then if the prefixes are the<br>same on the Route Index. |
|----------|----------------------------------------------------------------------------------------------------|
| Prefix   | This is the prefix that needs to be matched against the number. All                                                                                                    |
|          |                                                                                                    |

|             | outbound calls are compared against the existing prefixes and then<br>routed based on longest prefix match and route index. If the Enable |
|-------------|----------------------------------------------------------------------------------------------------|
|             | Poute failover is checked, the system will try all available routes in                                                                    |
|             | Koule fanovel is checked, the system will try an available foules in                                                                      |
|             | sequence until the call is successful or fails.                                                                                           |
| Route To    | This field displays the IP Address or the Domain Name of the                                                                              |
|             | terminating SIP End Point. The filed may be an IP Address or a                                                                            |
|             | Domain Name or the keyword DEVICE. If the field is the IP address                                                                         |
|             | of a SIP proxy server or SIP gateway, the system will automatically                                                                       |
|             | route and terminate the call to it. If the keyword DEVICE is used                                                                         |
|             | (available only in M10, M20, and M30 systems) the system will                                                                             |
|             | attempt to terminate the call via existing FXO device line.                                                                               |
| Translation | This field allows automated number translations. Number Translation                                                                       |
|             | allows conversion of a dialed number into another number to                                                                               |
|             | normalize it according to the termination End Point that is selected.                                                                     |
|             | For example, a number may need some sort of country or area code                                                                          |
|             | prefix before being sent out to the termination server. For more                                                                          |
|             | information about translation algorithms please refer to Appendix T                                                                       |

| Call Routing           |       |  |
|------------------------|-------|--|
| Outbound Ring Timeou   | t: 30 |  |
| Enable Route Failover: |       |  |
| Enable Skype:          |       |  |

| Outbound Ring Timeout | The device will terminate the call attempt if the call is not connected |
|-----------------------|-------------------------------------------------------------------------|
|                       | to the called station within a predefined period of time in seconds.    |
|                       | This timeout allows manageable route failover procedure to ensure       |
|                       | that all calls are timely connected to their destination. The Default   |
|                       | Outbound Ring Timeout is 30 seconds.                                    |
| Enable Route Failover | This selection allows route failover for all outbound calls. This route |
|                       | failover is enabled, the device will attempt to reconnect to the number |
|                       | utilizing alternative routes that exist in its routing table.           |
| Enable Skype          | This selection will allow calls to be accepted from or send to the      |
|                       | Skype network. The Skype support requires Digital Media Center          |
|                       | software to be installed on the subscriber desktop. The Skype           |
|                       | software should also be installed on the same desktop as the DMC        |
|                       | software.                                                               |

#### 5.1.11. Phone Book Configuration

TORNADO M10/M20 support advanced Phone Book functionality to allow easy contact management and selection. The system supports unlimited number of support entries that include comprehensive information about the contact on file. The Phone Book is managed via the Web. To delete a Phone Book entry, select the entry and then click on "Edit" and then "Delete". Click on the left end of the line to open the Phone Book Configuration dialog.

| 🔁 Navigator                                                                               |                    |                       |                       |             |               |               |
|-------------------------------------------------------------------------------------------|--------------------|-----------------------|-----------------------|-------------|---------------|---------------|
| File Edit View Help                                                                       |                    |                       |                       |             |               |               |
| MasterConsole     Grade System Management     System Information     System Configuration | Phone Book         |                       |                       |             |               | <u> </u>      |
| - 🔁 SIP Configuration                                                                     | △ Caller Name      | General Number        | IP Address            | Home Number | Mobile Number | Office Number |
| Global Directory                                                                          | lobn               | 20586                 | 10.10.10.21:5060      | 15104201728 |               |               |
| 🛱 🤤 Call Routing                                                                          | Peter              | 20581                 | 10 10 10 25:5060      | 15103527320 | 15105434567   |               |
|                                                                                           | Niek               | 11242                 | 10.10.10.32:5060      | 15102343456 | 10100404007   |               |
| Call Routes                                                                               | Sopya              | 11221                 | 10.10.10.11.5060      | 15102343430 | 15107726327   |               |
| PBX Configuration                                                                         | Depis              | 11231                 | 10.10.10.20.5060      | 15102/30029 | 15102/20527   |               |
| E                                                                                         | Japa               | 20590                 | 10.10.10.29:5060      | 10252283722 | 10257900203   |               |
| Voice Mail Configuration                                                                  | Banismin           | 20500                 | 10.10.10.27.5000      | 10252203722 | 1923/099203   |               |
| Voice Mail Messages                                                                       | Denjamin           | 20502                 | 10.10.10.01:5060      | 19253203372 |               |               |
|                                                                                           | Jackie             | 20583                 | 10.10.10.53:5060      | 19253320939 |               |               |
| Auto Attendant                                                                            | Paul               | 20584                 | 10.10.10.57:5060      | 15103822938 | 15106623239   |               |
| - I local Media Server                                                                    | Generated by Torna | to M10 Version 1.0.0; | : 01-Jan-2006 02:30:5 | 51          |               |               |
| G Streaming Services                                                                      |                    |                       |                       |             |               |               |
| 🗀 Wireless Management                                                                     |                    |                       |                       |             |               |               |
|                                                                                           |                    |                       |                       |             |               |               |
| 🛱 🗁 🗁 Call History                                                                        |                    |                       |                       |             |               |               |
| 🗀 Recieved Calls                                                                          |                    |                       |                       |             |               |               |
| Dialed Calls                                                                              |                    |                       |                       |             |               |               |
| 🗀 Calling Card                                                                            |                    |                       |                       |             |               |               |
| - 🔁 Payment Services                                                                      |                    |                       |                       |             |               |               |
| 🛱 🖓 🏳 Instant Messangers                                                                  |                    |                       |                       |             |               |               |
| ICQ Configuration                                                                         |                    |                       |                       |             |               |               |
|                                                                                           |                    |                       |                       |             |               |               |
| E-mail Configuration                                                                      |                    |                       |                       |             |               |               |
|                                                                                           |                    |                       |                       |             |               | لکے .         |
|                                                                                           |                    |                       |                       |             |               | <u> </u>      |

## 5.1.12. Phone Book Entry Configuration

TORNADO M10/M20 support advanced Phone Book Entry management functionality to allow easy contact management and selection. The Phone Book is managed via the Web.

| Phone Bool     | < Entry            |
|----------------|--------------------|
| Caller Name:   | Diana              |
| General Numbe  | r: 11242           |
| Home Number:   |                    |
| Mobile Number: |                    |
| Office Number: |                    |
| Fax Number:    |                    |
| IP Address:    | 192.168.0.242:5060 |
| Address:       |                    |
| E-mail:        |                    |
| Speed Dial:    |                    |
|                |                    |
|                |                    |

| Caller Name    | Press the Caller Name button to enter the Phone Book Entry dialog to     |
|----------------|--------------------------------------------------------------------------|
|                | modify the contact information.                                          |
| General Number | This is the general device number of the contact person.                 |
| Home Number    | This is the home device number of the contact person.                    |
| Mobile Number  | This is the mobile device number of the contact person.                  |
| Office Number  | This is the office device number of the contact person.                  |
| Fax Number     | This is the fax number of the contact person.                            |
| IP Address     | This is the IP Address of the device of the contact person.              |
| Ring Tone      | This is the Ring Tone selection for the contact person. To create        |
|                | custom ring tones, users must select the Ring Tone that will identify    |
|                | calls from this contact.                                                 |
| Address        | This is the Address of the contact person.                               |
| Email          | This is the email of the contact person.                                 |
| Speed Dial     | This is the speed dial index. The index should be between 1 and 99. If   |
|                | the speed dial is required the subscriber must dial the speed dial index |
|                | followed by "#'.                                                         |

#### 5.1.13. Distinctive Ring Tone Configuration

TORNADO M10/M20 support advanced Distinctive Ring Tone management functionality to allow easy configuration of inbound ring tones based on contact profile in the Phone Book. Users can upload up to 20 ring tones. The system allows only ring tones that are recorded in 8-bits, 8000Hz, Mono, Nextsun PCM Mu-law files with \*.au extension. . To delete a Ring Tone entry, select the entry and then click on "Edit" and then "Delete". Click on the left end of the line to open the Ring Tone Configuration dialog.

| Edit View Help                                                                            |                                                              |  |
|-------------------------------------------------------------------------------------------|--------------------------------------------------------------|--|
| MasterConsole     System Management     System Information     Gamma System Configuration | Ring Tones                                                   |  |
| SIP Configuration                                                                         | A Ring Tone                                                  |  |
|                                                                                           | Default                                                      |  |
| 🖻 쳙 Call Routing                                                                          | ring7.au                                                     |  |
| Call Routing Configuration                                                                | ring.au                                                      |  |
| Call Routes                                                                               | ring4.au                                                     |  |
| PBX Configuration                                                                         | ring-au                                                      |  |
| E-Core Mail                                                                               | rings.au                                                     |  |
| Voice Mail Configuration                                                                  |                                                              |  |
| Appoundement Files                                                                        | ringo.au                                                     |  |
|                                                                                           | ringz.au                                                     |  |
|                                                                                           | Generated by Tornado M10 Version 1.0.0: 01-Jan-2006 02:30:51 |  |
| 🗀 Local Media Server                                                                      |                                                              |  |
| - 🔁 Streaming Services                                                                    |                                                              |  |
|                                                                                           |                                                              |  |
| 🗀 Phone Book                                                                              |                                                              |  |
| 🛱 🤤 Call History                                                                          |                                                              |  |
| - Calls                                                                                   |                                                              |  |
| Dialed Calls                                                                              |                                                              |  |
| Calling Card                                                                              |                                                              |  |
| Payment Services                                                                          |                                                              |  |
| Instant Messangers                                                                        |                                                              |  |
| MSN Configuration                                                                         |                                                              |  |
| E-mail Configuration                                                                      |                                                              |  |
|                                                                                           |                                                              |  |
|                                                                                           |                                                              |  |

| Ring Tone       | This is the Name of the Ring Tone. This name also is used for Phone |
|-----------------|---------------------------------------------------------------------|
|                 | Book entry selection purposes. The system allows only ring tones    |
|                 | that are recorded in 8-bits, 8000Hz, Mono, Nextsun PCM Mu-law       |
|                 | files with *.au extension.                                          |
| Download File   | Pressing the DOWNLOAD button the users can download the             |
|                 | existing ring tone onto their computer.                             |
| Upload File     | Pressing the BROWSE/UPLOAD FILE buttons the users can upload        |
|                 | an existing inbound ring tone from their computer into the          |
|                 | TORNADO device. The system allows only ring tones that are          |
|                 | recorded in 8-bits, 8000Hz, Mono, Nextsun PCM Mu-law files with     |
|                 | *.au extension.                                                     |
| Upload Default  | Pressing the BROWSE/UPLOAD DEFAULT buttons the users can            |
|                 | upload a default inbound ring tone from their computer into the     |
|                 | TORNADO device. The system allows only ring tones that are          |
|                 | recorded in 8-bits, 8000Hz, Mono, Nextsun PCM Mu-law files with     |
|                 | *.au extension.                                                     |
| Upload Outbound | Pressing the BROWSE/UPLOAD OUTBOUND buttons the users can           |
| -               | upload a default outbound ring tone from their computer into the    |
|                 | TORNADO device. The system allows only ring tones that are          |
|                 | recorded in 8-bits, 8000Hz, Mono, Nextsun PCM Mu-law files with     |
|                 | *.au extension.                                                     |
| Delete File     | Pressing the DELETE button the users can delete the existing ring   |
|                 | tone.                                                               |

#### 5.1.14. Call History List

TORNADO M10/M20 support advanced Call History List that displays all dialed numbers, received inbound calls and viewed content objects. This is a View-Only form. If the Caller ID button is pressed, the system will open the Phone Book Entry dialog to allow the proper contact information to be modified and stored as a Phone Book Entry. Click on the left end of the line to open the Call History Configuration dialog.

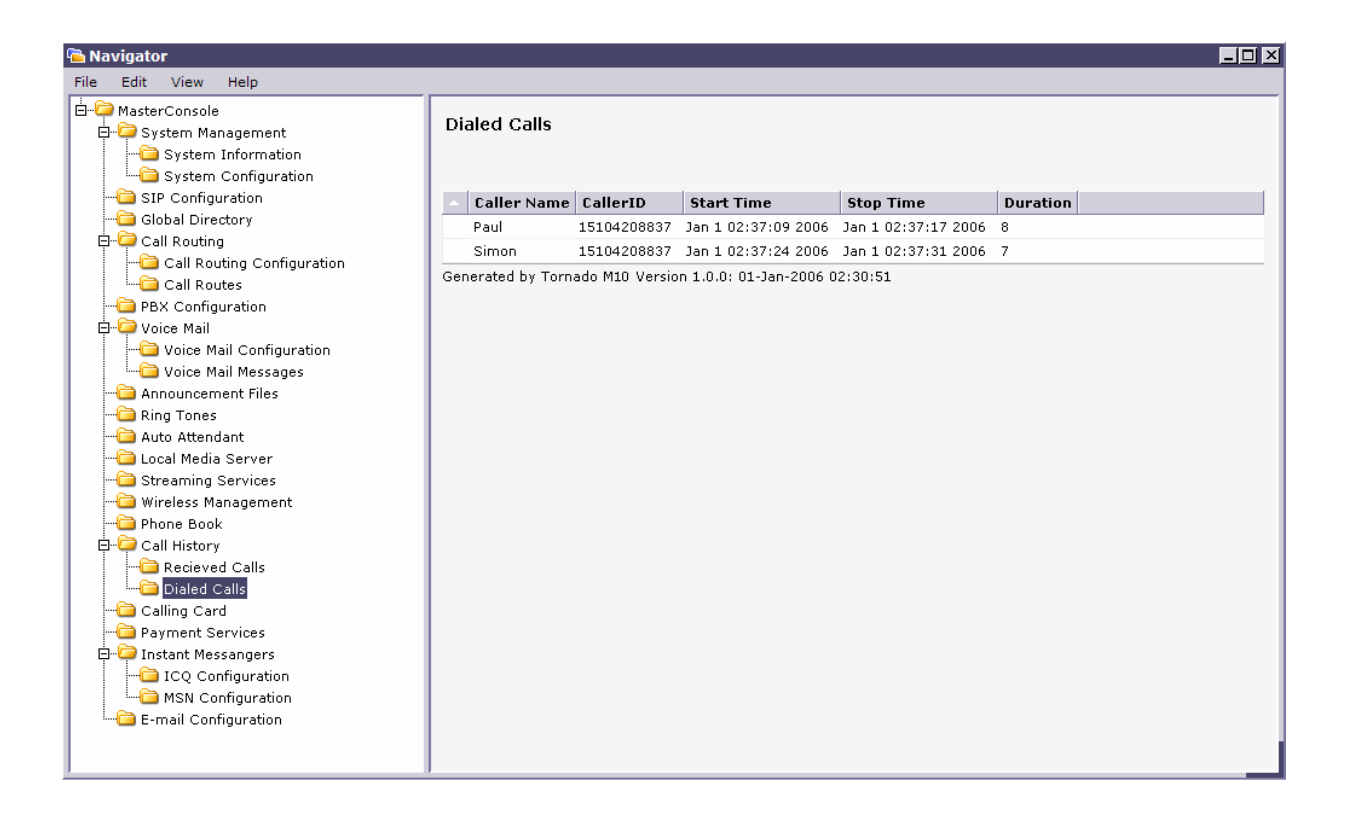

#### 5.1.15. Announcement Files Configuration

TORNADO M10/M20 support advanced Announcement File management functionality to allow multilanguage support and easy customization for the IVR files in the system. Users can record their own files in 8-bits, 8000Hz, Mono, Nextsun PCM Mu-law format with \*.au extension. Once recorded the files can be uploaded and will be permanently stored in the IVR system. The Voicemail Announcement Files are managed via the Web. The menu will allow UPLOAD and DOWNLOAD of pre-recorded audio files to create custom IVR environment.

| ⊐ Import                       |        | × |
|--------------------------------|--------|---|
| Upload File                    |        |   |
| C:\audio_files\anouncement1.au | Browse |   |
| Process File                   |        |   |

## 5.1.16. Calling Card Application Mode

TORNADO M10/M20 support advanced Calling Card functionality to allow easy and fully automated calling card function suitable for automated call shop and other pre-paid device applications. Using the below form administrators can enable the Calling Card mode of the device. Once the Calling Card mode is enabled the subscribers will need to enter a PIN code to authenticate before they can dial any number. Radius Authentication, Authorization, and Accounting (AAA) is done automatically utilizing a VoIP billing server such as the VoiceMaster server. The administrator must check the Enable Calling Card checkbox, enter the IP address of the Billing server into the Calling Card Server text box, and then press the SAVE button. Once the SAVE button is pressed the system will start working in a Calling card mode.

| Calling Ca       | rd         |         |                              |            |  |
|------------------|------------|---------|------------------------------|------------|--|
| Calling Card Mo  | de: O      | Enabled | <ul> <li>Disabled</li> </ul> | O Callback |  |
| Calling Card Ser | rver:      |         |                              |            |  |
| Callback CID W   | hite List: |         |                              |            |  |

| Calling Card Mode       | Enables or Disables the Calling Card IVR. Also allows the device to       |
|-------------------------|---------------------------------------------------------------------------|
|                         | function in callback mode whereas once the call is received from an       |
|                         | authorized number, the device will callback this number and process       |
|                         | the call.                                                                 |
| Calling Card Server     | This is the IP address of the server that will authenticate and authorize |
|                         | the calling card entries.                                                 |
| Callback CID White List | This is the list of Caller ID numbers that the device will accept and     |
|                         | process callback requests from. If a call is received from such number    |
|                         | the device will produce a busy signal and then call back the number       |
|                         | within 10 seconds. The list of numbers should be comma delimited.         |
| Apply                   | Saves the changes to the form.                                            |

## 5.1.17. Global Directory Configuration

The Global Directory function allows all Tornado devices to register into one global directory provided by the subscriber. This way all subscribers can make free phone calls within the Global Directory community.

| I Edit                              | × |
|-------------------------------------|---|
|                                     | - |
| Global Directory Configuration      |   |
| Enable Registration:                |   |
| Registration IP Address: 10.10.10.5 |   |
| Apply Reset Cancel Help             |   |

| Enable Registration            | Enables and Disables the Global Directory function.    |
|--------------------------------|--------------------------------------------------------|
| <b>Registration IP Address</b> | This is the IP address of the Global Directory server. |
| Apply                          | Saves the changes to the form.                         |

## 5.1.18. Auto Attendant/Virtual Configuration

The Auto Attendant/Virtual Office function allows advanced virtual office services. The device will accept incoming calls, provide IVR auto attendant services, and allow subscribers to setup their specific Virtual office requirements.

| <mark> Navigator</mark><br>File Edit View Help                                                                              |              |                            |                         |  |
|----------------------------------------------------------------------------------------------------|--------------|----------------------------|-------------------------|--|
| MasterConsole     Grading System Management     System Information     Grading System Configuration     G SIP Configuration | Auto Atte    | ndant                      | Connect To              |  |
|                                                                                                    | Enabled      | General Configuration      | connect to              |  |
| 🛱 🖓 🦳 Call Routing                                                                                                    | Enabled      | Press 2 For (AA File 2)    | 20583                   |  |
|                                                                                                    | Disabled     | Press 3 For (AA File 3)    |                         |  |
| Call Routes                                                                                                    | Disabled     | Press 4 For (AA File 4)    |                         |  |
| PBX Configuration                                                                                                    | Disabled     | Press 5 For (AA File 5)    |                         |  |
| Voice Mail Configuration                                                                                                    | Disabled     | Press 6 For (AA File 6)    |                         |  |
| Doice Mail Messages                                                                                                    | Disabled     | Press 7 For (AA File 7)    |                         |  |
|                                                                                                    | Disabled     | Press 8 For (AA File 8)    |                         |  |
| 🗀 Ring Tones                                                                                                    | Disabled     | Press 9 For (AA File 9)    |                         |  |
|                                                                                                    | Disabled     | Press 10 For (AA File 10)  |                         |  |
| - Local Media Server                                                                                                    | Disabled     | Press 11 For (AA File 11)  |                         |  |
| Streaming Services                                                                                                    | Enabled      | Dial By Extension          | 20581,20584,20580,20583 |  |
|                                                                                                    | Generated by | Tornado M10 Version 1.0.0: | 01-Jan-2006 02:30:51    |  |
|                                                                                                    |              |                            |                         |  |
| Recieved Calls                                                                                                    |              |                            |                         |  |
| Dialed Calls                                                                                                    |              |                            |                         |  |
| 🗀 Calling Card                                                                                                    |              |                            |                         |  |
| - 🔁 Payment Services                                                                                                    |              |                            |                         |  |
| 🛱 🖓 💭 Instant Messangers                                                                                                    |              |                            |                         |  |
| ICQ Configuration                                                                                                    |              |                            |                         |  |
| MSN Configuration                                                                                                    |              |                            |                         |  |
|                                                                                                    |              |                            |                         |  |
|                                                                                                    |              |                            |                         |  |

Virtual Office can be setup to allow different types of interaction and call processing. In addition, the "Connect To:" numbers support call hunting with entering multiple numbers separated by comma.

| Î Edit                               | × |
|--------------------------------------|---|
|                                      |   |
|                                      |   |
| Auto Attendant                       |   |
| Description: Press 4 For (AA File 4) |   |
| Enable:                              |   |
| Connect To:                          |   |
|                                      |   |
| Apply Reset Capcel Help              |   |
|                                      |   |

| Description | This is the description of the Auto Attendant message.                   |
|-------------|--------------------------------------------------------------------------|
| Enable      | This is the status of the Auto Attendant message. If checked the         |
|             | messages will be played in Auto Attendant mode.                          |
| Connect To  | This is the number that the call will be routed to once the selection is |
|             | complete.                                                                |
| Apply       | Saves the changes to the form.                                           |

#### **General Configuration of Auto Attendant:**

| Enable Auto Attendant | This function allows the Auto Attendant to start once a call is |
|-----------------------|-----------------------------------------------------------------|
|                       |                                                                 |

|                | received.                                                              |
|----------------|------------------------------------------------------------------------|
| Business Days  | These are the days that the Auto Attendant will answer call and direct |
|                | selections.                                                            |
| Business Hours | This is the hour selection for the time period the Auto Attendant will |
|                | process calls.                                                         |
| Apply          | Saves the changes to the form.                                         |

#### 5.1.19. Local Media Server

Local Media Server functionality allows subscribers to use their Tornado device to read and write file to remote computers running Digital media Software for Windows. The results of this function are displayed in the User sections such as the User Video, User Audio, and User Picture sections. The function allows the device to act as a DVR/PVR unit and perform dynamic recording of Video and Audio content. The function allows the device to connect to the DMC server and process files.

| Local Media Serve           | er                    |
|-----------------------------|-----------------------|
| Enable Server Auto Discover | y: 🗹                  |
| Media Location:             | Remote PC O USB Drive |
| Media Server IP Address:    | 192.168.0.181:3333    |
| Media Config URL:           |                       |
| VNC Server IP Address:      |                       |
| VNC Server Password:        |                       |

| Enable Server Auto Discovery | This function allows Digital Media Center server auto discovery. If    |
|------------------------------|------------------------------------------------------------------------|
|                              | enabled, the device will accept DMC broadcasts and link                |
|                              | automatically to the DMC server.                                       |
| Media Location               | This function allows the device to point its DVR/PVR function to       |
|                              | different media to read and write files. If set to 'Remote PC" the     |
|                              | device will read and write files to the DMC desktop. If set to 'USB    |
|                              | Driver" the device will read and write files to the USB drive.         |
| Media Server IP Address      | This is the IP address of the media server that has DMC software       |
|                              | running. If the server has a custom port the address should be         |
|                              | specified as DMC_SERVER_IP:PORT                                        |
| Media Config URL             | This is the URL of the configuration files that has the index of local |
|                              | and remote content objects. The device will use the information        |
|                              | located in the index file with extension AVH. The format of the AVH    |
|                              | file should be:                                                        |
|                              | NAMEITYPEISIZEILOCATIONIDESCRIPTIONI                                   |
|                              | For example:                                                           |
|                              | Movie 1 AVI 1.2G http://205.164.40.177/a.avi                           |
|                              | Movie 2 AVI 600Mlhttp://205.164.40.177/a1.avi                          |
|                              | Jazz/MP3/N/Alhttp://64.236.34.67:5190/stream/1010/Smooth Jazz/         |
|                              | Å                                                                      |

| VNC Server IP Address | This is the IP address of the VNC server that the subscriber will      |
|-----------------------|------------------------------------------------------------------------|
|                       | connect to. The VNC/Desktop Sharing is used for telecommunication      |
|                       | and remote management.                                                 |
| VNC Server Password   | This is the password of the VNC server. If configured, the password    |
|                       | is submitted automatically. If not configured, the subscriber must     |
|                       | enter it manually once they use the VNC Communication function.        |
| Record Directory      | This is the IP address and the directory that will be scanned and used |
|                       | to save the recorded files.                                            |
| Apply                 | Saves the configuration changes.                                       |

#### 5.1.20. Streaming Services

Streaming Services functionality allows subscribers to use their Tornado device to provide Video, Audio and other media services. The Streaming Services configuration allows easy service configuration and simplified service management. The Streaming Services require service subscription.

| Enable Streaming Services: |                    |   |
|----------------------------|--------------------|---|
| Content Server IP Address: | 64.71.163.4        |   |
| Home Page:                 | Hotel Management   | • |
| Auto Play Channel:         | None               | • |
| Enable Parent Control:     | ⊖Yes ⊙No           |   |
| Parent Control Password:   | 1234               |   |
| Video Standard:            | O PAL ⊙NTSC        |   |
| Auto Reconnect:            | ◯ Enable ⊙ Disable |   |
| Quick Tunning:             | ◯ Enable ⊙ Disable |   |
| Buffering Time(sec):       | 6                  | • |
| Enable Subtitles:          | ◯ Enable ⊙ Disable |   |
| Subtitles Font Size:       | 28                 | • |
| Show Image Preview:        | ◯ Enable ⊙ Disable |   |
| Slideshow Timer(sec):      |                    |   |
| Use Sub-Node IP Address:   |                    |   |
| Sub-Node IP Address:       |                    |   |

| Enable Streaming Services        | Enables and Disables the Streaming services for this device            |
|----------------------------------|------------------------------------------------------------------------|
| <b>Content Server IP Address</b> | This is the IP address of the server that provides streaming services. |

|                         | Usually this is the IP address of the SysMaster Voicemaster streaming      |
|-------------------------|----------------------------------------------------------------------------|
|                         | server.                                                                    |
| Hope Page               | This is the page that the device will access once it is initially started. |
| Auto Play Channel       | This function allows the device to play a user defined or central          |
|                         | channel once it is initially started.                                      |
| Enable Parent Control   | This function allows parent control over all provided content. For         |
|                         | content with centrally provided adult rating, parent control is always     |
|                         | enabled.                                                                   |
| Parent Control Password | This is the parent control password. Parents can change the password       |
|                         | via the Web interface or via the TV/LCD interface of the device.           |
| Video Standard          | Tornado devices support either PAL or NTSC video standard. NTSC            |
|                         | is usually used in North America, while PAL is used in the other parts     |
|                         | of the world.                                                              |
| Auto Reconnect          | This function will make the device to reconnect if the connection          |
|                         | between the device and the server fails.                                   |
| Buffering Time          | This is the buffering time in seconds. Buffering is required for all       |
|                         | TCP connection to ensure the good quality of the reception even in         |
|                         | bad network conditions.                                                    |
| Enable Subtitles        | This function will enable subtitle support if the provider of the service  |
|                         | sends subtitles for the selected channel.                                  |
| Subtitle Font Size      | This function allows management of the subtitle font size.                 |
| Show Image Preview      | This function will enable image preview while browsing for                 |
|                         | PICTURE content only.                                                      |
| Slideshow Timer         | This parameter will define the timeout between picture changes while       |
|                         | Pictures are in play/preview mode. This parameter is relevant for          |
|                         | PICTURES only.                                                             |
| Quick Tuning            | Allows quick channel tuning. Once the channel is changed the system        |
|                         | will automatically tune to it, instead waiting for user prompt.            |
| Use Sub-Node IP Address | This will enable sub-node usage to support UDP multicast to unicast        |
|                         | stream conversion.                                                         |
| Sub-Node IP Address     | This is the IP address of the sub-node.                                    |
| Apply                   | Saves the configuration changes.                                           |

#### 5.1.21. User Objects

User Objects functionality allows users to define their own objects. The defined objects will appear in the User selections of the IPTV, VOD, PPV, and Audio sections of the device interface. For example, user can define local files on this USB Driver or remote files on the Web (example: usb://file.avi or <a href="http://server\_ip/media.mp3">http://server\_ip/media.mp3</a>)

| User Object         |                |
|---------------------|----------------|
| Object Index:       |                |
| Object Name:        |                |
| Object Type:        | IP Televison 🔹 |
| Object Extension:   | AVI •          |
| Object Location:    |                |
| Object Description: |                |

| Object Index           | This is the index of the object. The index is used to allow easy sorting |
|------------------------|--------------------------------------------------------------------------|
|                        | of the object in the user section.                                       |
| Object Name            | This is the name of the object that will appear in the User list.        |
| Object Type            | This is the type of the object. Based on the type the object will appear |
|                        | in different objects lists such as IPTV, VOD, etc.                       |
| <b>Object Location</b> | This is the location of the user-defined object. The location can be     |
|                        | local (on the USB or SD Card) or remote (on the remote web server).      |
|                        | To access local objects point to their location using the following      |
|                        | format:                                                                  |
|                        | For USB Drive: /usb/file                                                 |
|                        | For SD Card: /mmcsd://file                                               |
|                        | For Web: http://server_ip/file                                           |
| <b>Object Duration</b> | This is the time in seconds that the object will be played. If the value |
|                        | is '0' then the object will play until its end.                          |
| Apply                  | Saves the configuration changes.                                         |

## 5.1.21a. Play Lists

User Play Lists functionality allows users to define their own play lists of objects. The defined play lists will appear in the selections of the IPTV, VOD, PPV, and Audio sections of the device interface.

| Play List                                                                              |                  |                                                                                              |  |
|----------------------------------------------------------------------------------------|------------------|----------------------------------------------------------------------------------------------|--|
| Play List Index:                                                                       | 1                |                                                                                              |  |
| Play List Name:                                                                        | Favourites (PLAY | (LIST)                                                                                       |  |
| Play List Type:                                                                        | IPTV Playlist    | •                                                                                            |  |
| Available Objects:<br>TV7 (IPTV)<br>CITY TV (IPTV)<br>7 дни ТВ (IPTV)<br>Espong (IPTV) |                  | Assigned Objects:<br>Eurosport (IPTV)<br>Канал 1 (IPTV)<br>БТВ (IPTV)<br>Барканика ТВ (IPTV) |  |
| MSAT (IPTV)<br>GTV (IPTV)                                                              |                  | ΦΕΗ ΤΒ (IPTV)                                                                                |  |

| Play List Index  | This is the index of the play list. The index is used to allow easy      |
|------------------|--------------------------------------------------------------------------|
|                  | sorting of the play list in the media section.                           |
| Play List Name   | This is the name of the play list that will appear in the media section. |
| Play List Type   | This is the type of the play list. Based on the type the play list will  |
|                  | appear in different media lists such as IPTV, VOD, etc.                  |
| Assigned Objects | These are the objects that are assigned to the play list.                |
| Apply            | Saves the configuration changes.                                         |
|                  |                                                                          |

| Object Name:       | Eurosport (IPTV) |
|--------------------|------------------|
| Start Time (HH:MM) | : 10:00          |
| End Time (HH:MM):  | 12:00            |
| Duration (min):    | 120              |
| Priority:          | 1                |

| Start Time | This is the start time of the object in the play list. The object play can |
|------------|----------------------------------------------------------------------------|
|            | start at a pre-defined time or run sequentially. The start time of any     |
|            | object will take precedence over sequential object play.                   |
| End Time   | This is the end time of the object in the play list. The object play can   |
|            | stop at a pre-defined time. The end time of any object will take           |
|            | precedence over sequential object play.                                    |
| Duration   | This is the duration of the object play. Once the duration limit is        |
|            | reached the object is stopped and the next object is played.               |
| Priority   | This is the object play priority. Priority numbers identify the object     |
|            | play sequence. For example is an object has a priority of '0 then it       |
|            | will be played first, followed by the object with priority of '1', etc.    |
| Apply      | Saves the configuration changes.                                           |

#### 5.1.22. Wireless Services

Wireless Services functionality allows subscribers to manage the Wireless peripherals of their Tornado M10/M20 device. The Tornado supports optional Wireless devices that can connect to a remote 2.4Ghz WIFI Access Point.

| Wireless Device Status: | ● Enabled ○ Disabled |
|-------------------------|----------------------|
| SSID Name:              |                      |
| Auto Connect:           | ⊙Yes ○No             |
| Encryption (WEP):       | ⊖Yes ⊙No             |
| Encryption Mode:        | ⊙ 64 bits ○ 128 bits |
| Encryption Key:         |                      |
| Encryption Key Type:    |                      |
| Mode:                   | ⊙ Managed ○ Ad-Hoc   |
| IP Via:                 | Static IP 🔹          |
| Static IP:              | 10.128.4.45          |
| Netmask:                | 255.0.0.0            |
| Uplink Gateway:         | 10.1.1.1             |
| DNS Server:             | 10.1.1.1             |
| Tx Power:               | 18 dBm 🔹             |

| Wireless Device Status | Enables and Disables the Wireless device                                   |
|------------------------|----------------------------------------------------------------------------|
| SSID Name              | This is the Wireless network name that will be used for uplink connection. |

| Auto Connect        | This option allows the device to auto connect to the selected SSID.      |
|---------------------|--------------------------------------------------------------------------|
| IP Via              | This defines the method that will be used to acquire IP address. There   |
|                     | are two options. DHCP option allows the IP address to be acquired        |
|                     | dynamically. Static IP allows the IP to be assigned explicitly.          |
| Static IP           | This is the static IP Address of the device. This IP address will be     |
|                     | ignored in the DHCP Server selection is enabled. The Static IP           |
|                     | address will still be saved in the memory.                               |
| NetMask             | This is the Network Mask for the Static IP address. The default value    |
|                     | is: 255.255.255.0. This network mask will be ignored in the DHCP         |
|                     | Server selection is enabled.                                             |
| Uplink Gateway      | This is the IP address of the Uplink Gateway required to connect the     |
|                     | device to the outside network (Internet). Usually this is the IP address |
|                     | of the Home router or the Business NAT Firewall. This IP address         |
|                     | will be ignored in the DHCP Server selection is enabled.                 |
| DNS Server          | This is the IP address of the DNS server. The DNS IP address will be     |
|                     | ignored in the DHCP Server selection is enabled.                         |
| TX Power            | This is the Transmit power parameter. The default value is 16dbm.        |
|                     | The maximum power parameter is 22dbm.                                    |
| Encryption Key Type | This is the encryption key type. The default is hexadecimal number.      |
| Encryption Mode     | This is the encryption mode. 64bits and 128bits are supported.           |
| Mode                | This is the wireless mode. The system can either operate as a client or  |
|                     | as an Ad-Hoc server (supports up to 6 client connections)                |
| TX Mode             | This is the transmission power mode of the device. The higher the        |
|                     | number the more powerful the wireless transmission.                      |
| Apply               | Saves the configuration changes.                                         |

## 5.1.23. Payment Services

The payment service is used to allow payments via vouchers to a centrally located payment server. The Payment Services require service subscription.

| 🗖 Edit                            | × |
|-----------------------------------|---|
|                                   |   |
|                                   |   |
| Payment Services                  |   |
| Enable Payment Services: Oyes ONo |   |
| Payment Server IP Address:        |   |
|                                   |   |
| Apply Reset Cancel Help           |   |

| Enable Payment Services   | Enables and Disables the Payment services for this device             |
|---------------------------|-----------------------------------------------------------------------|
| Payment Server IP Address | This is the IP address of the payment server that will accept voucher |
|                           | payments initiated directly from the Tornado device.                  |
| Apply                     | Saves the configuration changes.                                      |

#### 5.1.24. Chat/Messenger Services

Chat/Messenger Services allow subscribers to use their Tornado device to chat online using on MSN, ICQ, or AOL community groups. The Chat/Messenger Services require service subscription.

MSN subscribers can use the MSN configuration dialog to setup their tornado device to communicate with all MSN community groups.

| MSN          |                        |
|--------------|------------------------|
|              |                        |
| MSN:         | 🔿 Start 💿 Stop         |
| MSN UIN:     | msntornado@hotmail.com |
| MSN Password | tornado                |

| MSN Status   | Enables and Disables the MSN chat service for this device. |
|--------------|------------------------------------------------------------|
| MSN User ID  | This is the MSN User ID or Hotmail account                 |
| MSN Password | This is the MSN password.                                  |
| Apply        | Saves the configuration changes.                           |

ICQ subscribers can use the ICQ configuration dialog to setup their tornado device to communicate with all ICQ community groups.

| ICQ          |                |
|--------------|----------------|
| ICQ:         | 🔿 Start 💿 Stop |
| ICQ UIN:     | 294616878      |
| ICQ Password | 1: tornado     |

| ICQ Status   | Enables and Disables the ICQ chat service for this device. |
|--------------|------------------------------------------------------------|
| ICQ User ID  | This is the ICQ User ID or Hotmail account                 |
| ICQ Password | This is the ICQ password.                                  |
| Apply        | Saves the configuration changes.                           |

## 5.1.25. Email Services

Email Services allow subscribers to use their Tornado device to send and receive emails.

| E-mail Co      | nfiguration          |
|----------------|----------------------|
| E-mail Status: | ⊙ Enabled ○ Disabled |
| E-Mail:        | steven@yahoo.com     |
| Account Name:  | steven               |
| Password:      | *****                |
| POP3 Server:   | pop.server.com       |

| E-mail Status | Enables and Disables the E-mail service for this device.               |
|---------------|------------------------------------------------------------------------|
| E-Mail        | This is the E-mail of the subscriber                                   |
| Account Name  | This is the user account name in the name server. Usually this is the  |
|               | email part before the '@'. For example <u>user@sysmaster.com</u> means |
|               | that the user name is 'user'                                           |
| Password      | This is the E-mail password.                                           |
| PO3 Server    | This is the IP or domain name of the POP3 email server that will be    |
|               | used to access the email. Sometimes the POP3 server name is the        |
|               | same as the email server name. Check with your email provider for      |
|               | the POP3 server details.                                               |
| Apply         | Saves the configuration changes.                                       |

#### 5.1.26. DHCP Server

DHCP Services allow the device to function as a DHCP server for clients that use it to connect to the Internet.

| Edit                |                  |
|---------------------|------------------|
| DHCP Server         |                  |
| Enable DHCP Server: | OYes ⊙No         |
| Listen Interface:   | ⊙ LAN ○ Wireless |
|                     |                  |
| Apply Reset         | Cancel Help      |
|                     |                  |

| This option allows the DHCP server to be enabled.                   |
|---------------------------------------------------------------------|
| This option defines which interface the DHCP server will listen to: |
| LAN or Wireless.                                                    |
| Saves the configuration changes.                                    |
|                                                                     |

| ID:              | 0                 |
|------------------|-------------------|
| Subnet:          | 192.168.0.1       |
| Subnet Mask:     | 255.255.255.0     |
| Clistn MAC:      | 00-11-D8-7E-21-8A |
| Client IP:       | 192.168.0.10      |
| Client Mask:     | 255.255.255.0     |
| First IP:        | 192.168.0.1       |
| Last IP:         | 192.168.0.200     |
| Default Gateway: | 192.168.0.1       |
| Primary DNS:     | 192.168.0.1       |
| Secondary DNS:   | 192.168.0.2       |
| Lease Time:      | 0 hours 🔹         |

| First IP        | This is the first IP address to be distributed.                         |
|-----------------|-------------------------------------------------------------------------|
| Last IP         | This is the last IP to be distributed.                                  |
| Subnet Mask     | This is the network mask of the client IP addresses.                    |
| Default Gateway | This is the default gateway IP address.                                 |
| Primary DNS     | This is the IP address of the primary DNS server.                       |
| Lease Time      | This is the lease time in hours for the IP address distribution. Once   |
|                 | the lease time expires the IP address may be distributed to a different |
|                 | server.                                                                 |
| Apply           | Saves the configuration changes.                                        |

#### 5.1.27. Home Automation

Home Automation Services allow the device to function as a management server for X10 power clients that are connected to the same power line within a house. The function allows the devices to be managed remotely via Web or Phone so that subscribers can access their M10/M20 device and power on/off different home appliances connected to X10 devices.

| Enable Home Automation | This option allows the Home Automation server to be enabled. |
|------------------------|--------------------------------------------------------------|
| Apply                  | Saves the configuration changes.                             |

| Device ID           | This is the ID of the X10 client device                               |
|---------------------|-----------------------------------------------------------------------|
| House Code          | This is the house code of the X10 device                              |
| <u>Unit Code</u>    | This is the unit code of the X10 device.                              |
| Device Status       | This is the status of the x10 device. 'OFF' will turn off the device. |
|                     | 'ON' will turn on the device.                                         |
| Dim                 | This is the light or power 'dim' parameter to allow high electrical   |
|                     | current management.                                                   |
| Enable Time Control | This is the time control management.                                  |
| Work Days           | These are the days of the week that will make the selection enabled.  |
| Start At            | This is the start time of the selection.                              |
| Stop At             | This is the stop time of the selection.                               |
| Description         | This is the description of the selection.                             |
| Apply               | Saves the configuration changes.                                      |
|                     |                                                                       |

Picture of Home Devices

### 5.1.28. Remote Configuration Upgrade

TORNADO M10/M20 support advanced Auto Provisioning management functionality to allow easy and centralized device management. Using the below form users can download the device configuration from the defined remote location that is stored in the System Configuration dialog. The user must select START and then press the "Get Remote Configuration" option. Once the OK button is pressed the system will request the remote configuration and automatically provision and configure itself (if newer configuration version is found on the central server). The Auto Provisioning is managed via the Web.

| 4       | Start                                             |
|---------|---------------------------------------------------|
| ē       | Navigator 🚹                                       |
| έ       | Help ?                                            |
| B       | Log Out 🕣                                         |
| Į       | Close Console 🔀                                   |
| B       | Get Remote Configuration 🔟                        |
| F       | Upgrade Firmware 🔟                                |
|         | Reboot Device 返                                   |
|         |                                                   |
| <u></u> |                                                   |
| Mie     | crosoft Internet Explorer                         |
| 6       | The system is about to download remote configurat |
|         | Do you want to continue?                          |
|         | OK Cancel                                         |

## 5.1.29. Remote Firmware Upgrade

TORNADO M10/M20 support advanced Firmware Upgrade management functionality to allow easy and centralized device management. Using the below form users can download the device firmware from the defined remote location that is stored in the System Configuration dialog. The user must select START and then press the "Upgrade Firmware" option. Once the OK button is pressed the system will request the firmware upgrade and automatically upgrade its firmware (if newer firmware than the already installed is found on the central server).

| 1   | Start                                            | _                   |
|-----|--------------------------------------------------|---------------------|
| ē   | Navigator                                        | ß                   |
| Ś   | Help                                             | ?                   |
| Q   | Log Out                                          | -0                  |
| A N | Close Console                                    | $\overline{\times}$ |
| Ö   | Get Remote Configuration                         | T                   |
| F   | Upgrade Firmware                                 | T                   |
|     | Reboot Device                                    | 5                   |
| _   |                                                  |                     |
|     | and a share and from the second                  |                     |
| Mi  | icrosoft internet Explorer                       |                     |
| Mi  | The system is about to                           | upgrad              |
| Mi  | The system is about to<br>Do you want to continu | upgrac<br>ie?       |

#### 5.1.30. Remote Configuration Extract

Users can reboot the device at any time without danger to the data in the configuration or the Voicemail files, utilizing two procedures:

- 1. By unplugging its power supply.
- 2. Using the "Reboot Device" option in the START menu. To use the Web software reboot the use must select the "Reboot Device" option and then press OK when prompted. The device will reboot automatically. After the device comes back online the user must login utilizing the standard login procedure.

#### 5.1.31. Saving the Configuration Changes

Users can submit all changes without the need to reboot by pressing the SAVE button in all supported dialogs. The only exceptions are the dialogs that support the Remote Configuration Upgrade, Remote Firmware Upgrade, or the Reboot Device dialogs.

# 5.2. Remote Configuration and Firmware Upgrade

SysMaster Corporation TORNADO M10/M20 can be automatically configured from a central provisioning server by setting the proper Remote URL Locations in the System Configuration dialogs.

The default values for these locations are:

1. For the Remote Configuration and Auto Provisioning http://server\_ip/cgi-bin/if.cgi?run=mgetcf 2. For the Remote Firmware Upgrade http://server\_ip/cgi-bin/if.cgi?run=mdown

## 5.2.1. Remote Configuration Upgrade

TORNADO M10/M20 will attempt to contact the http://server\_ip/cgi-bin/if.cgi?run=mgetcf HTTP/URL location for configuration upgrade and will attach some additional information such as its MAC address and Version number (the version number is numeric).

For example to provision itself the device will submit the following request: http://server\_ip/cgi-bin/if.cgi?run=mgetcf&mac=0004766f1d4d&ver=11

The response of the server will be the configuration file for the device based on its MAC and Version parameters. If no file is returned (empty file with name "none"), then there is a problem with either the MAC (MAC can not be found) or the Version (there is no a newer configuration version on file).

If a valid file is returned, it will have one of the following names

- 1. "none" there is no newer configuration available or the MAC/Version is invalid.
- 2. sm\_X.cfg where X is a random alpha-numeric string that is used to encode and decode the configuration file. The Auto Provisioning utilizes RC4 and MD5 encryption algorithms that are required for secure device management.
- 3. sm\_0.cfg the file is in TEXT format and is not encrypted.

Service provider can use either encrypted or regular files for Auto Provisioning. SysMaster Corporation strongly recommends the usage of file encryption. If providers have an interest to implement configuration file encryption, they should send a request to their SysMaster Corporation sales representative (sales@sysmaster.com) and apply for a provider license. The used encryption is proprietary and requires that all provider that want to use encryption complete some necessary NDA and other paperwork to ensure the security of the provided know-how.

All configuration parameters that are supported can be provisioned centrally. Some configuration parameters can be later changed by users that have "user" account access. All configuration parameters can be changed by users that have "admin" account access. Usually service providers lock the "admin" account access to prevent the end-users from changing main SIP and System configuration parameters and make the device function as a part of a proprietary infrastructure.

## 5.2.2. Remote Firmware Upgrade

TORNADO M10/M20 will attempt to contact the http://server\_ip/cgi-bin/if.cgi?run=mdown HTTP/URL location for configuration upgrade and will attach some additional information such as its MAC address and Version number (the version number is numeric).

For example to upgrade its firmware the device will submit the following request: http://server\_ip/cgi-bin/if.cgi?run=mdown&mac=0004766f1d4d&ver=2

The returned file will be with one of the following names:

- 1. "none" there is no newer firmware available or the MAC/Version is invalid.
- 2. "tornado.Y.X.bin" where X is a number represents the current version number of the downloaded firmware upgrade. Y represents the device type.

The returned binary file is used to upgrade the device. Once it is downloaded by the device, it will reboot itself.

## 5.2.3. Hardware Test Procedure

TORNADO M10/M20 will attempt to test its hardware in any mode. To start the test procedure, users must enter the key sequence \*123456# using the remote control or keyboard.

To exit test mode, users must power down the device.